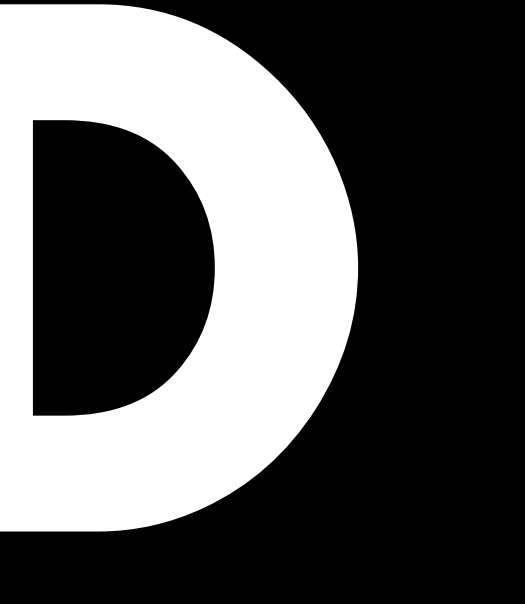

# D80 Руководство 1.13 ru

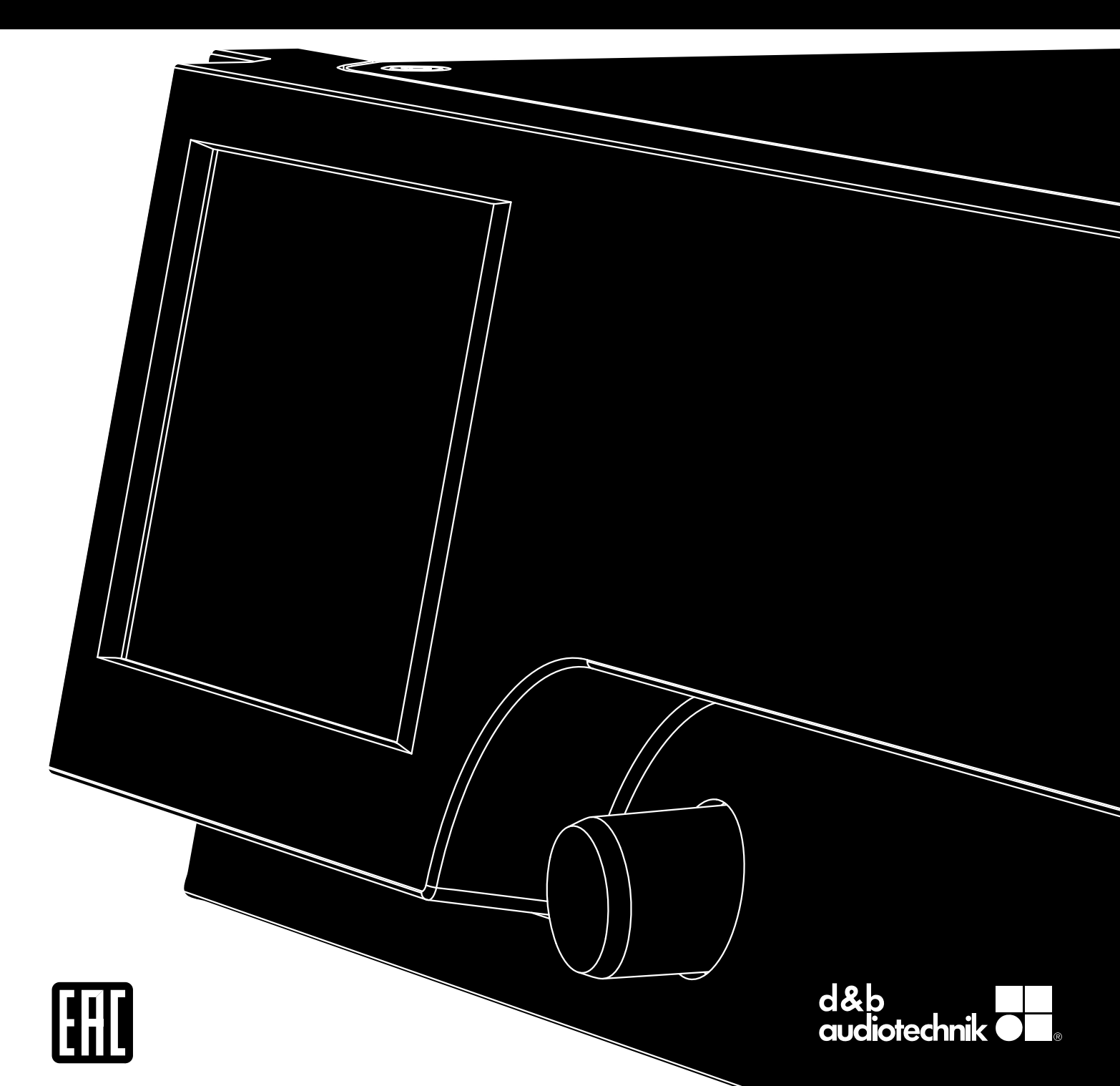

#### Общая информация

D80 Руководство

Версия: 1.13 го, 08/2019, D2020.RU .01

Copyright © 2019 by d&b audiotechnik GmbH & Co. KG; все права защищены.

# Храните это руководство вместе с устройством или в надежном месте для справки.

Мы рекомендуем Вам регулярно проверять d&b веб-сайт для получения последней версии данного руководства.

При продаже устройства передайте это руководство новому владельцу.

Если вы являетесь поставщиком продукции d&b, обратите внимание покупателей на необходимость ознакомления с этим руководством. Храните руководства к используемым системам вместе с оборудованием. При необходимости вы можете заказать дополнительные копии руководств в компании d&b.

d&b audiotechnik GmbH & Co. KG Eugen-Adolff-Straße 134, D-71522 Backnang, Германия T +49-7191-9669-0, F +49-7191-95 00 00 docadmin@dbaudio.com, www.dbaudio.com

#### Условные обозначения

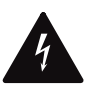

Символ молнии в треугольнике предупреждает о наличии в корпусе устройства неизолированных контактов с опасным для человека напряжением.

#### Прежде чем приступать к работе с устройством внимательно ознакомьтесь с соответствующими инструкциями по безопасности.

- 1. Сохраните эти инструкции для справки.
- 2. Внимательно ознакомьтесь с этими инструкциями.
- 3. Примите во внимание все предостережения.
- 4. Соблюдайте установленные инструкции.
- Не допускайте попадания воды или других жидкостей на устройство. Не ставьте на устройство сосуды с жидкостью, например стаканы с напитками.
- Не эксплуатируйте влажное или погруженное в жидкость устройство.
- 7. Во время работы заземляющий провод корпуса устройства всегда должен быть подключен к контуру защитного заземления. Не используйте приспособления и способы подключения, позволяющие обойти защитные функции вилки с заземляющим контактом. Вилки такого типа имеют две контактных пластины и третий заземляющий штырь, обеспечивающий безопасное подключение. Если вилка устройства не подходит к розетке, обратитесь к электрику для замены на соответствующую розетку.
- Не эксплуатируйте устройство с поврежденным или истертым шнуром питания. Не допускайте перегиба или защемления шнура питания, особенно у входа в корпус устройства и вилки.
- Устройство устанавливается в 19-дюймовую стойку. Строго соблюдайте инструкции по установке. Соблюдайте осторожность и не допускайте опрокидывания при перемещении стойки на колесиках с установленным устройством.
- 10. Во время грозы, а также в периоды длительного простоя отключайте устройство от сети питания.

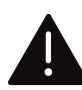

Восклицательный знак в треугольнике указывает на важные инструкции по эксплуатации и обслуживанию в сопроводительной документации.

- Не подключайте выходной контакт к контуру заземления, а также другим входным или выходным разъемам усилителя. Это может привести к поломке устройства или поражению электрическим током.
- Прокладывайте все подключенные к устройству кабели таким образом, чтобы на них нельзя было наступить или наехать.
- Все операции сервисного обслуживания должны выполняться квалифицированными специалистами. Сервисное обслуживание требуется при выходе устройства из строя, в том числе в следующих случаях:
  - повреждение шнура питания или вилки;
  - попадание жидкости на устройство;
  - попадание в устройство любых предметов;
  - попадание устройства под дождь или в условия высокой влажности;
  - некорректная работа устройства;
  - падение самого устройства или повреждение его корпуса;
  - не снимайте верхнюю или нижнюю крышку устройства.
     Это может привести к поражению электрическим током. Внутри устройства нет деталей, обслуживаемых пользователем, и снятие крышки может привести к потере гарантии.
- 14. Для отключения устройства используется сетевая вилка, которая должна находиться в легкодоступном месте. Если сетевая вилка из-за особенностей установки в 19-дюймовую стойку располагается в труднодоступном месте, необходимо обеспечить легкий доступ к сетевой вилке самой стойки.
- 15. Работающее устройство всегда должно находиться под наблюдением квалифицированного специалиста, особенно если к его эксплуатации допускаются лица с недостаточным опытом или несовершеннолетние.

| 1     | Комплект поставки                                                   | 5        |
|-------|---------------------------------------------------------------------|----------|
| ว     | Препианачение                                                       | 6        |
| 21    | Типы акустических систем                                            |          |
| 3     | Описание устройства D80                                             | 7        |
| Δ     |                                                                     | 0        |
| 5     | Общие свеления                                                      | 11       |
| 51    | Полключения                                                         | 11       |
| 5.2   | Элементы управления и инликаторы (пользовательский                  |          |
| 0.2   | интерфейс)                                                          | 11       |
| 6     | Запуск                                                              | 12       |
| 6.1   | Установка в стойку и охлаждение                                     | 12       |
| 6.2   | Подключения                                                         | 13       |
| 6.2.1 | Подключение к электрической сети                                    | 13       |
| 6.2.2 | 2 Звуковые разъемы INPUT и LINK                                     | 14       |
| 6.2.3 | Выходные разъемы                                                    | 16       |
| 6.2.4 | 1 ETHERNET (сдвоенный порт Ethernet)                                | 17       |
| 6.2.5 | 5 CAN (шина CAN)                                                    | 18       |
| 6.3   | Элементы управления и индикаторы                                    | 19       |
| 6.3.1 | Выключатель питания                                                 | 19       |
| 6.3.2 | 2 Дисплей (пользовательский интерфейс)                              | 19       |
| 6.3.3 | В Режим Standby                                                     | 20       |
| 6.3.4 | 4 Функции «Mute» (Без звука)                                        | 21       |
| 7     | Пользовательский интерфейс                                          | 22       |
| 7.1   | Принцип работы                                                      | 22       |
| 7.2   | Элементы и условные обозначения на экране                           | 23       |
| 7.3   | Элементы и представления экрана                                     | 23       |
| 7.3.1 | Функциональные кнопки                                               | 23       |
| 7.3.2 | 2 Кнопки навигации                                                  | 23       |
| 7.3.3 | 3 Поля ввода                                                        | 24       |
| 7.3.4 | 4 Экранная клавиатура                                               | 24       |
| 7.3.5 | Информационные поля                                                 | 24       |
| 8     | Главный экран                                                       | 25       |
| 8.1   | Область заголовка – устройство                                      | 26       |
| 8.2   | Область данных – канальные линейки                                  | 26       |
| 9     | Канальная линейка                                                   | 27       |
| 10    | Основные настройки — краткий справочник                             | 29       |
| 11    | Настройка устройства                                                | 31       |
| 11.1  | Название устройства                                                 | 32       |
| 11.2  | Вкладка «Input» (Входной сигнал)                                    | 33       |
| 11.2  | .1 Режим входного сигнала                                           | 33       |
| 11.2  | .2 Параметры входного сигнала                                       | 36       |
| 11.2  | .2.1 Input monitoring                                               | 36       |
| 11.2  | .2.2 Input gain                                                     | 38       |
| 11.2  | 2.3 Fallback                                                        | 39       |
| 11.2  | .2.4 Override                                                       | 41       |
| 11.3  | Вкладка «Output» (Выходной сигнал)                                  | 43       |
| 11.3  | . Г Режим выходного сигнала (Онгриг mode)                           | 44       |
| 11.4  | окладка «кетоте» (дистанционное управление)                         | 4ŏ<br>⊿0 |
| 11.4  | 2 Кирака «Ротото ID» //достальникатор тистория                      | 40       |
| 11.4  | .2 кнопка «кептое и» (идентификатор дистанцион-<br>ного управления) | 50       |
| 11.5  | More                                                                | 50       |
| 11.5  | .1 Preferences                                                      | 50       |
| 11.5  | .1.1 Display                                                        | 51       |
| 11.5  | .1.2 Lock                                                           | 51       |
| 11.5  | .1.3 Preferences/More                                               | 53       |
| 11.5  | .1.3.1 Сброс системы                                                | 53       |

| 11.5.2                                                                                               | Info                                                                                                    | 54                                                                                                    |
|----------------------------------------------------------------------------------------------------|----------------------------------------------------------------------------------------------------|----------------------------------------------------------------------------------------------------|
| 11.5.3                                                                                               | Levels                                                                                                    | 55                                                                                                    |
| 11.5.4                                                                                               | Mains current limiter (MCL)                                                                                                    | 56                                                                                                    |
| 11.5.5                                                                                               | AmpPresets                                                                                                    | 57                                                                                                    |
| 11.5.6                                                                                               | Scope                                                                                                    | 58                                                                                                    |
| 11.5.7                                                                                               | AutoStandby                                                                                                    | 59                                                                                                    |
| 12 H                                                                                                 | астройка каналов                                                                                                    | 61                                                                                                    |
| 12.1                                                                                                 | Название канала                                                                                                    | 62                                                                                                    |
| 12.2                                                                                                 | Переключатели конфигурации – фильтры 1, 2 и 3                                                                                                    | 63                                                                                                    |
| 12.3                                                                                                 | Level                                                                                                    | 63                                                                                                    |
| 12.4                                                                                                 | ЕQ – эквалайзер                                                                                                    | 64                                                                                                    |
| 12.5                                                                                                 | DLY — задержка                                                                                                    | 67                                                                                                    |
| 12.6                                                                                                 | nput routing                                                                                                    | 67                                                                                                    |
| 12.7                                                                                                 | System check/LM                                                                                                    | 69                                                                                                    |
| 12.7.1                                                                                               | System check                                                                                                    | 69                                                                                                    |
| 12.7.2                                                                                               | Load monitoring (LM)                                                                                                    | 70                                                                                                    |
| 12.8                                                                                                 | Speaker                                                                                                    | 72                                                                                                    |
| 12.8.1                                                                                               | ArrayProcessing (AP)                                                                                                    | /4                                                                                                    |
| 12.8.2                                                                                               | LoadMatch                                                                                                    | /5                                                                                                    |
| 12.8.3                                                                                               | Конфигурация LINEAR                                                                                                    | /6                                                                                                    |
| 12.9                                                                                                 | Channel linking                                                                                                    | //                                                                                                    |
| 12.10                                                                                                | І енератор частоты – Freq. gen                                                                                                    | /8                                                                                                    |
| 13 И                                                                                                 | нтерфейс Web Remote                                                                                                    | 79                                                                                                    |
| 14 Э                                                                                                 | ксплуатация (руководство по аппаратному                                                                                                    | 02                                                                                                    |
| 141                                                                                                  | беспечению)                                                                                                    | 00                                                                                                    |
| 14.1                                                                                                 |                                                                                                    | 83                                                                                                    |
| 14.1.1                                                                                               | Активная коррекция коэффициента мощности (РГС).                                                                                                    | 00<br>00                                                                                                    |
| 14.1.2                                                                                               | Мониторинг напряжения электрической сети                                                                                                    | 03                                                                                                    |
| 14.1.3                                                                                               | Автоматическии выоор характеристик электриче-                                                                                                    | 83                                                                                                    |
| 14.1.4                                                                                               | Ограничитель пускового тока в сети                                                                                                    | 84                                                                                                    |
| 14.1.5                                                                                               | Требования к источнику питания                                                                                                    | 84                                                                                                    |
| 14.1.6                                                                                               | Требования при работе от генератора или ИБП                                                                                                    | 86                                                                                                    |
| 14.2                                                                                                 | Усилители мощности                                                                                                    | 86                                                                                                    |
| 14.3                                                                                                 | Система охлаждения                                                                                                    | 86                                                                                                    |
| 14.4                                                                                                 | Потребляемый ток/мощность и потери тепла                                                                                                    | 87                                                                                                    |
| 15 C                                                                                                 | ервисное, техническое обслуживание и                                                                                                    |                                                                                                    |
| y:                                                                                                   | ход                                                                                                    | 89                                                                                                    |
| 15.1                                                                                                 | Сервисное обслуживание                                                                                                    | 89                                                                                                    |
| 1 5 0                                                                                                | F                                                                                                    | ~~                                                                                                    |
| 15.2                                                                                                 | техническое оослуживание и уход                                                                                                    | 89                                                                                                    |
| 15.2                                                                                                 | Техническое обслуживание и уход<br>Чистка сенсорного экрана                                                                                                    | 89<br>89                                                                                                    |
| 15.2<br>15.2.1<br>15.2.2                                                                             | техническое оослуживание и уход<br>Чистка сенсорного экрана<br>Калибровка сенсорного экрана                                                                                                    | 89<br>89<br>90                                                                                                    |
| 15.2<br>15.2.1<br>15.2.2<br><b>16 3</b>                                                              | техническое оослуживание и уход<br>Чистка сенсорного экрана<br>Калибровка сенсорного экрана<br>аявления изготовителя                                                                                                    | 89<br>89<br>90<br><b>91</b>                                                                                                    |
| 15.2<br>15.2.1<br>15.2.2<br>16 3<br>16.1                                                             | Гехническое оослуживание и уход<br>Чистка сенсорного экрана<br>Калибровка сенсорного экрана<br>аявления изготовителя<br>Заявление о соответствии требованиям директив ЕС<br>(маркировка СЕ)                                                                                                    | 89<br>89<br>90<br><b>91</b><br>91                                                                                                    |
| 15.2<br>15.2.1<br>15.2.2<br>16 3<br>16.1                                                             | Гехническое оослуживание и уход<br>Чистка сенсорного экрана<br>Калибровка сенсорного экрана<br>Заявления изготовителя<br>Заявление о соответствии требованиям директив ЕС<br>(маркировка СЕ)<br>Заявление о соответствии требованиям Директивы<br>ЕС об утилизации электрического и электронного<br>оборудования (WEEE)                                                                 | 89<br>89<br>90<br><b>91</b><br>91<br>91                                                                                                    |
| 15.2<br>15.2.1<br>15.2.2<br>16 3<br>16.1<br>16.2                                                     | Техническое оослуживание и уход<br>Чистка сенсорного экрана<br>Калибровка сенсорного экрана<br>Заявления изготовителя<br>Заявление о соответствии требованиям директив ЕС<br>(маркировка СЕ)<br>Заявление о соответствии требованиям Директивы<br>ЕС об утилизации электрического и электронного<br>оборудования (WEEE)<br>Пицензии и авторские права                                   | 89<br>90<br><b>91</b><br>91<br>91<br>91<br>92                                                                                                    |
| 15.2<br>15.2.1<br>15.2.2<br>16 3<br>16.1<br>16.2                                                     | Гехническое оослуживание и уход<br>Чистка сенсорного экрана<br>Калибровка сенсорного экрана<br>Заявления изготовителя<br>Заявление о соответствии требованиям директив ЕС<br>(маркировка СЕ)<br>Заявление о соответствии требованиям Директивы<br>ЕС об утилизации электрического и электронного<br>оборудования (WEEE)<br>Пицензии и авторские права                                   | <ul> <li>89</li> <li>89</li> <li>90</li> <li>91</li> <li>91</li> <li>91</li> <li>92</li> <li>93</li> </ul>                                                 |
| 15.2<br>15.2.1<br>15.2.2<br>16 3<br>16.1<br>16.2                                                     | Гехническое оослуживание и уход<br>Чистка сенсорного экрана<br>Калибровка сенсорного экрана<br>Заявление о соответствии требованиям директив ЕС<br>(маркировка СЕ)<br>Заявление о соответствии требованиям Директивы<br>ЕС об утилизации электрического и электронного<br>оборудования (WEEE)<br>Пицензии и авторские права<br><b>риложение</b><br>Справочные значения для System check | <ul> <li>89</li> <li>89</li> <li>90</li> <li>91</li> <li>91</li> <li>91</li> <li>92</li> <li>93</li> <li>93</li> </ul>                                     |
| 15.2<br>15.2.1<br>15.2.2<br>16 3<br>16.1<br>16.2<br>16.3<br>17.1<br>17.1                             | <ul> <li>Чистка сенсорного экрана</li></ul>                                                                                                    | <ul> <li>89</li> <li>89</li> <li>90</li> <li>91</li> <li>91</li> <li>91</li> <li>92</li> <li>93</li> <li>93</li> <li>93</li> </ul>                         |
| 15.2<br>15.2.1<br>15.2.2<br>16 3<br>16.1<br>16.2<br>16.2<br>16.3<br>17 П<br>17.1<br>17.1.1<br>17.1.2 | <ul> <li>Чистка сенсорного экрана</li></ul>                                                                                                    | <ul> <li>89</li> <li>89</li> <li>90</li> <li>91</li> <li>91</li> <li>91</li> <li>92</li> <li>93</li> <li>93</li> <li>95</li> </ul>                         |
| 15.2<br>15.2.1<br>15.2.2<br>16 3<br>16.1<br>16.2<br>16.2<br>16.3<br>17 П<br>17.1.1<br>17.1.2<br>17.2 | <ul> <li>Техническое оослуживание и уход</li></ul>                                                                                                    | <ul> <li>89</li> <li>89</li> <li>90</li> <li>91</li> <li>91</li> <li>91</li> <li>92</li> <li>93</li> <li>93</li> <li>93</li> <li>95</li> <li>98</li> </ul> |

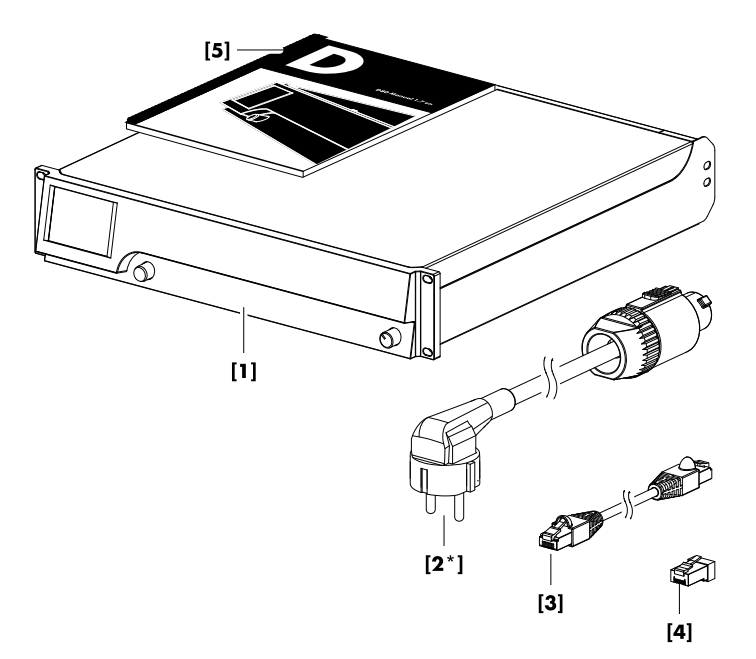

Перед началом эксплуатации устройства проверьте полноту и состояние комплекта поставки.

При обнаружении явных признаков повреждений устройства и/или шнура питания не начинайте его эксплуатацию и обратитесь к региональному дилеру, осуществившему поставку.

| Nº         | Кол-во | Код d&b      | Описание                                                                                                    |
|------------|--------|--------------|----------------------------------------------------------------------------------------------------|
| [1]        | 1      | Z2710        | Усилитель d&b D80 в выбранном исполнении (выходные разъемы NL4 или<br>EP5).                                                             |
| В составе: |        |              |                                                                                                    |
| [2]        | 1      | Z2620.xxx    | Кабель питания D80 для соответствующего рынка.                                                                                          |
| [3]        | 1      | K6007.050    | Соединительный кабель RJ 45, 0.5 м (1.6 фут.) САТ 6/AWG 24-STP (экранированная витая пара) для подключения усилителей в стойке по шине. |
| [4]        | 1      | Z6116        | Терминатор RJ 45 M для конечного устройства в сегменте шины CAN.                                                                        |
| [5]        | 1      | D2020.RU .01 | Руководство по D80                                                                                                    |

Усилитель d&b D80 предназначен для построения мобильных решений и поддерживает работу со всей линейкой акустических систем d&b. В конфигурации LINEAR устройство D80 может использоваться в качестве линейного усилителя мощности.

#### ПРИМЕЧАНИЕ!

Устройство соответствует требованиям к электромагнитной совместимости технических средств стандарта EN 55103 «Электромагнитные помехи от профессиональной аудио-, видео-, аудиовизуальной аппаратуры и аппаратуры управления световыми приборами для зрелищных мероприятий» в отношении электромагнитной обстановки жилых помещений (E1), коммерческих зон (E2), городской территории вне зданий (E3) и сельской местности вне помещений (E4).

При эксплуатации устройства в непосредственной близости к высокочастотным передатчикам (беспроводные микрофоны, мобильные телефоны и т. д.) возможно возникновение помех или неисправностей. Повреждение устройства в таких обстоятельствах маловероятно, но не может исключаться полностью.

#### 2.1 Типы акустических систем

Максимальное число кабинетов, работающих на каждом канале, зависит от их номинального импеданса. Технические характеристики можно найти в руководстве по используемой акустической системе, а также в соответствующем разделе данных на веб-сайте d&b по адресу <u>www.dbaudio.com</u>.

Минимальное рекомендуемое значение импеданса на канал составляет 4 Ом.

| Номинальный импеданс | Число кабинетов на<br>канал |
|----------------------|-----------------------------|
| 4 Ω                  | 1                           |
| 8 Ω                  | 2                           |
| 12 Ω                 | 3                           |
| 16 Ω                 | 4                           |

Перечень акустических систем d&b, поддерживаемых этим усилителем, приводится в сведениях о выпуске микропрограммы усилителя. Последнюю версию можно найти на вебсайте d&b по адресу <u>www.dbaudio.com</u>.

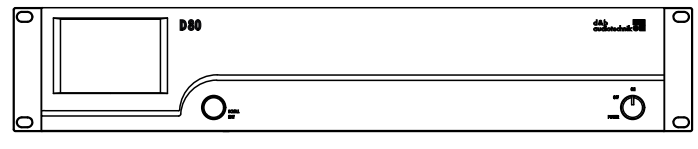

D80 — вид спереди

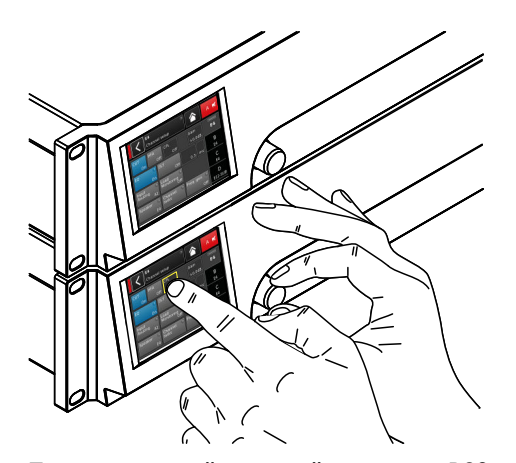

Пользовательский интерфейс усилителя D80

| D80 |  |   |
|-----|--|---|
| 0   |  | Į |

D80 — вид сзади

D80 — это высокомощный четырехканальный усилитель класса D следующего поколения. В этом усилителе d&b применяется модуль цифровой обработки сигналов, обеспечивающий управление работой, конфигурациями, пользовательскими настройками, эквализацией и задержкой звукового сигнала акустических систем. Усилитель поддерживает любые акустические системы линейки d&b, обеспечивая полноценные возможности управления и защиты. Благодаря высокой эффективности этот усилитель обеспечивает достаточную удельную мощность для использования в турах и фиксированных инсталляций, предлагая расширенные функции обработки сигнала.

Пользовательский интерфейс устройства состоит из цветного сенсорного ТFT-дисплея, обеспечивающего наглядное отображение данных и доступ к настройкам усилителя, а также поворотного регулятора для ввода данных на передней панели. Передняя панель и встроенный сенсорный экран слегка развернуты вверх для удобства управления усилителем, когда он находится ниже уровня глаз. Благодаря этому передние панели нескольких устанавливаемых в стойку усилителей могут образовывать единый пользовательский интерфейс.

Настраиваемый эквалайзер имеет по два независимых 16полосных эквалайзера для каждого канала. Таким образом, с помощью ПО дистанционного управления d&b R1 V2 реализуется дополнительная параметрическая, асимметричная, полочная или режекторная фильтрация, а также графический эквалайзер с возможностью мгновенного переключения между двумя разными кривыми эквализации. Усилитель обеспечивает задержку сигнала величиной до 10 с, а также поддерживает все функции акустической системы, в том числе CUT, HFA, HFC, CSA и CPL. Модуль цифровой обработки сигнала усилителя имеет фиксированную величину задержки, равную 0.3 мс.

Схема усилителя обеспечивает подключение до четырех аналоговых входных источников, двух аналоговых каналов и двух каналов типа AES3 или четырех каналов AES3. Каждый из них подключается к любому выходному каналу с маркировкой от A до D. XLR-разъемы 2 и 4 усилителя D80 могут использоваться для подачи цифрового или аналогового входного сигнала. Разъемы 1 и 3 поддерживают только аналоговый ввод. Каждому входному каналу соответствует свой линк-выход. Одинаковое соотношение входного и выходного сигнала усилителя обеспечивает универсальность в применении, особенно для сценических мониторов, систем ближнего поля и каналов эффектов.

Усилитель D80 может иметь на выбор выходные разъемы стандарта NL4 или EP5, а также один расположенный по центру разъем NL8 со всеми рабочими контактами. Последний используется для сопряжения с панелью стойки или акустическими мультикорами и переходниками-разветвителями. Для большего удобства усилитель можно настроить в режиме выходного сигнала как два двухканальных усилителя с режимами Dual Channel, Mix TOP/SUB и 2-Way Active для левого и правого каналов (А/В и С/D соответственно).

Функция d&b LoadMatch для соответствующих акустических систем позволяет компенсировать характеристики кабеля, с помощью которого AC подключается к выходу усилителя D80. В результате достигается высочайшая точность передачи звука с полосой пропускания до 20 кГц и сохраняется звуковой баланс при использовании кабелей длиной до 70 м.

Функция LoadMatch не требует дополнительной жилы и может применяться с разъемами любого типа.

Для оптимальной настройки компенсации вы можете задавать длину и поперечное сечение кабеля, а также число громкоговорителей, подключенных к каналу усилителя.

В устройстве D80 применяется импульсный источник питания с активной коррекцией коэффициента мощности, который обеспечивает стабильную работу усилителя даже при непостоянных характеристиках сети. Высокий запас мощности позволяет обеспечить подачу высококачественного сигнала на все подключенные AC d&b с возможностью дальнейшего расширения.

Возможности дистанционного управления и интеграции систем реализуются с помощью программы моделирования d&b ArrayCalc и ПО дистанционного управления R1 V2. Усилитель D80 оборудован двумя портами Ethernet с разъемами etherCON. Обеспечивается встроенная поддержка протоколов Ethernet и dbCAN. В ПО дистанционного управления d&b R1 V2 и усилителе D80 реализована поддержка протокола Ethernet, разработанного альянсом OCA Alliance (Open Control Architecture Alliance), сооснователем которого является компания d&b. Дополнительные сведения см. на вебсайте альянса OCA по адресу www.oca-alliance.com.

# Звуковые данные (линейная конфигурация с фильтром инфранизких частот)

| · · · · · · · · · · · · · · · · · · ·            |                 |
|--------------------------------------------------|-----------------|
| Максимальная выходная мощность на канал (КНИ + ш | ум < 0.5%,      |
| все каналы работают                              |                 |
| Коэффициент амплитуды = 6дБ при 4/8Ом4ж          | « 2600/2000Вт   |
| Коэффициент амплитуды = 12дБ при 4/8Ом4ж         | « 4000/2000Вт   |
| Максимальное выходное напряжение                 | 180 B           |
| Частотный диапазон (–1 дБ)                       | .35 Гц - 20 кГц |
| КНИ + шум 20 Гц - 20 кГц, 600 Вт при 4 Ом)       | < 0.5%          |
| Отношение сигнал/шум (невзвешенное, RMS)         |                 |
| Аналоговый вход                                  | > 110 дБр       |
| Цифровой вход                                    | > 114 дБр       |
| Коэффициент демпфирования (20-200 Гц при 4 Ом)   | > 100           |
| Перекрестные помехи (20 Гц - 20 кГц)             | < -70 дБр       |
| Коэффициент усиления (линейный режим при 0 дБ)   | 31 дБ           |

#### Схемы защиты

| Ограничитель пускового      |                           |                        |
|-----------------------------|---------------------------|------------------------|
| тока в сети                 | 13 А <sub>кмs</sub> при 2 | 230 В переменного тока |
|                             | 22 А <sub>кмs</sub> при 1 | 20 В переменного тока  |
|                             | 27 А <sub>кмs</sub> при 1 | 00 В переменного тока  |
| Защита от замыкания на земл | лю                        |                        |
| Ограничение/защита по вых   | одному току               | 65 A / 75 A            |
| Защита по постоянному току  | смещения на вых           | коде 10 В              |
| ВЧ-ограничитель напряжения  | на выходе                 | 60 В при 10 кГц        |
| Подавление щелчков на выхо  | оде                       |                        |
| Ограничение тока в сети     |                           | 95-50% при 16/30 А     |
| Защита от перегрузки по нап | ряжениюДо 4               | 100 В переменного тока |
| Автоматическая защита от пе | ерегрева                  |                        |

## Источник питания

Импульсный источник питания с автоматическим распознава-

| коэффициента мощности   |
|-------------------------|
| powerCON-HC             |
| 208 - 240 В, 50 - 60 Гц |
| (верхний диапазон)      |
| 100 - 127 В, 50 - 60 Гц |
| (нижний диапазон)       |
| Внутренний              |
|                         |

# Потребляемая мощность (в среднем)

| Режим ожидания                                     | 9 Вт      |
|----------------------------------------------------|-----------|
| Режим без нагрузки                                 | 180 Вт    |
| Пиковая кратковременная потребляемая мощность (RMS | S)7000 Вт |

#### Разъемы звукового входа

| Аналоговый INPUT (А1-А4)З-контактный гнездовой XLR-разъем                                     |
|-----------------------------------------------------------------------------------------------|
| Разводка контактов 1 = GND, 2 = pos., 3 = neg.                                                |
| Входной импеданс 38 кОм, Симметричный сигнал                                                  |
| Подавление синфазного сигнала (CMRR при 100 Гц/<br>10 кГц)>70/50 дБ                           |
| Максимальный уровень входного сигнала (с симмет-<br>ричный/не симметричный)                   |
| Аналоговый LINK (А1-А4)З-контактный штыревой XLR-разъем                                       |
| Разводка контактов 1 = GND, 2 = pos., 3 = neg.                                                |
| параллельно входу<br>Цифровой INPUT (D1/2,                                                    |
| D3/4)З-контактный гнездовой XLR-разъем, AES3                                                  |
| Разводка контактовI = GND, 2 = AES Signal, 3 = AES Signal                                     |
| Входной импеданс110 Ом, балансировка трансформатором                                          |
| Дискретизация                                                                                 |
| СинхронизацияКодовая синхронизация: ФАПЧ с привязкой к<br>источнику (подчиненный режим)       |
| Цифровой LINK (выход)З-контактный штыревой XLR-разъем                                         |
| электронная балансировка                                                                      |
| буферизация аналогового сигнала (регенерация), реле сигнали-<br>зации отказа питания (bypass) |
| D                                                                                             |

# Выходные разъемы

|                      | SPEAKER OUTPUTS A/B/C/D. |
|----------------------|--------------------------|
| опционально: 4 х ЕР5 |                          |
| 1 x NL8              | 4 CHANNEL OUTPUT         |

# Сетевые разъемы

| 2 x RJ 45 (параллельное подключение)                                | CAN                 |
|---------------------------------------------------------------------|---------------------|
| IET                                                                 | ETHERNET            |
| оенный порт Ethernet со встроенным коммутатором Ethernet на<br>рота | Сдвоенні<br>2 порта |
|                                                                     |                     |

#### Элементы управления и индикаторы

| POWER       | Выключатель питания                            |
|-------------|------------------------------------------------|
| SCROLL/EDIT | Цифровой поворотный регулятор                  |
| Дисплей     | Цветной сенсорный TFT-дисплей, 3.5 дюйма / 320 |
|             | х 240 пикс.                                    |

# Цифровая обработка сигналов

| Время запуска системы                                 | 17 c           |
|-------------------------------------------------------|----------------|
| Частота дискретизации                                 | / 24 бит ЦАП   |
| Задержка аналогового входа                            | 0.3 мс         |
| Задержка цифрового входа (AES)                        | 0.3 мс         |
| 4                                                     | 8 кГц / 96 кГц |
| Динамический диапазон входного сигнала                | > 127 дБ       |
| Динамический диапазон АЦП                             | > 110 дБ       |
| Динамический диапазон ЦАП                             | > 110 дБ       |
| Эквалайзердва настраиваемых пользователем эквалайзера | 16-полосных    |
| Типы фильтрации: PEQ/Notch/HiShl                      | v/LoShlv/Asym  |
| Задержка                                              | 0.3 мс – 10 с  |
| Генератор частотыРозовый шум или синусоид             | альный сигнал  |
|                                                       | 10 Гц - 20 кГц |

# Условия эксплуатации

| Температурный диапазон*10 °С +40 °С / +14 °F +104 °F          |
|---------------------------------------------------------------|
| *продолжительная работа                                       |
| Температурный диапазон * * 10 ° С + 50 ° С / +14 ° F +122 ° F |
| **сниженная выходная мощность или непродолжительная работа    |
| Температура хранения20 °С +70 °С / -4 °F +158 °F              |
| Относительная влажность (долговременное среднее значение)70%  |

# Шумовое воздействие вентилятора

| Установка | и в стойку, измерени | ие по оси на расстоянии | 1 м от         |
|-----------|----------------------|-------------------------|----------------|
| передней  | панели, с учетом к   | оррекции «А» шумомер    | a              |
| Режим бе  | з нагрузки           |                         | 34 dB(A)       |
|           | Темпер               | атура окружающей сре    | ды 22°С/71.6°F |
| Максима   | льная скорость враг  | цения                   | 49 dB(A)       |

# Габариты и масса

| В x Ш x Г | 2 юнита х 19дюймов х 530.5 мм   |
|-----------|---------------------------------|
|           | 2 юнита х 19дюймов х 20.9дюймов |
| Масса     | 19 кг / 42 фунт.                |

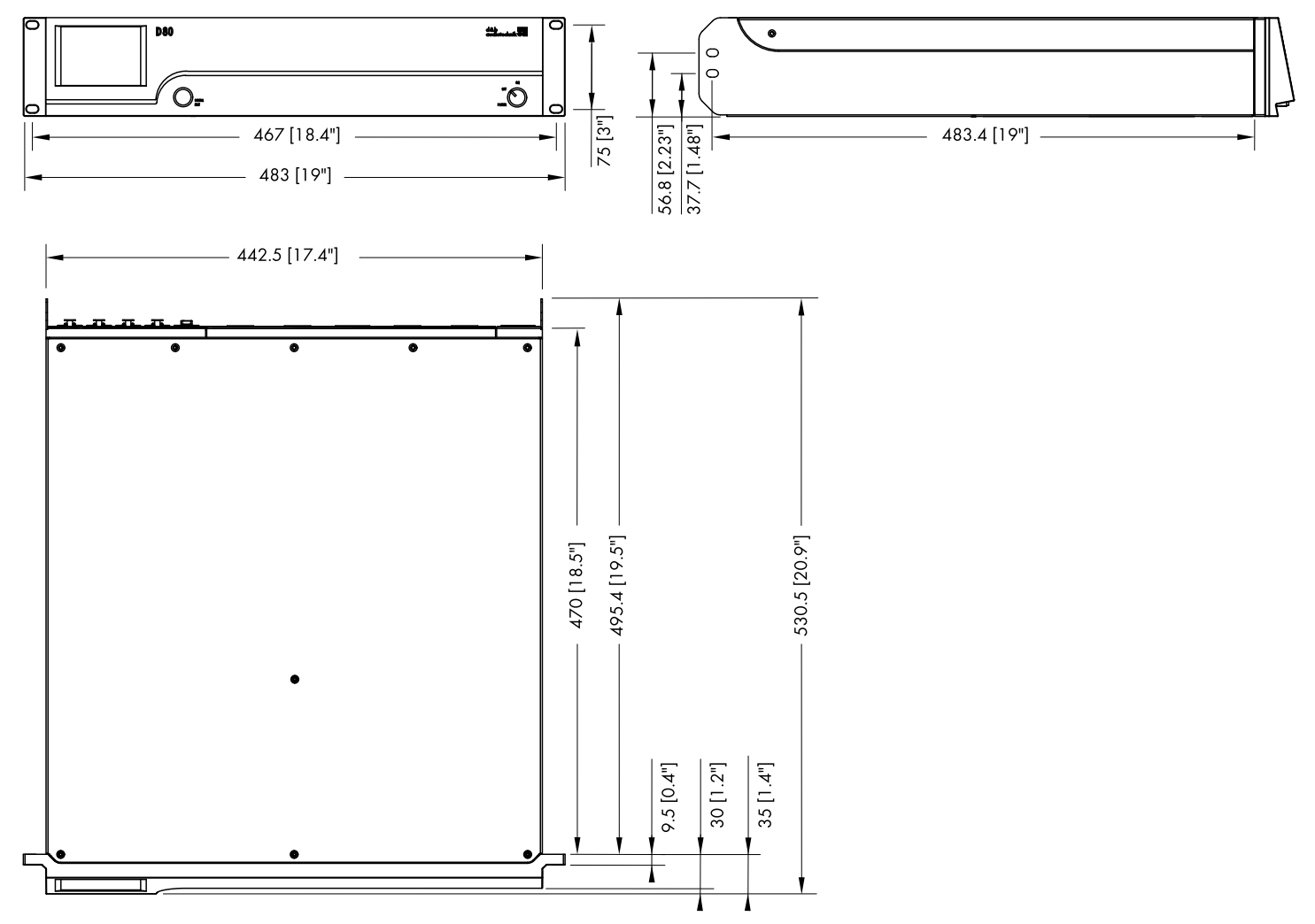

Габариты корпуса усилителя D80 в мм [дюймах]

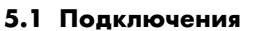

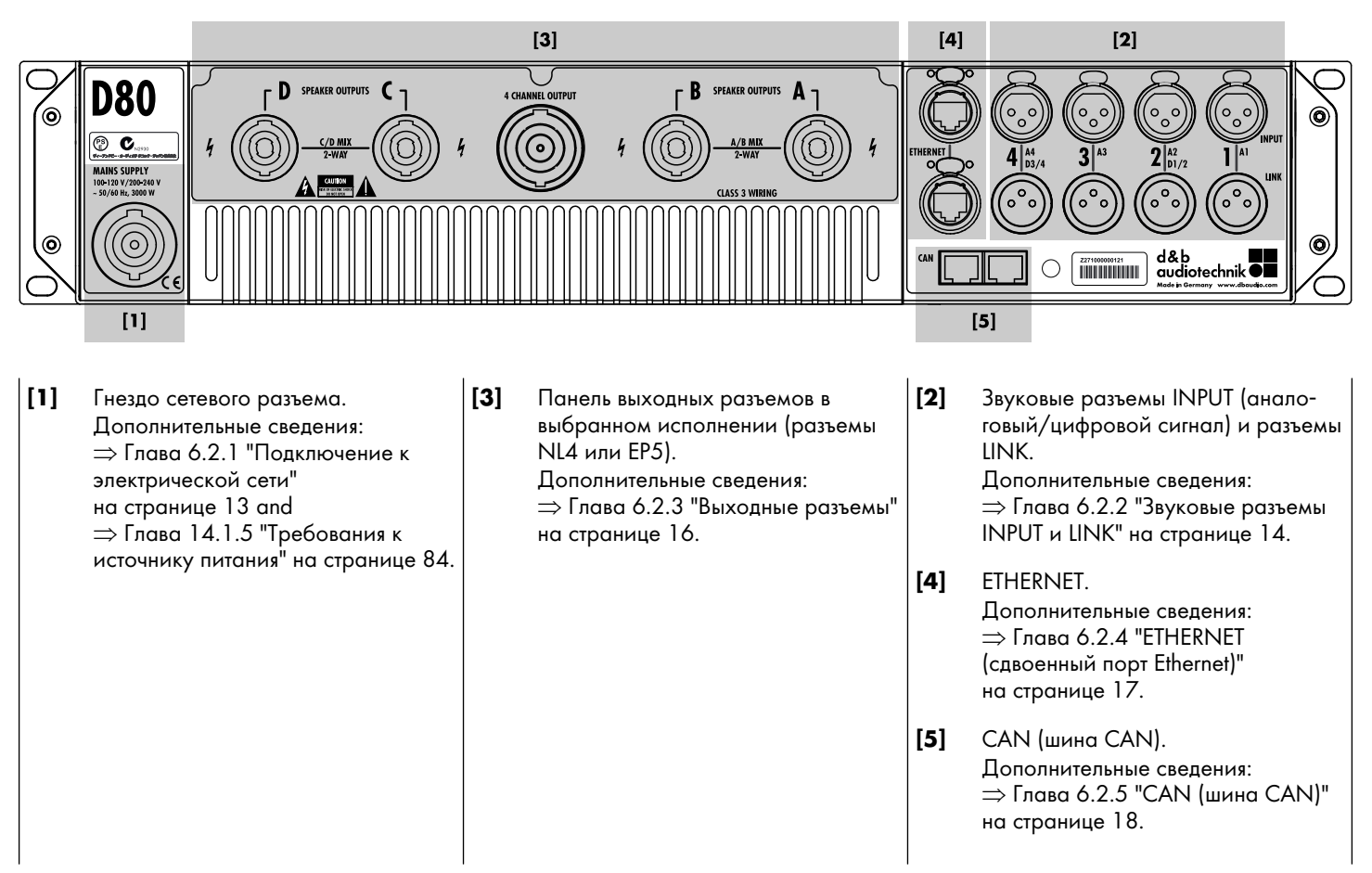

# 5.2 Элементы управления и индикаторы (пользовательский интерфейс)

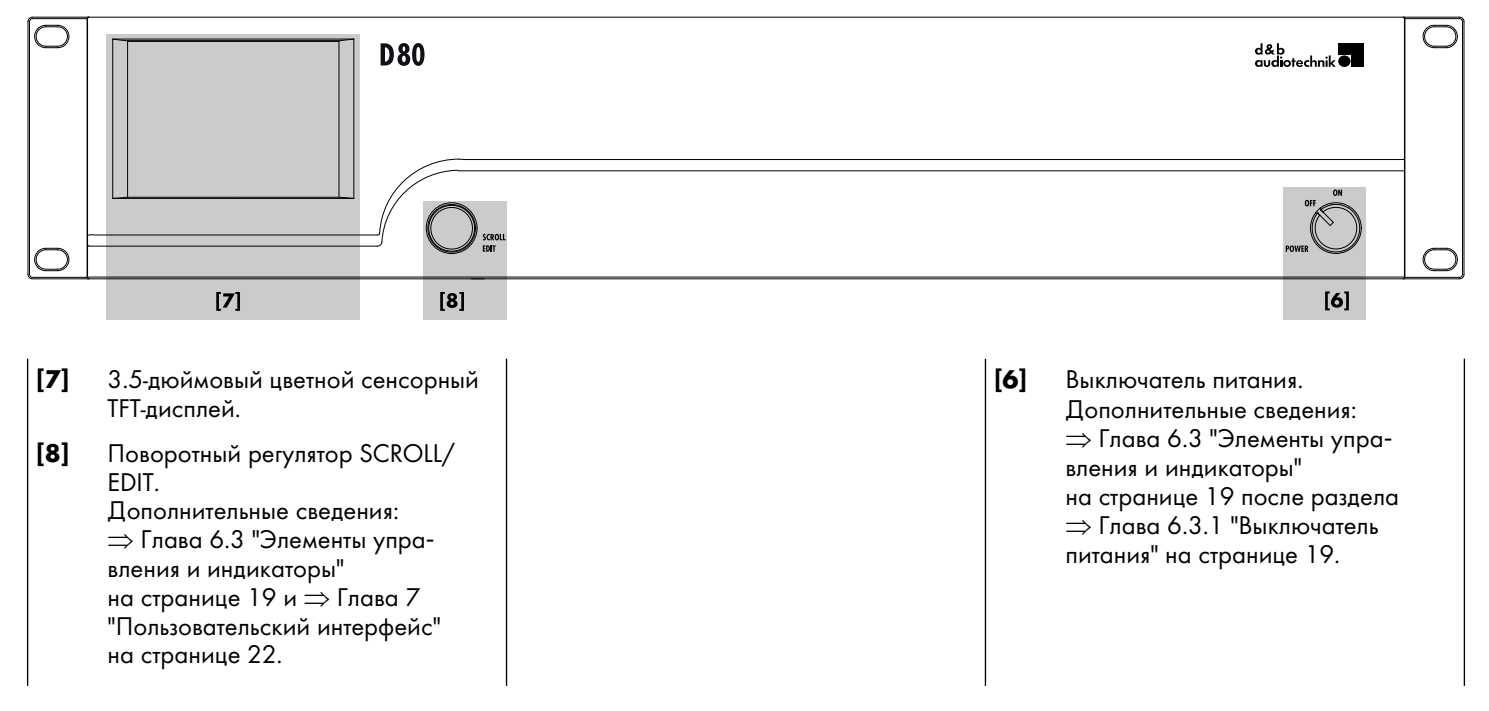

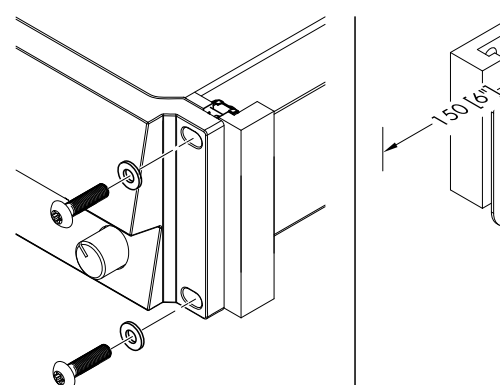

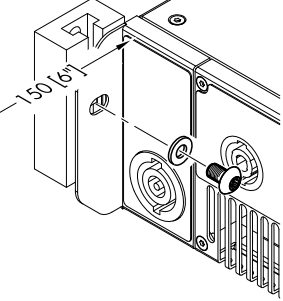

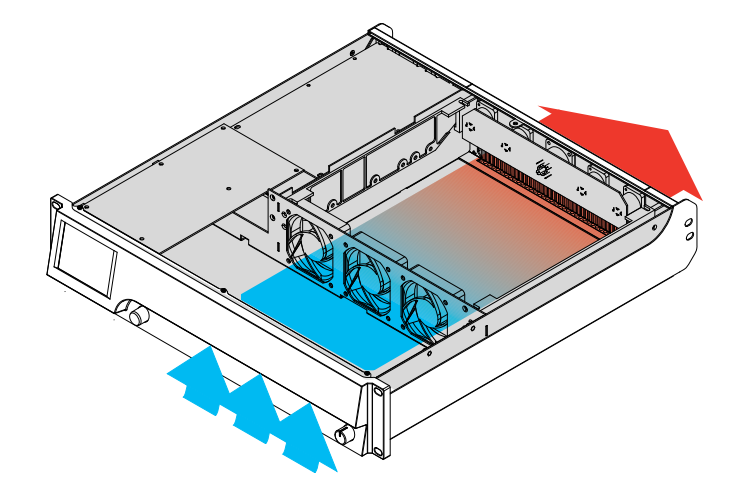

# 6.1 Установка в стойку и охлаждение

# Установка в стойку

Корпус усилителя D80 предназначен для установки в стандартные 19-дюймовые аппаратные стойки или шкафы.

При установке в стойку необходимо оставить дополнительный зазор в 150 мм (6 дюйма) для размещения кабелей и разъемов в задней части усилителя.

При установке в 19-дюймовую стойку усилитель D80 крепится за переднюю панель при помощи соответствующих винтов и разрезных шайб (см. рисунок слева). Кроме того, необходимо использовать следующие дополнительные крепления:

- фиксация к задним петлям стойки с помощью соответствующих винтов и разрезных шайб (см. рис. слева).
   Обратите особенное внимание на необходимость такого крепления в туровых стоечных инсталляциях;
- фиксация с использованием полок, закрепленных на внутренних боковых сторонах кабинета или стойки.

#### Охлаждение

Соблюдение температурного режима является ключевым фактором, определяющим безопасность и эффективность эксплуатации усилителей мощности. Усилитель D80 оборудован тремя встроенными вентиляторами, которые обеспечивают подачу холодного воздуха от передней панели через кожух и отвод тепла через заднюю панель устройства.

- При установке усилителя обеспечьте подвод достаточного объема холодного воздуха.
- Не закрывайте отверстия для прохождения воздуха на передней и задней панелях усилителя.
- При установке усилителя в закрытом кабинете (например, в фиксированных инсталляциях) используйте дополнительные модули вентиляции с фильтрами, которые можно заменить, не открывая кабинет.
- Не устанавливайте усилитель D80 в одну стойку с усилителями D6 или D12.
- Не устанавливайте усилитель D80 в одну стойку с другими устройствами, обеспечивающими встречный поток теплого воздуха.

#### Базовая теплоотдача

В отличие от других усилителей, D80 имеет базовую теплоотдачу на задней панели около 40°С (104°F) во включенном состоянии без нагрузки. Во время работы эта температура повышается незначительно. Дополнительные сведения: ⇒ Глава 14.4 "Потребляемый ток/мощность и потери тепла" на странице 87.

#### 6.2 Подключения

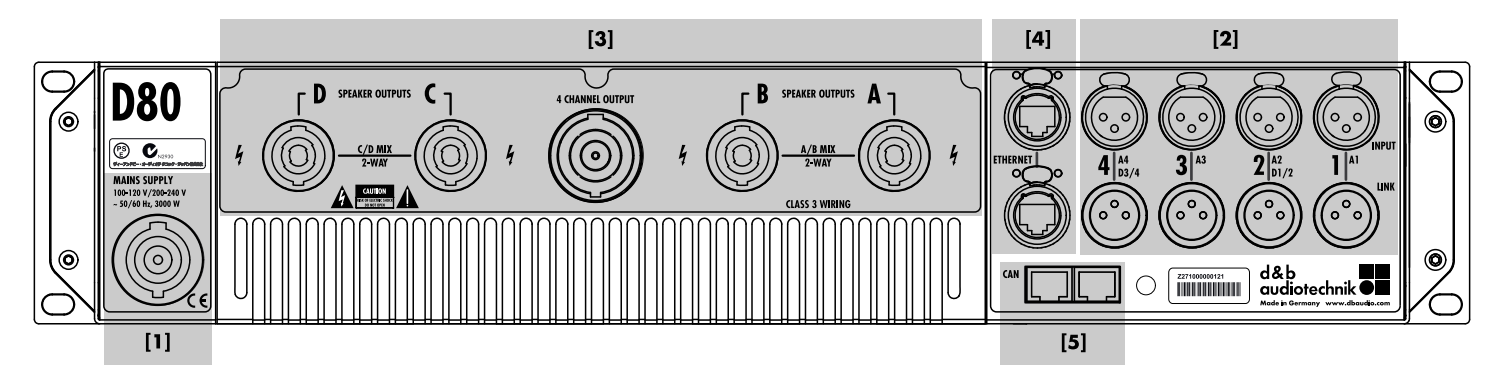

#### 6.2.1 Подключение к электрической сети

ПРЕДУПРЕЖДЕНИЕ! Угроза поражения электрическим током.

Это устройство имеет 1 класс защиты от поражения электрическим током. Отсутствие заземляющего контакта может привести к появлению опасного напряжения на корпусе или элементах управления устройства и повлечь за собой поражение электрическим током.

- Запрещается подключать устройство к источнику питания без защитного заземления.
- Запрещается использовать кабель питания с явными признаками повреждения самого кабеля и/или сетевой вилки.
- Обеспечьте постоянный доступ к сетевой вилке, чтобы иметь возможность отключить устройство от сети в случае неисправности или угрозы поражения электрическим током.

Если сетевая вилка из-за особенностей установки в 19-дюймовую стойку располагается в труднодоступном месте, необходимо обеспечить легкий доступ к сетевой вилке самой стойки.

 Запрещается отключать или подключать сетевую вилку powerCON<sup>®</sup> во время работы усилителя.

#### ПРИМЕЧАНИЕ!

В связи с высоким потреблением мощности допускается работа только **одного устройства на одном фазном проводе**.

Дополнительные сведения: ⇒ Глава 14.1 "Источник питания" на странице 83 после раздела ⇒ Глава 14.1.5 "Требования к источнику питания" на странице 84.

| Напряжение<br>электрической<br>сети | Частота  | Сила тока |
|-------------------------------------|----------|-----------|
| 100/120 B                           | 50/60 Гц | 30 A      |
| 230/240 B                           | 50/60 Гц | 15 - 16 A |

Прежде чем подключать усилитель к электрической сети, убедитесь, что ее параметры соответствуют техническим характеристикам, указанным на соответствующей этикетке рядом с гнездом сетевого разъема на задней панели устройства.

Гнездо сетевого разъема powerCON-HC<sup>®</sup> [1] располагается на задней панели усилителя. Шнур питания [2] входит в комплект поставки.

# 

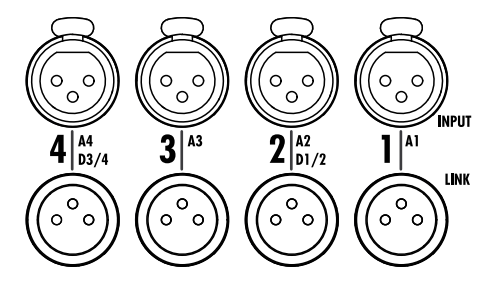

MAINS SUPPLY 100-120 V/200-240 V ~ 50/60 Hz, 3000 W

# 6.2.2 Звуковые разъемы INPUT и LINK

Все входы сигнала и линк-выходы 1-4 располагаются на задней панели.

Разъемы можно настроить на подключение до четырех аналоговых или цифровых (AES) источников, либо одновременно до двух каналов обоих типов. Дополнительные сведения: ⇒ Глава 11.2 "Вкладка «Input» (Входной сигнал)" на странице 33.

Каждый из них подключается к любому выходному каналу с маркировкой от А до D. Дополнительные сведения: ⇒ Глава 12.6 "Input routing" на странице 67.

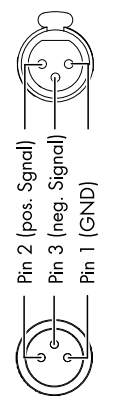

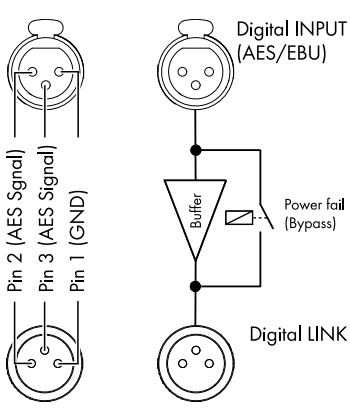

# Аналоговые разъемы INPUT и LINK (А1-А4)

Каждый входной канал имеет 3-контактный гнездовой XLRразъем, параллельно с которым подключается 3-контактный штыревой XLR-разъем линк-выхода, применяемый для передачи входного сигнала на следующее устройство в тракте обработки.

# Технические характеристики

| Разводка контактов               |                                  |
|----------------------------------|----------------------------------|
| Входной импеданс                 | 38 кОм, Симметричный сигнал      |
| Подавление синфазного сигнала (С | CMRR при100 Гц/                  |
| 10 кГц)                          | >70/50 дБ                        |
| Максимальный уровень входного с  | сигнала (симмет-                 |
| ричный/не симметричный)          | +25/17 дБн                       |
|                                  | +27 дБн при 0 дБ полной шкалы    |
| Аналоговый LINK (А1-А4)          | 3-контактный штыревой XLR-разъем |
|                                  | параллельно вхолу                |

# Цифровые разъемы INPUT и LINK (D1/2-D3/4)

Входные разъемы 2 (D1/2) и 4 (D3/4) можно отдельно настроить в качестве цифровых входов стандарта AES (AES3).

Примечание. При настройке цифровых входов оставшиеся входные разъемы и линк-выходы 1 (А1) и/или 3 (А3) отключаются.

Соответствующий цифровой выход LINK (2/4) можно использовать для подачи регенерированного входного сигнала на следующее устройство в тракте обработки. Регенерация формы (передний и задний фронт) и уровня сигнала осуществляется с помощью аналогового буферного усилителя без задержки.

Для защиты тракта обработки сигналов от сбоев в электрической сети применяется встроенное реле сигнализации отказа питания. В случае сбоя входной цифровой сигнал передается в обход аналогового буферного усилителя напрямую на выход LINK.

#### Технические характеристики

| Разводка контактов1 = GND, 2 = AES Signal, 3 = AES Signal  |
|------------------------------------------------------------|
| Входной импеданс110 Ом, балансировка трансформатором       |
| Дискретизация                                              |
| Синхронизация Word-Sync: PLL-locked to source (slave mode) |
| Цифровой LINK (выход)З-контактный штыревой XLR-разъем      |
| электронная балансировка                                   |
| буферизация аналогового сигнала (регенерация)              |
| реле сигнализации отказа питания (bypass)                  |

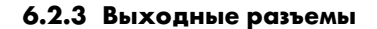

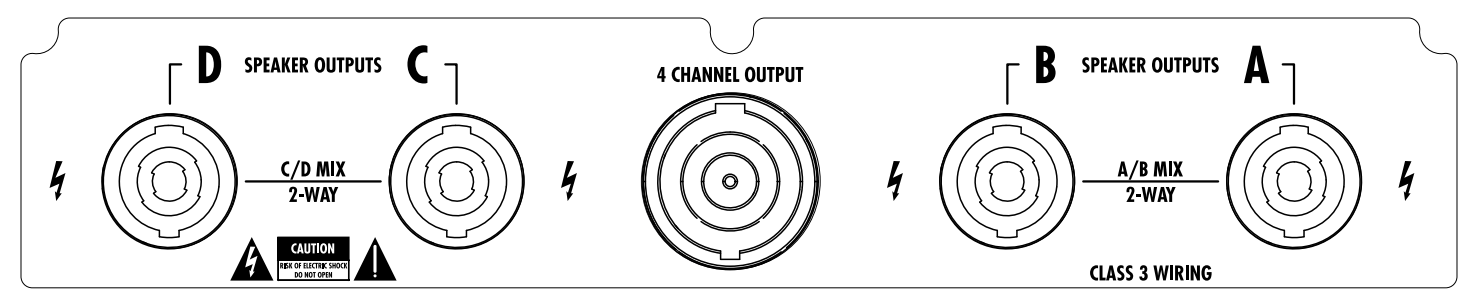

# **SPEAKER OUTPUTS**

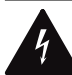

# ПРЕДУПРЕЖДЕНИЕ! Угроза поражения электрическим током.

На контактах выходных разъемов усилителя может присутствовать опасное напряжение.

- Используйте для подключения акустических систем только изолированные кабели с соответствующими разъемами.
- Не подключайте выходной контакт усилителя к контуру заземления, а также другим входным или выходным разъемам.

В зависимости от выбранного исполнения усилитель может быть оборудован четырьмя выходными разъемами NL4 или EP5.

Разводка контактов выходных разъемов определяется автоматически в соответствии с выбранным режимом выходного сигнала.

Примечание. Подробное описание поддерживаемых режимов выходного сигнала и порядок их настройки: ⇒ Глава 11.3.1 "Режим выходного сигнала (Output mode)" на странице 44.

Дополнительные сведения по выбору режима выходного сигнала см. в руководстве по используемой акустической системе.

# **4 CHANNEL OUTPUT**

#### ПРИМЕЧАНИЕ!

Разъем 4 CHANNEL OUTPUT используется только для сопряжения с панелью стойки или акустическими мультикорами и переходниками-разветвителями.

Запрещается подключать к этому разъему пассивные или активные акустические системы, поскольку это может привести к повреждению компонентов таких систем или самого усилителя.

На расположенный по центру разъем NL8 подаются выходные сигналы всех четырех каналов усилителя. Разводка контактов:

| 1+/- = канал A +/ | 2+/- = канал В +/ |
|-------------------|-------------------|
| 3+/- = канал С +/ | 4+/- = канал D +/ |

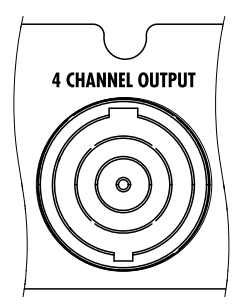

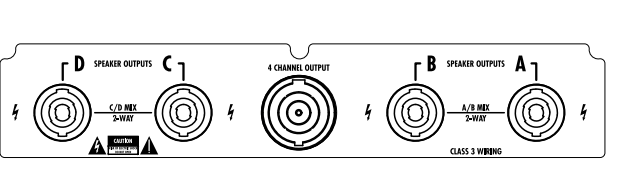

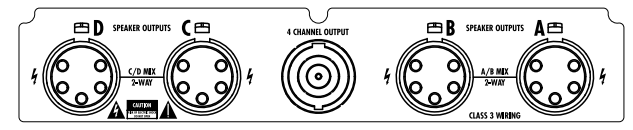

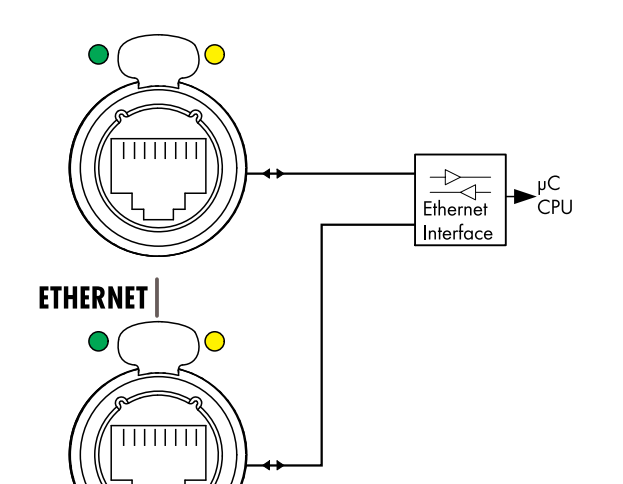

# 6.2.4 ETHERNET (сдвоенный порт Ethernet)

Сдвоенный порт Ethernet со встроенным коммутатором Ethernet на 2 порта (10/100 Мбит/Р2Р) предназначен для дистанционного управления по каналу Ethernet и поддерживает следующие сетевые топологии:

звезда

(рекомендуется);

- ∎ шина ,
  - (до трех устройств).
- любые комбинации первых двух топологий.

**Примечание.** В топологии шлейфа сбой или отключение одного устройства приводят к потере соединения с сетью на следующих за ним устройствах.

Подробное описание принципов дистанционного управления по каналу Ethernet приводится в техническом документе TI 310 (код d&b D5310.EN), который доступен для загрузки на веб-сайте d&b по адресу <u>www.dbaudio.com</u>.

#### Светодиодные индикаторы

Над каждым разъемом располагается по два светодиодных индикатора состояния:

Зеленый Горит при наличии подключения к активной сети. Мигает в процессе передачи потока данных.

Желтый

- Отключен при скорости 10 Мбит.
- Горит при скорости 100 Мбит.

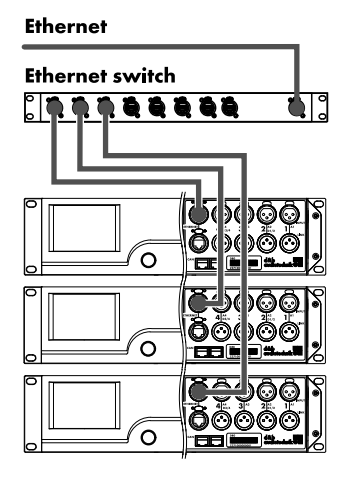

Сетевые топологии

Звезда

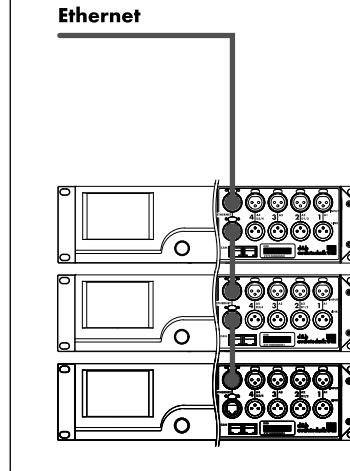

Шлейф (до трех устройств)

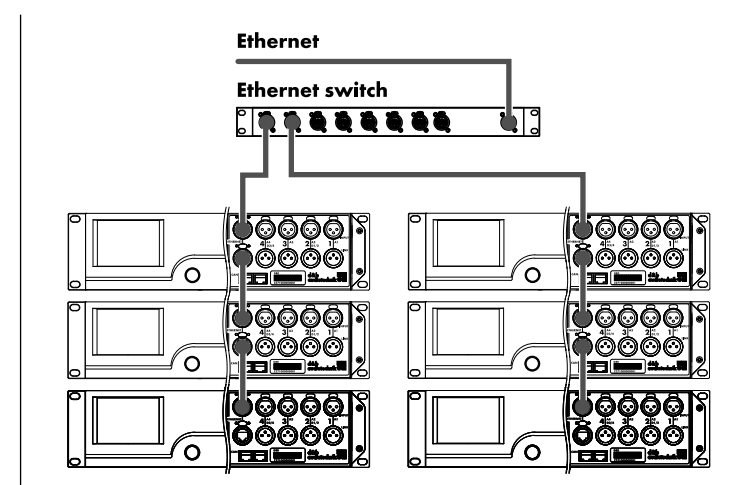

Комбинированная топология

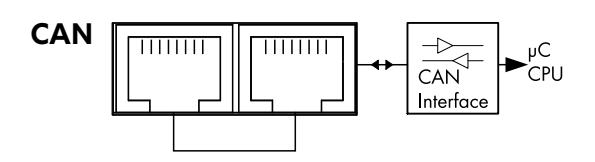

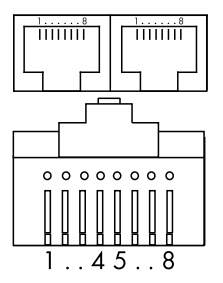

Pin 1: n.c. Pin 2: n.c. Pin 3: n.c. **Pin 4: CAN\_H(igh)** line **Pin 5: CAN\_L(ow)** line Pin 6: n.c. Pin 7: n.c. Pin 8: n.c. **Shield: CAN Ground (PE)** 

#### Топологии сети CAN

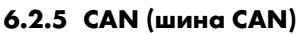

Устройство оборудовано 2-проводным последовательным интерфейсом дистанционного управления, который обеспечивает передачу сигналов шины CAN в интерфейсы d&b R60 USB to CAN или R70 Ethernet to CAN.

Примечание. Подробное описание принципов дистанционного управления по сети d&b (шина CAN) приводится в техническом документе TI 312 (код d&b D5312.EN), который доступен для загрузки на веб-сайте d&b по адресу www.dbaudio.com.

Все контакты обоих разъемов подключены параллельно, что позволяет использовать их как для входного, так и для выходного сигнала (шлейфовое подключение) или установки окончания сети шины САN.

#### Разводка контактов

На рисунке слева представлена разводка контактов для гнезд и кабельных разъемов RJ 45.

Примечание. Подключения к шине CAN осуществляются с «общей землей». Заземляющая жила CAN прокладывается в экранирующей оболочке кабеля и подключается к системе защитного заземления.

В сети шины CAN необходимо использовать экранированные кабели и разъемы RJ 45 (с металлическим корпусом). Экранирующая оболочка кабеля должна быть с обеих сторон присоединена к разъему.

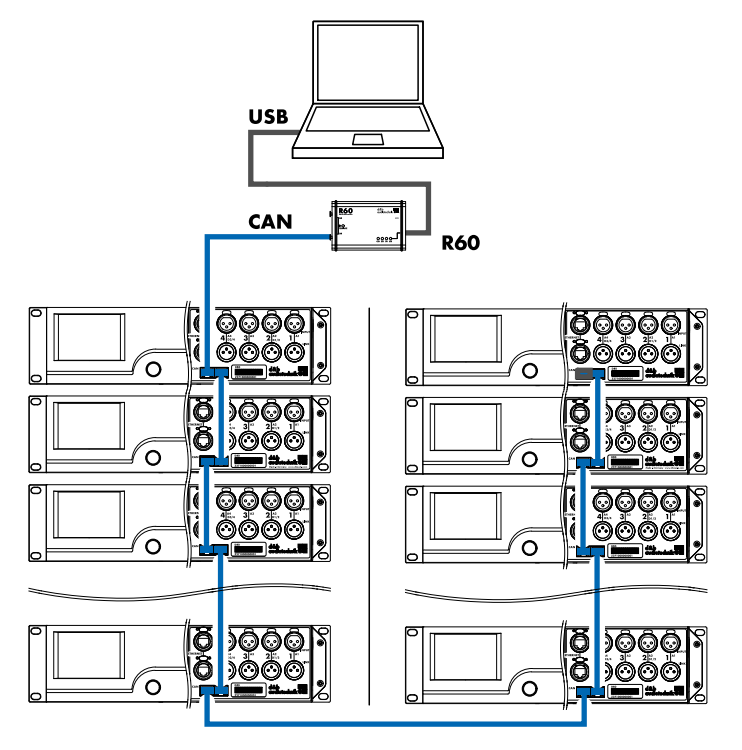

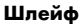

С интерфейсом R60 USB to CAN

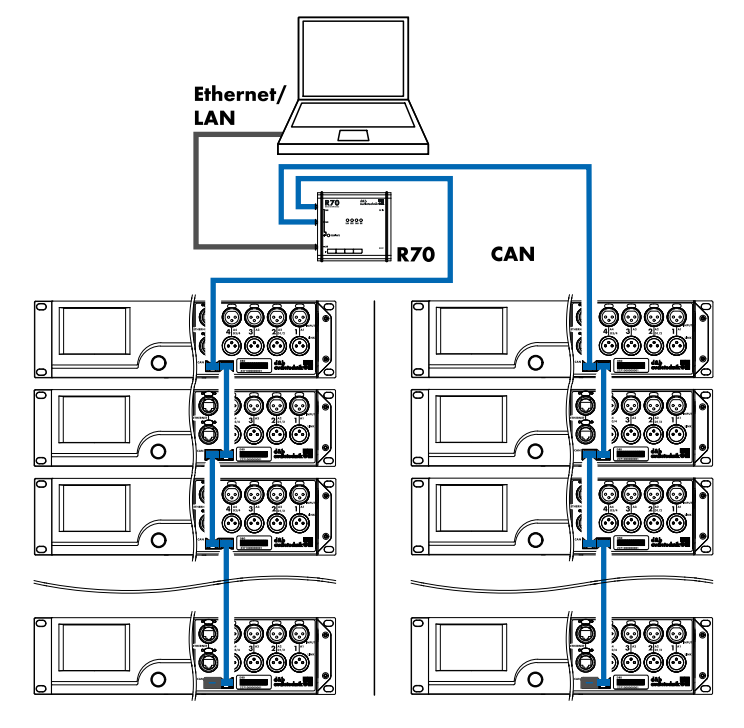

Комбинированная топология С интерфейсом R70 Ethernet to CAN

# d&b D80 Руководство 1.13 ги

# 6.3 Элементы управления и индикаторы

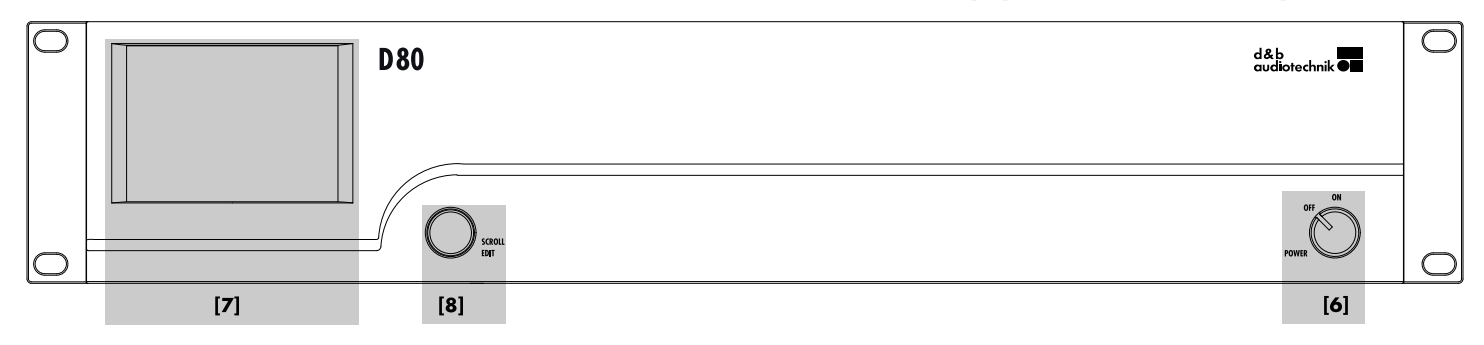

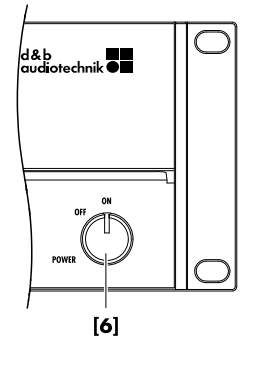

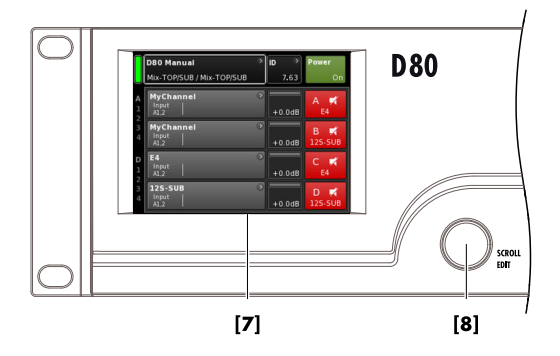

# 6.3.1 Выключатель питания

Поворотный выключатель питания **[6]** находится в правом нижнем углу передней панели устройства.

- OFF Изоляция электрической сети не обеспечивается. Внутренние источники питания отключены, однако остаются подключенными к электрической сети.
- **ОN** Устройство включено и готово к работе.

#### 6.3.2 Дисплей (пользовательский интерфейс)

Для эксплуатации, настройки и просмотра состояния устройства предусмотрен дисплей  $\Rightarrow$  Пользовательский интерфейс.

Пользовательский интерфейс состоит из 3.5-дюймового цветного сенсорного ТFT-дисплея **[7]** с разрешением 320 x 240 пикс. и дополнительного цифрового поворотного регулятора **[8]**.

Резистивный сенсорный экран поддерживает ввод данных с помощью стилуса или пальца руки, в том числе и в перчатках).

## ПРИМЕЧАНИЕ!

Обратите внимание, что гибкая пленка сенсорной панели может быть повреждена при сильном нажатии или использовании острых предметов.

Пользовательский интерфейс имеет широкий спектр функций и описывается отдельно. Дополнительные сведения: ⇒ Глава 7 "Пользовательский интерфейс" на странице 22.

В следующих разделах описываются функции «Standby» (Ожидание) и «Mute» (Без звука) усилителя D80.

| D80 Manual ><br>Dual Channel / Mix-TOP/SUB | ID ><br>7.63 | Power        |
|--------------------------------------------|--------------|--------------|
| Mute all         Standby                   |              |              |
| Standby ><br>Dual Channel / Mix-TOP/SUB    | ID ><br>7.63 | Power<br>Off |

| Π | Standby                    | ۰, | ID 🔿 | Power |
|---|----------------------------|----|------|-------|
| U | Dual Channel / Mix-TOP/SUB | ļ  | 7.63 |       |

# 6.3.3 Режим Standby

Чтобы перевести устройство в режим ожидания :

- 1. Нажмите кнопку «Power» в правом верхнем углу главного экрана.
  - Откроется диалоговое окно с кнопками «Назад» (К отмена), «Mute all» и «Standby».
- 2. Выберите «Standby».
  - В режиме ожидания гаснет кнопка «Power» в правой части экрана и расположенный слева зеленый индикатор питания. Кроме того, на кнопке «просмотра устройства» по очереди появляются надпись Standby и название устройства.

В режиме ожидания пользовательский интерфейс устройства остается доступен для работы.

3. Чтобы перевести устройство в рабочий режим, нажмите кнопку «Power».

↓ Время запуска из режима ожидания <1 с.</p>

Состояние устройства на момент перехода в режим ожидания сохраняется при переводе кнопки «Power» в состояние «Off» (Выкл.) и восстанавливается, как только кнопка «Power» переходит в состояние «On» (Вкл.).

В режиме ожидания в целях экономии электроэнергии отключаются сетевой источник питания и усилители мощности, а выходные разъемы для акустической системы электронно изолируются. При этом дисплей и элементы управления остаются активными, позволяя перевести устройство в рабочий режим с помощью системы дистанционного управления или кнопки «Power» на главном экране.

Примечание. При переходе в режим ожидания или отключении сетевого источника питания диффузоры громкоговорителей в подключенных кабинетах не амортизируются с помощью выходного сигнала усилителя мощности. Из-за этого возможно их возбуждение под действием звуковых волн других громкоговорителей системы. Это может привести к появлению акустических резонансных колебаний и даже поглощению низкочастотных волн, поскольку недемпфированный громкоговоритель выступает в роли низкочастотного поглотителя.

В связи с этим для отключения звука отдельных сабвуферов вместо режима ожидания рекомендуется использовать функцию «Mute» (Без звука). Тем не менее, режим ожидания позволяет избавиться от любых остаточных шумов, благодаря чему часто применяется в средне- и высокочастотных системах.

# 6.3.4 Функции «Mute» (Без звука)

В устройстве D80 реализованы две функции отключения звука:

- отдельные кнопки отключения звука для каждого канала или пары каналов
- ⇒ Отключение звука канала;
- функция общего отключения звука ⇒ «Mute all».

**Примечание.** Настройки кнопок отключения звука сохраняются в памяти устройства при его отключении или выключении питания. После того, как включено питание или восстановлено подключение, устанавливается сохраненное в памяти состояние.

#### Отключение звука канала

- ⇒ Чтобы включить или отключить звук отдельного канала (пары каналов), нажмите на кнопку отключения звука соответствующего канала.
  - На кнопке отображается сведения о том, включен ли звук для соответствующего канала (пары каналов), а также о загруженной конфигурации АС.

| A | MyCha | nnel | <b>C12</b> | ۲  |        | A 🖬 |
|---|-------|------|------------|----|--------|-----|
| 1 | A1,2  |      | C+2        | EQ | +0.0dB | Q7  |

#### Звук канала включен

# Общее отключение звука («Mute all»)

- Чтобы отключить звук одновременно всех каналов, нажмите кнопку «Power» в правом верхнем углу главного экрана.
  - Откроется диалоговое окно с кнопками «Назад» (К отмена), «Mute all» или «Standby».
- 2. Выберите «Mute all».
  - Чтобы включить звук, используйте кнопки отдельных каналов.

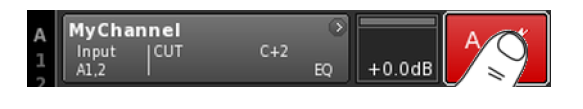

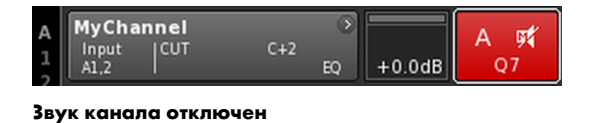

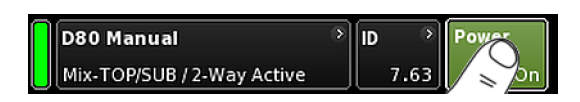

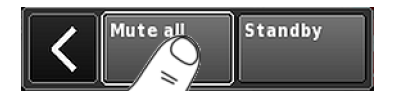

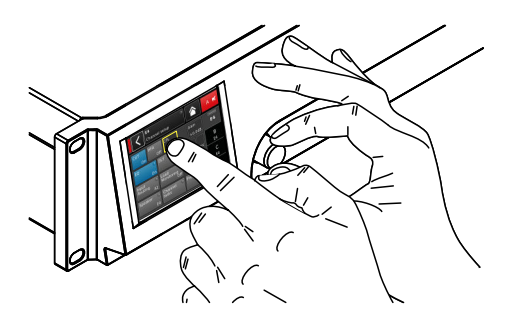

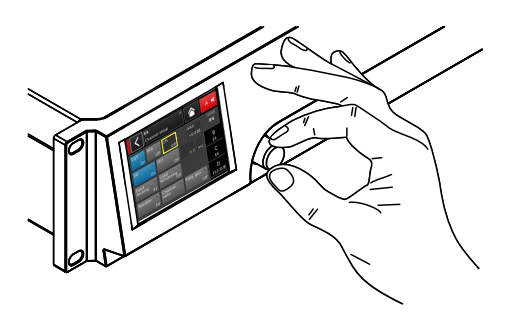

| A<br>1<br>2 | MyChannel<br>Input<br>A1,2 | ک<br>C+2 | +0.0dB | A 🛒<br>Q7 |
|-------------|----------------------------|----------|--------|-----------|
|-------------|----------------------------|----------|--------|-----------|

| A<br>1<br>2 | MyChai<br>Input<br>A1,2 | nnel | C+2 | 0 | +0.0dB | A 🛒<br>Q7 |
|-------------|-------------------------|------|-----|---|--------|-----------|
|-------------|-------------------------|------|-----|---|--------|-----------|

# 7.1 Принцип работы

Управление устройством и его настройками может осуществляться разными способами

# Сенсорный экран и поворотный регулятор

Этот способ рекомендуется использовать для установки значений полей ввода, в том числе коэффициента усиления, CPL, величины задержки и настроек эквалайзера.

- Чтобы выбрать меню, пункт или функцию, коснитесь соответствующего элемента.
- Чтобы ввести или изменить значение, поверните регулятор.
- Чтобы подтвердить введенное или измененное значение, коснитесь соответствующего элемента или кнопки подтверждения («OK»), либо нажмите на регулятор.

# Только поворотный регулятор

Этот способ ориентирован преимущественно на пользователей, знакомых с интерфейсом других усилителей d&b.

- Чтобы выбрать меню, пункт или функцию, переместите курсор положения в нужную позицию с помощью регулятора.
- Чтобы выбрать нужный элемент, нажмите регулятор.
- Чтобы ввести или изменить значение, поверните регулятор.
- Чтобы подтвердить введенное или измененное значение, либо выйти из режима редактирования, нажмите регулятор.

# Виды курсоров

В графическом пользовательском интерфейсе применяются курсоры положения и редактирования.

Курсор положения Курсор положения выделяет выбранный пункт меню белой рамкой. В зависимости от типа экранного элемента с помощью этого курсора можно активировать функцию, выбрать пункты меню или перейти в режим редактирования Курсор редактирования.

Курсор редак-

тиро-

вания

+0.0 dB

В режиме редактирования курсор представляет собой рамку желтого цвета. Чтобы увеличить или уменьшить текущее значение, поверните регулятор соответственно вправо (по часовой стрелке) или влево (против часовой стрелки).

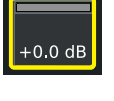

Чтобы выйти из режима редактирования, нажмите регулятор или коснитесь соответствующего пункта меню еще раз. Цвет рамки изменится на белый  $\Rightarrow$  Курсор положения.

d&b D80 Руководство 1.13 ги

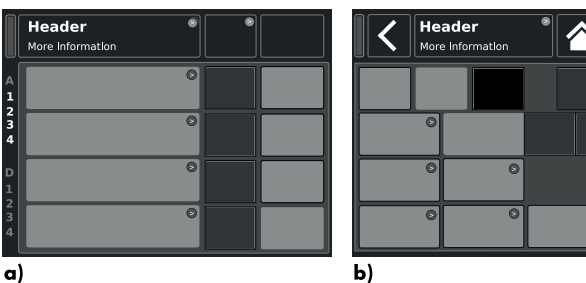

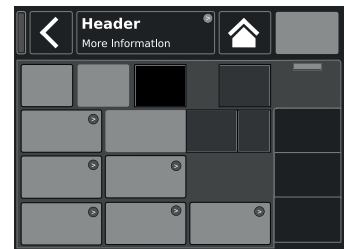

Α 🛒

a)

Стандартные элементы экрана

HFA

DLY

CUT

EQ

- а) Главный экран.
- б) Экраны настройки устройства и каналов.

# 7.2 Элементы и условные обозначения на экране

Экран разбит на два основных раздела – заголовок и область данных.

| Заго-<br>ловок    | В заголовке содержится название выбранного<br>экрана. На экранах настройки устройства и<br>каналов из заголовка можно напрямую<br>перейти к предыдущему экрану (кнопка<br>«Назад» 🜒 или вернуться на главный экран<br>(кнопка «Главный» 🏠). |
|-------------------|----------------------------------------------------------------------------------------------------|
| Область<br>данных | За исключением главного экрана, области<br>данных на экранах настройки устройства и<br>каналов представлены вкладками в правой<br>части экрана.<br>Такая структура обеспечивает непосред-<br>ственный доступ к нужным подэкранам.           |

# 7.3 Элементы и представления экрана

В этом разделе описываются пункты меню, представления и функции пользовательского интерфейса устройства D80.

# 7.3.1 Функциональные кнопки

# Свойства

- В верхнем левом углу кнопки отображается название функции, а в правом нижнем – ее состояние. Кроме того, применяется цветовое обозначение состояний.
- Чтобы активировать функцию, коснитесь соответствующей кнопки на экране или нажмите регулятор.
- Функциональные кнопки могут использоваться совместно с кнопками навигации.

# MyChannel Edit channel name EQ Input routing System check/LM Off

Freq. gen. 📀

# 7.3.2 Кнопки навигации

#### Свойства

- В верхнем правом углу кнопки отображается символ навигации (🕥).
- Чтобы открыть соответствующий подэкран, коснитесь кнопки на экране или нажмите регулятор.

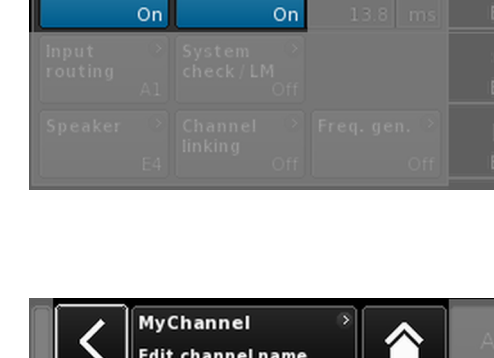

Channel linking

E4

Speaker

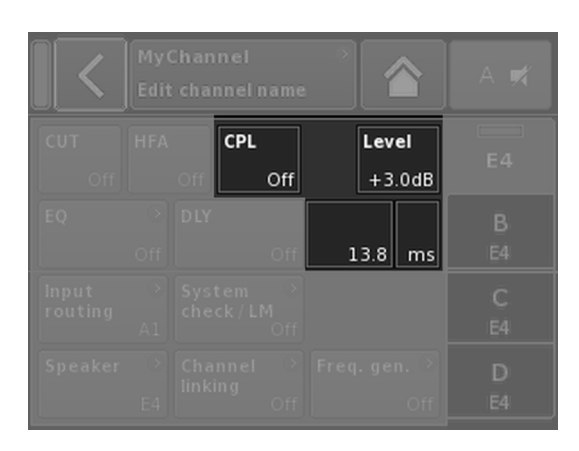

|   | Edit Device name D80 Manual |   |   |   | c | ж |   | Edit IP g | ateway |  | 10.0.0.1 | ок |   |   |  |
|---|-----------------------------|---|---|---|---|---|---|-----------|--------|--|----------|----|---|---|--|
| 1 | 2                           | 3 | 4 | 5 | 6 | 7 | 8 | 9         | 0      |  | 7        | 8  | 9 |   |  |
| q | w                           | e | r | t | У | u | i | •         | p      |  | 4        | 5  | 6 | Í |  |
| a | s                           | d | f | g | h | j | k |           | +      |  | 1        |    | 3 | ĺ |  |
| z | ×                           | C | v | b | n | m | , |           | Ŀ      |  | -        |    |   |   |  |
|   | ABC                         |   |   |   |   |   |   |           | ×      |  | 0        |    | • |   |  |

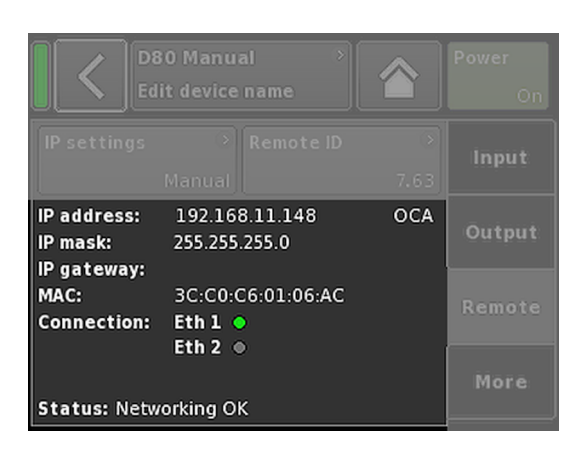

# 7.3.3 Поля ввода

# Свойства

- В верхнем левом углу кнопки отображается название поля, а в правом нижнем — его значение. Значение можно редактировать.
- Чтобы выбрать значение, коснитесь кнопки на экране или нажмите регулятор.
- Чтобы изменить значение, поверните регулятор.

**Примечание.** Установленное значение применяется незамедлительно.

# 7.3.4 Экранная клавиатура

# Свойства

- Появляется автоматически, когда вам необходимо ввести данные, определяющие нужную функцию. Экранная клавиатура может содержать буквы и цифры (например, для ввода названия устройства или каналов) или только цифры (например, для ввода IP-адреса).
- Выбор и изменение значения осуществляются с помощью сенсорного экрана или регулятора.

# 7.3.5 Информационные поля

# Свойства

Эти поля недоступны для выбора или редактирования и содержат только полезную информацию.

|             | <b>D80 Ma</b> i<br>Dual Cha | <b>nual</b><br>annel / [ | Dual Chann | )<br>el | ID ><br>7.63 | <b>Power</b><br>On |
|-------------|-----------------------------|--------------------------|------------|---------|--------------|--------------------|
| A<br>1<br>2 | MyChai<br>Input<br>A1,2     | nnel                     | C+2        | ⊃<br>EQ | +0.0dB       | A <b>ਯ</b> ≮<br>Q7 |
| -<br>3<br>4 | Q-SUB<br>Input<br>A1,2      |                          | 1.2 ms     | •       | +0.0dB       | B 🛒<br>Q-SUB       |
| D<br>1<br>2 | Q7<br>Input<br>A1,2         | <sup>cut</sup>           | C+2        | ⊙<br>EQ | +0.0dB       | C 🛒<br>Q7          |
| 34          | Q-SUB<br>Input<br>A1,2      |                          | 1.2 ms     | 0       | +0.0dB       | D 🛒<br>Q-SUB       |

Главный экран разбит на два основных раздела, предназначенных для настройки устройства и каналов. С помощью кнопок навигации обеспечивается удобный доступ к расположенным по вертикали подменю, содержимое которых отображается на вкладках справа.

Кроме того, с главного экрана можно напрямую перейти на подэкран дистанционного управления.

Чтобы перейти на главный экран с экрана или из меню любого уровня, нажмите кнопку «Главный» (М).

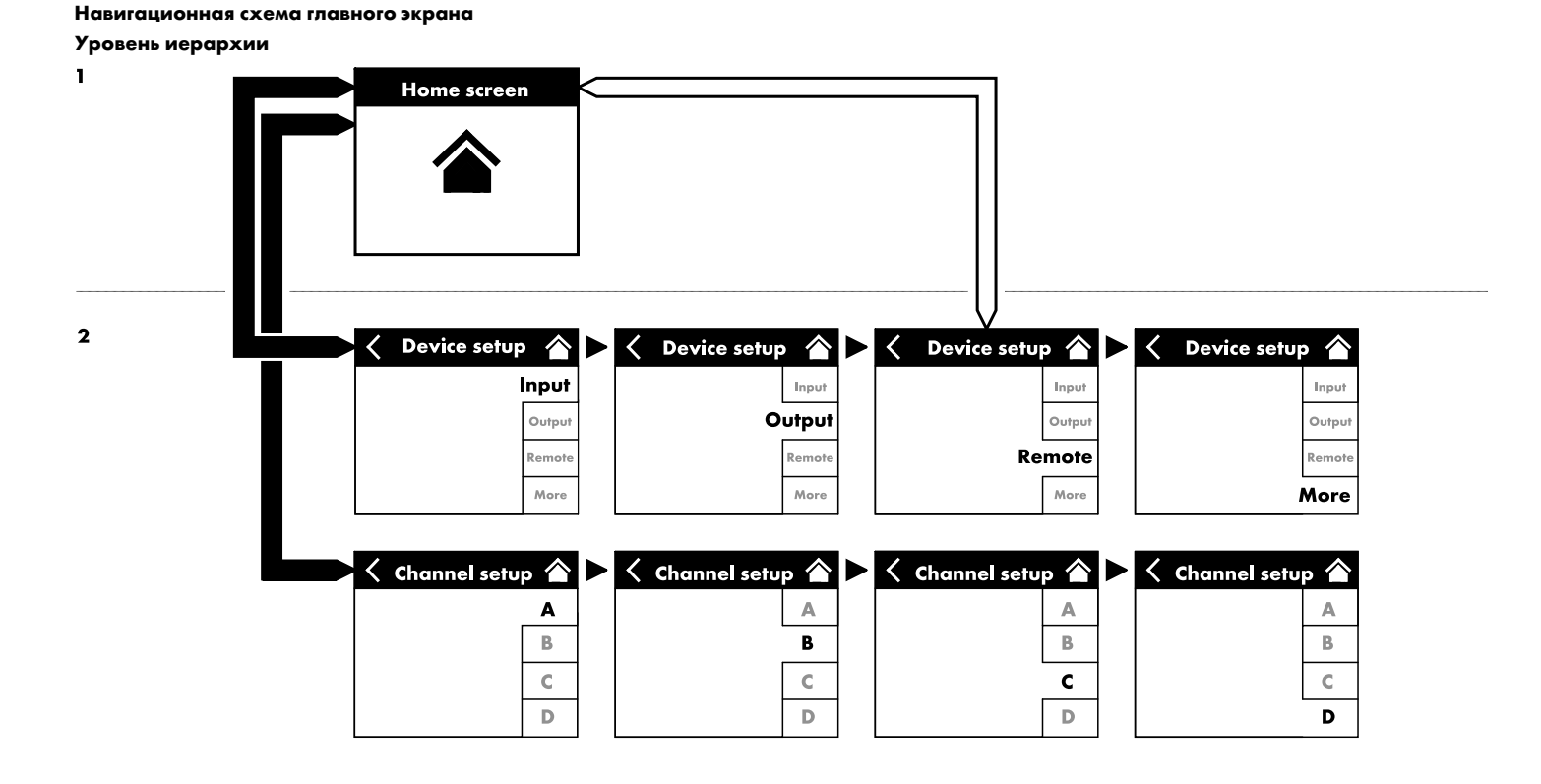

| Π | D80 Manual                 | > | ID | >   | Power |
|---|----------------------------|---|----|-----|-------|
|   | Dual Channel / Mix-TOP/SUB |   | 7  | .63 | On    |

| D80 Manual<br>Dual Channel / Mix-TOP/SUB | > ID | »<br>7.63 | <b>Power</b><br>On |
|------------------------------------------|------|-----------|--------------------|
| D80 Manual<br>Dual Channel / Mix-TOP/SUB | > ID | ><br>7.63 | Power<br>On        |
| D80 Manual<br>Dual Channel / Mix-TOP/SUB | > ID | ><br>7.63 | Power<br>On        |

| Π | D80 Manual                 | > | ID | > | Power |
|---|----------------------------|---|----|---|-------|
|   | Dual Channel / Mix-TOP/SUB |   | 1  |   |       |

| D80 Manual | D | >    | Power |
|------------|---|------|-------|
|            |   | 7.63 | On    |

| D80 Manual<br>Dual Channel / Mix-TOP/SUB                                | > ID > 7.63 | Power<br>On          |
|-------------------------------------------------------------------------|-------------|----------------------|
| 2<br>3<br>4<br>4<br>4<br>4<br>4<br>4<br>4<br>4<br>4<br>4<br>4<br>4<br>4 | Standby     | Q7<br>B ⊀<br>/8 Line |

| A<br>1<br>2 | MyChar<br>Input<br>A1,2 | nnel | C+2    | ⊙<br>EQ | +0.0dB | A 🛒<br>Q7    |
|-------------|-------------------------|------|--------|---------|--------|--------------|
| 3           | Q-SUB<br>Input<br>A1,2  |      | 1.2 ms | ۲       | +0.0dB | B 🛒<br>Q-SUB |
| D<br>1<br>2 | Q7<br>Input<br>A1,2     | CUT  | C+2    | EQ      | +0.0dB | C 🛒<br>Q7    |
| 34          | Q-SUB<br>Input<br>A1,2  |      | 1.2 ms | 8       | +0.0dB | D 🛒<br>Q-SUB |

# 8.1 Область заголовка — устройство

(слева направо):

# Индикатор питания

| Желтый  | Горит на стадии запуска источника питания. |
|---------|--------------------------------------------|
| Зеленый | Горит при работе устройства.               |
| Красный | Горит при ошибке устройства.               |

# Кнопка просмотра устройства

Содержит название устройства и сведения о режиме выходного сигнала. Обеспечивает непосредственный доступ к экрану настройки устройства.

# ID

Содержит «ID» дистанционного управления. Обеспечивает непосредственный доступ к подэкрану настроек дистанционного управления.

# Кнопка Power

Кнопка «Power» имеет следующие функции:

| <        | Отмена последовательности.                                                                                                    |
|----------|----------------------------------------------------------------------------------------------------|
| Mute all | Общее отключение звука.<br>Чтобы включить звук, используйте кнопки<br>отдельных каналов.                                                                             |
| Standby  | В режиме ожидания устройство потребляет<br>минимальную мощность, поддерживая работу<br>только основных функций. Дисплей и сетевое<br>подключение остаются активными. |

# 8.2 Область данных — канальные линейки

В области данных представлены канальные линейки, которые начинаются со входного разъема и демонстрируют прохождение фактического звукового сигнала слева направо. На линейках отображается вся необходимая информация, в том числе:

- наличие входного сигнала (ISP);
- тракт прохождения входного сигнала;
- конфигурация канала;
- выходной сигнал контроллера (OSP);
- кнопки отключения звука канала и их состояние;
- сообщения об ошибках.

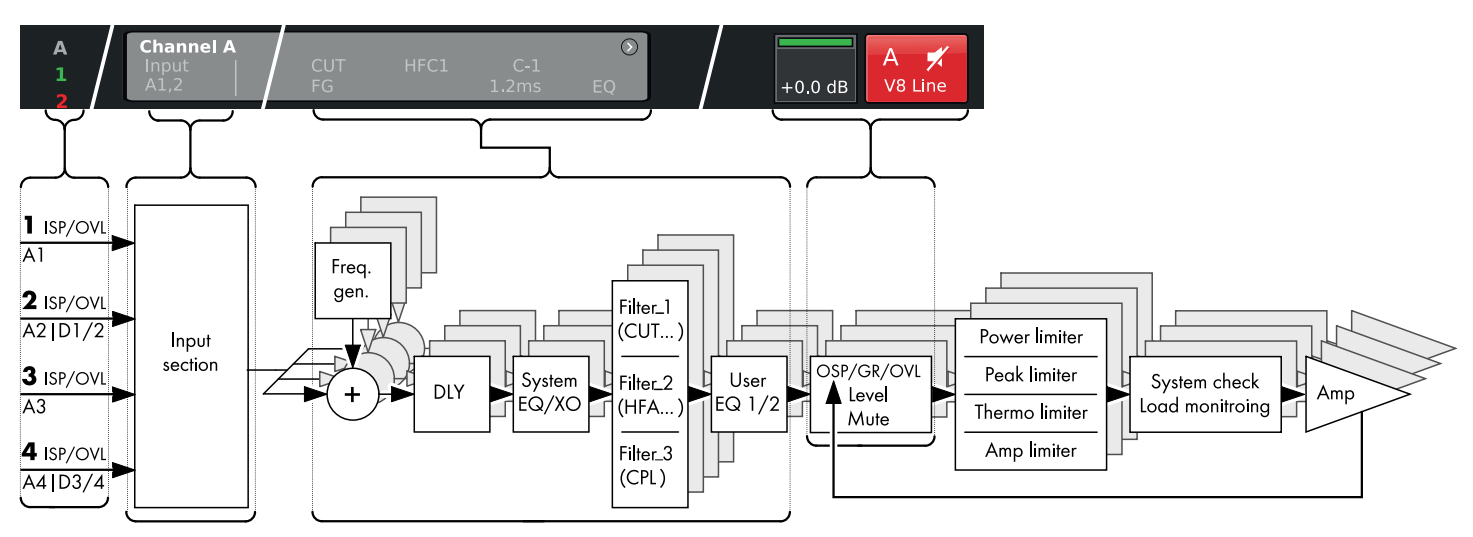

D80 Блок-схема канальной линейки (тракт обработки сигналов)

На канальной линейке слева направо представлен реальный тракт обработки сигналов.

# ISP/OVL

Индикатор состояния аналогового (А) и цифрового (D) входа:

| Серый   | Канал недоступен.                                                                                                    |
|---------|----------------------------------------------------------------------------------------------------|
| Белый   | Канал доступен, однако входной сигнал отсут-<br>ствует или имеет уровень ниже -30 дБн.                                                                                                    |
| Зеленый | ISP (наличие входного сигнала) — горит, если<br>уровень аналогового входного сигнала превы-<br>шает -30 дБн, а также если цифровой входной<br>сигнал с привязкой к частоте дискретизации 48<br>или 96 кГц имеет уровень выше<br>-57 дБ полной шкалы. |
| Красный | OVL (перегрузка) – Горит, если уровень вход-<br>ного сигнала превышает 25 дБн (аналоговый)<br>или -2 дБ полной шкалы (цифровой).                                                                                                    |

# Кнопка просмотр канала

На кнопке просмотра канала отображается название канала. Если название канала не задано, отображается загруженная конфигурация АС. Также на этой кнопке представлены сведения об активных функциях. Обеспечивает непосредственный доступ к ⇒ экрану настройки каналов.

#### Уровень сигнала

В поле ввода уровня вы можете напрямую задать относительную входную чувствительность усилителя в диапазоне от -57.5 дБ до +6 дБ с шагом 0.5 дБ.

Также представлены следующие индикаторы:

| A<br>1 | My Chan<br>Input<br>A1,2 | nel<br>CUT<br>FG | HFC1 C-1<br>1.2 ms | EQ      | +0.0dB | A 🛒<br>V8 Line |
|--------|--------------------------|------------------|--------------------|---------|--------|----------------|
| 3      | MyChan<br>Input<br>A1,2  |                  |                    | )<br>EQ | +0.0dB | B 🛒<br>V8 Line |

| MyCha         | nnel       |           | •      |    |
|---------------|------------|-----------|--------|----|
| Input<br>A1,2 | CUT<br> FG | C+2<br>EC | +0.0dB | Q7 |

| MyChanne            | I                    |    |        | A =#    |
|---------------------|----------------------|----|--------|---------|
| Input CU<br>A1,2 FG | T HFC1 C-1<br>1.2 ms | EQ | +0.0dB | V8 Line |

| MyChannel<br>Input CUT HFC1 C-1<br>A1,2 FG 1.2 ms                                          | ⇒<br>EQ | +0.0dB | A 🛒<br>V8 Line |
|--------------------------------------------------------------------------------------------|---------|--------|----------------|
| MyChannel<br>Input CUT HFC1 C-1<br>A1,2 1.2 ms                                             | )<br>EQ | +0.0dB | B 🛒<br>V8 Line |
| V8 Line           Input         CUT         HFC1         C-1           A1,2         1.2 ms | ⇒<br>EQ | +0.0dB | C 🛒<br>V8 Line |
| V-SUB<br>Input<br>A3,4                                                                     | ۲       | +0.0dB | D 🛒<br>V-SUB   |

# ISP/OSP/GR/OVL

| Серый              | Сигнал отсутствует.                                                                                                    |
|--------------------|----------------------------------------------------------------------------------------------------|
| Темно-<br>зеленый  | ISP. ISP — наличие входного сигнала в канале.<br>Аналогично индикаторам аналогового и циф-<br>рового входа, этот индикатор горит в тех слу-<br>чаях, когда модуль цифровой обработки сиг-<br>налов (DSP) принимает аналоговый входной<br>сигнал уровнем выше – 30 дБн, а также если<br>цифровой входной сигнал с привязкой к<br>частоте дискретизации 48 или 96 кГц имеет<br>уровень выше – 57 дБ полной шкалы. |
| Светло-<br>зеленый | <b>OSP.</b> Присутствует выходной сигнал усилителя мощности ( <b>OSP</b> ).<br>Если звук соответствующего канала не отключен, этот индикатор горит когда выходное напряжение усилителя мощности превышает 4.75 В <sub>RMS</sub> .                                                                                                    |
| Желтый             | <b>GR</b> (уменьшение коэффициента усиления)<br>Горит, если лимитер ограничивает уровень сиг-<br>нала до заданного значения (GR ≥3 дБ).                                                                                                    |
| Красный            | <ul> <li>ОVL (перегрузка) –<br/>Горит в следующих случаях:</li> <li>уровень любого сигнала в канале превышает -2 дБ полной шкалы;</li> <li>перегрузка внутреннего фильтра эквализации в модуле цифровой обработки сигнала;</li> <li>лимитер уменьшает коэффициент усиления более чем на 12 дБ;</li> </ul>                                                                                                    |

 уменьшается уровень выходного сигнала, чтобы предотвратить искажения из-за перегрузки пикового выходного сигнала по току >70 А.

#### Отключение звука канала

- ⇒ Чтобы включить или отключить звук отдельного канала (пары каналов), нажмите на кнопку отключения звука соответствующего канала.
  - На кнопке отображается сведения о том, включен ли звук для соответствующего канала (пары каналов), а также о загруженной конфигурации АС.

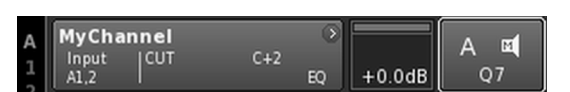

#### Звук канала включен

Ошибка канала обозначается восклицательным знаком на кнопке отключения звука канала  $\Rightarrow$  !.

Текст сообщения об ошибке отображается на кнопке просмотра канала.

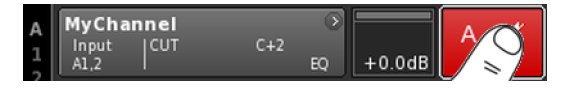

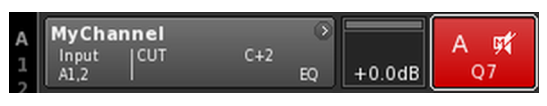

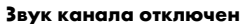

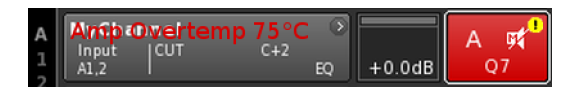

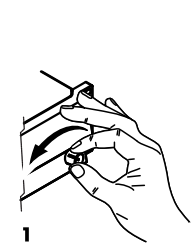

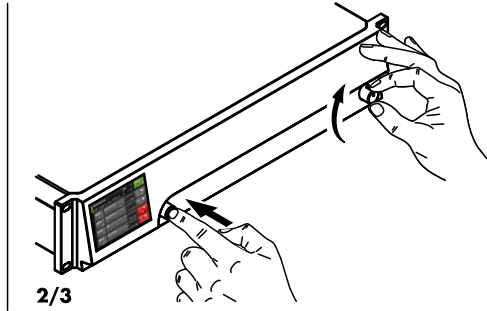

| Π | D80 Manual  | > | ID | >   | Power |
|---|-------------|---|----|-----|-------|
| U | Mix-TOP/SUP | , | 7  | .63 | On    |

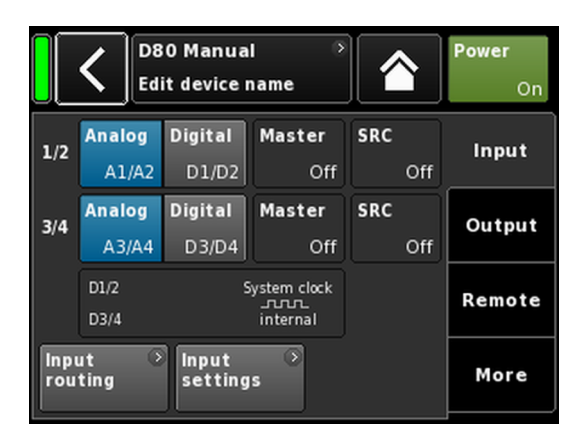

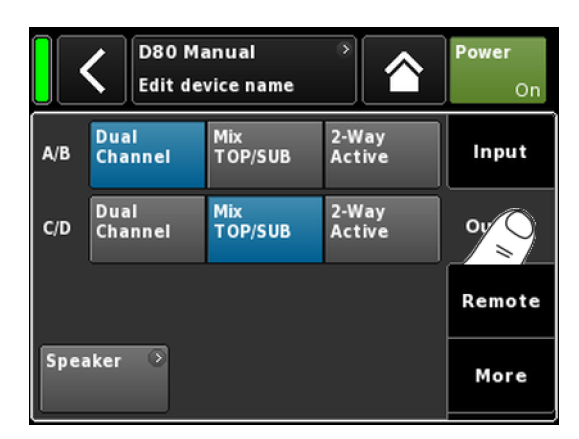

Усилитель D80 имеет широкий спектр настроек. В этом разделе представлен краткий справочник по установке основных настроек устройства.

Сначала мы рекомендуем ознакомиться с настройками устройства и только после этого переходить к настройкам каналов.

## Сброс системы

Прежде чем устанавливать основные настройки, выполните сброс системы.

- 1. Выключите устройство.
- 2. Включите устройство, удерживая нажатым поворотный регулятор.

Раздастся длинный зуммер подтверждения.

- 3. Отпустите регулятор и кратко нажмите его (на время около 2 с).
  - Раздастся короткий зуммер подтверждения. После загрузки устройства на дисплее отобразится главный экран со следующим сообщением:

All device settings have been cleared

#### 1. Настройка устройства

- Нажмите кнопку просмотра устройства на главном экране.
  - Откроется подэкран настройки устройства с активной вкладкой «Input».

## 2. Вкладка «Input» (режим и тракт прохождения входного сигнала)

⇒ Позволяет определить настройки режима и тракта прохождения входного сигнала для всех каналов.

Примечание. Настройка тракта прохождения входного сигнала подробно описывается в справочном разделе главы «Настройка каналов ⇒ Глава 12.6 "Input routing" на странице 67.

Настройка режима входного сигнала подробно описывается в справочном разделе ⇒ Глава 11.2 "Вкладка «Input» (Входной сигнал)" на странице 33.

#### 3. Вкладка «Output» (режим выходного сигнала)

⇒ На вкладке «Output» можно определить настройки режима выходного сигнала для каждой пары каналов усилителя.

Примечание. Доступные режимы выходного сигнала подробно описываются в справочном разделе ⇒ Глава 11.3 "Вкладка «Output» (Выходной сигнал)" на странице 43

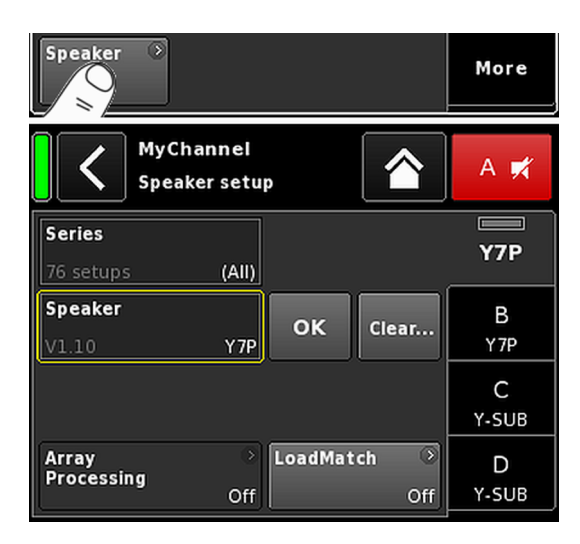

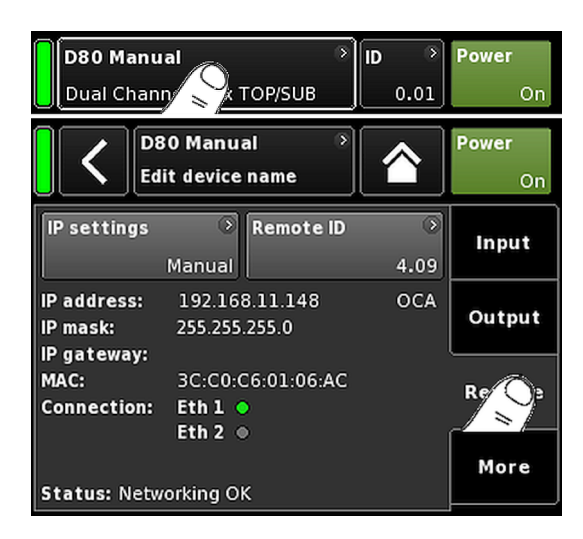

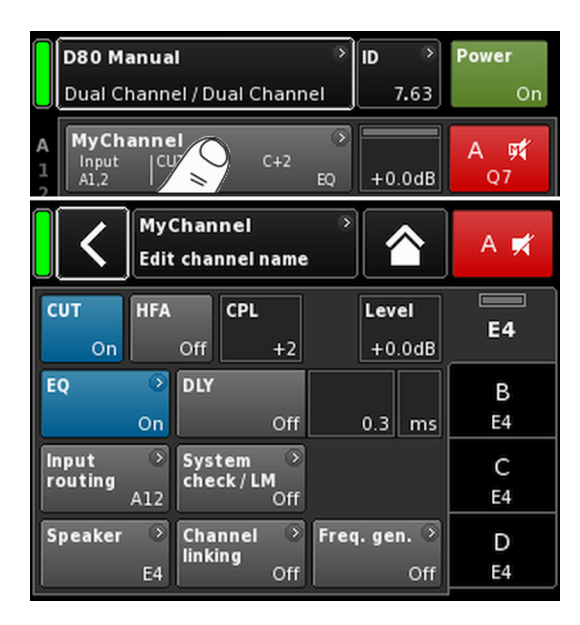

## «Speaker» (Громкоговоритель)

- В левом нижнем углу вкладки «Output» находится кнопка «Speaker», с помощью которой можно перейти на подэкран настройки громкоговорителя.
- Задайте настройки громкоговорителя для всех каналов, подтверждая каждую выбранную конфигурацию с помощью кнопки «OK», которая расположена справа от поля выбора «Speaker».
- При необходимости задайте настройки функции LoadMatch.
- 4. Чтобы выйти из этого экрана после установки всех настроек, нажмите кнопку «Главный» (🐴).

**Примечание.** Конфигурация громкоговорителя и доступные настройки функции LoadMatch подробно описываются в справочном разделе ⇒ Глава 12.8 "Speaker" на странице 72.

# 4. Вкладка «Remote» (Дистанционное управление)

- 1. Нажмите кнопку просмотра устройства на главном экране, чтобы открыть меню настройки устройства.
- 2. Выберите вкладку «Remote» и задайте настройки дистанционного управления.

Примечание. Настройка дистанционного управления подробно описывается в справочном разделе ⇒ Глава 11.4 "Вкладка «Remote» (Дистанционное управление)" на странице 48.

Все описываемые выше настройки можно определять дистанционно. В связи с этим настройка дистанционного управления может выполняться на любом этапе установки основных настроек.

Чтобы выйти из этого экрана после установки всех настроек, нажмите кнопку «Главный» (🖄) и задайте необходимые настройки отдельных каналов.

#### 5. Настройка каналов

- На главном экране нажмите кнопку просмотра канала для первого канала (А) или пары (А/В). Откроется экран настройки каналов.
- Задайте отдельные настройки CUT, HFA, CPL, Level, DLY или EQ для всех каналов.
- 3. Чтобы выйти из этого экрана после установки всех настроек, нажмите кнопку «Главный» (🖄).

Примечание. Настройка тракта прохождения входного сигнала подробно описывается в справочном разделе ⇒ Глава 12.6 "Input routing" на странице 67.

Настройка режима входного сигнала подробно описывается в справочном разделе ⇒ Глава 11.2 "Вкладка «Input» (Входной сигнал)" на странице 33. Навигационная схема экрана настройки устройства

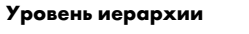

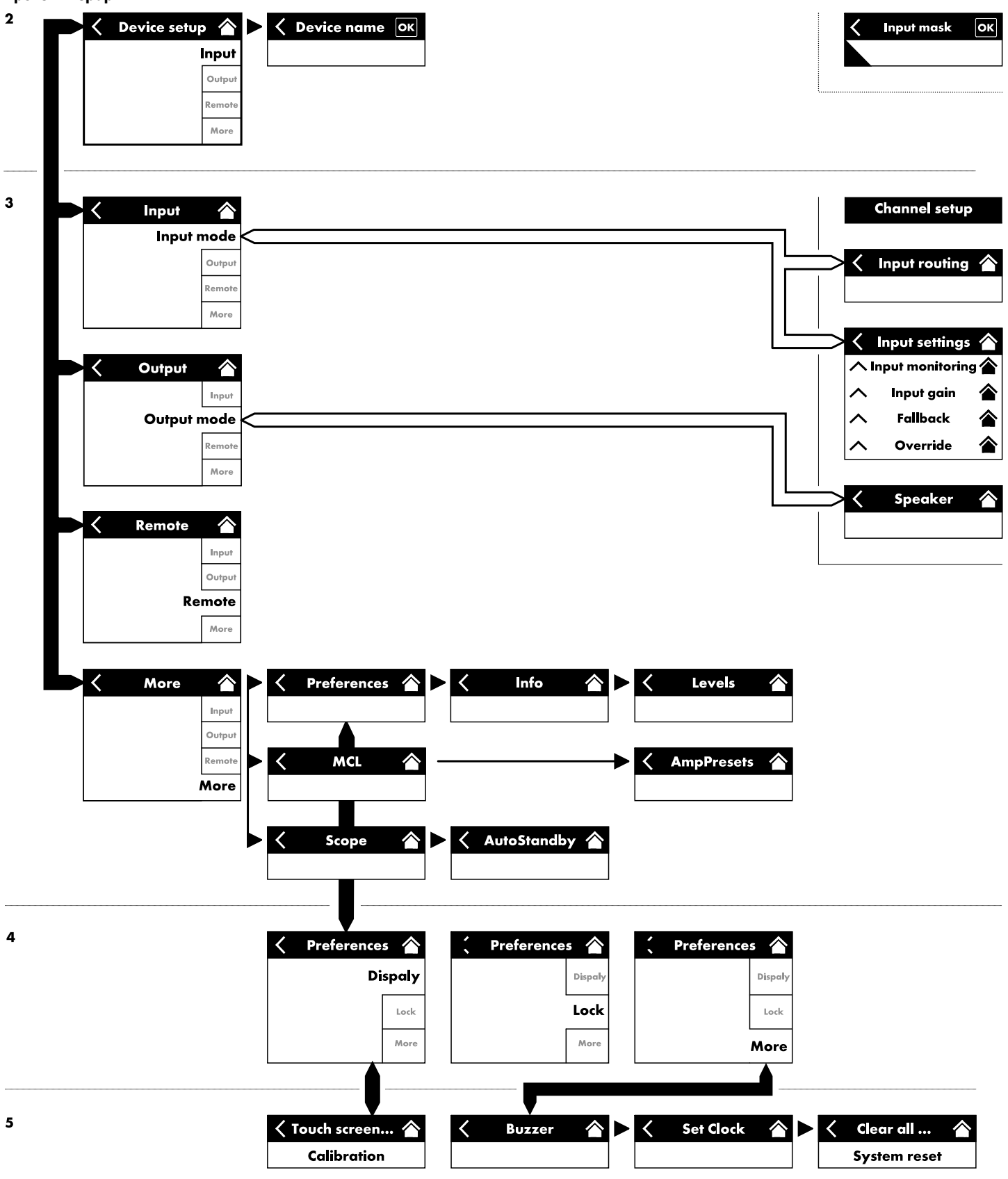

| Di<br>M            | Power<br>On                                    |         |              |  |        |
|--------------------|------------------------------------------------|---------|--------------|--|--------|
|                    | D80 Manual     >       Edit device name     On |         |              |  |        |
| 1/2                | Analog                                         | Digital | Master       |  | Input  |
|                    | A1/A2                                          | D1/D2   | Off          |  |        |
| 3/4                | Analog                                         | Digital | Master       |  | Output |
|                    | A3/A4                                          | D3/D4   | Off          |  |        |
|                    | D1/2                                           | 2       | iystem clock |  | Remote |
|                    | D3/4                                           |         | internal     |  |        |
| Input 🔅<br>routing |                                                |         |              |  | More   |

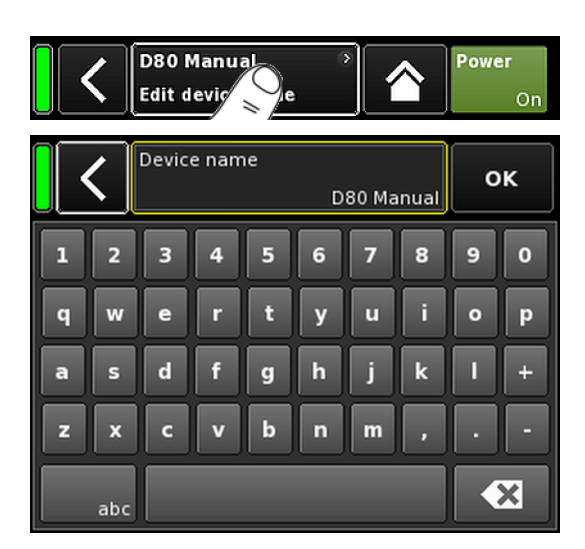

Нажмите кнопку просмотра устройства на главном экране. Откроется экран настройки устройства с активной вкладкой «Input».

Структура этого экрана аналогична описываемой выше и состоит из заголовка и области данных.

Для перехода к нужным подэкранам используйте соответствующие вкладки в правой части экрана.

# 11.1 Название устройства

Нажмите кнопку информационного поля («Edit device name»), расположенную в центре заголовка на экране настройки устройства. Откроется экран, на котором можно ввести или изменить название устройства (не более 15 симв.).

Для ввода символов используйте экранную клавиатуру. Для переключения между строчными и прописными буквами нажмите кнопку «abc» в левом нижнем углу.

Чтобы удалить ошибочный символ, нажмите кнопку 🙁 в правом нижнем углу.

Чтобы подтвердить ввод, закрыть клавиатуру и вернуться на экран настройки устройства, нажмите кнопку «OK» в правом верхнем углу.

Нажмите кнопку «Назад» 🚺 в левом верхнем углу, чтобы отменить ввод, сохранить предыдущее значение и вернуться на экран настройки устройства.

|                                     | <b>く</b> [D8<br>Ed                     | 0 Manua<br>it device r |               | Power<br>On |        |
|-------------------------------------|----------------------------------------|------------------------|---------------|-------------|--------|
| 1/2                                 | Analog<br>A1/A2                        | Digital<br>D1/D2       | Master<br>Off | SRC<br>Off  | In     |
| 3/4                                 | Analog<br>A3/A4                        | Digital<br>D3/D4       | Master<br>Off | SRC<br>Off  | Output |
|                                     | D1/2 System clock<br><br>D3/4 internal |                        |               |             | Remote |
| Input 🔊 Input 📀<br>routing settings |                                        |                        |               | More        |        |

# 11.2 Вкладка «Input» (Входной сигнал)

На вкладке «Input» объединены все функции управления входным сигналом.

На ней вы можете настроить отдельно режим входного сигнала (цифровой или аналоговый) для пар входных разъемов 1/2 и 3/4.

Режимы работы соответствующих линк-выходов 2 и 4 зависят от заданного режима входного сигнала.

Кроме того, на этой вкладке представлены меню ⇒ «Input routing» и ⇒ «Input settings», с помощью которых можно настроить отдельные параметры входного сигнала, включая следующие:

- $\Rightarrow$  Input monitoring (Mon)
- $\Rightarrow$  Input gain (Gain)
- $\Rightarrow$  Fallback
- $\Rightarrow$  Override

## 11.2.1 Режим входного сигнала

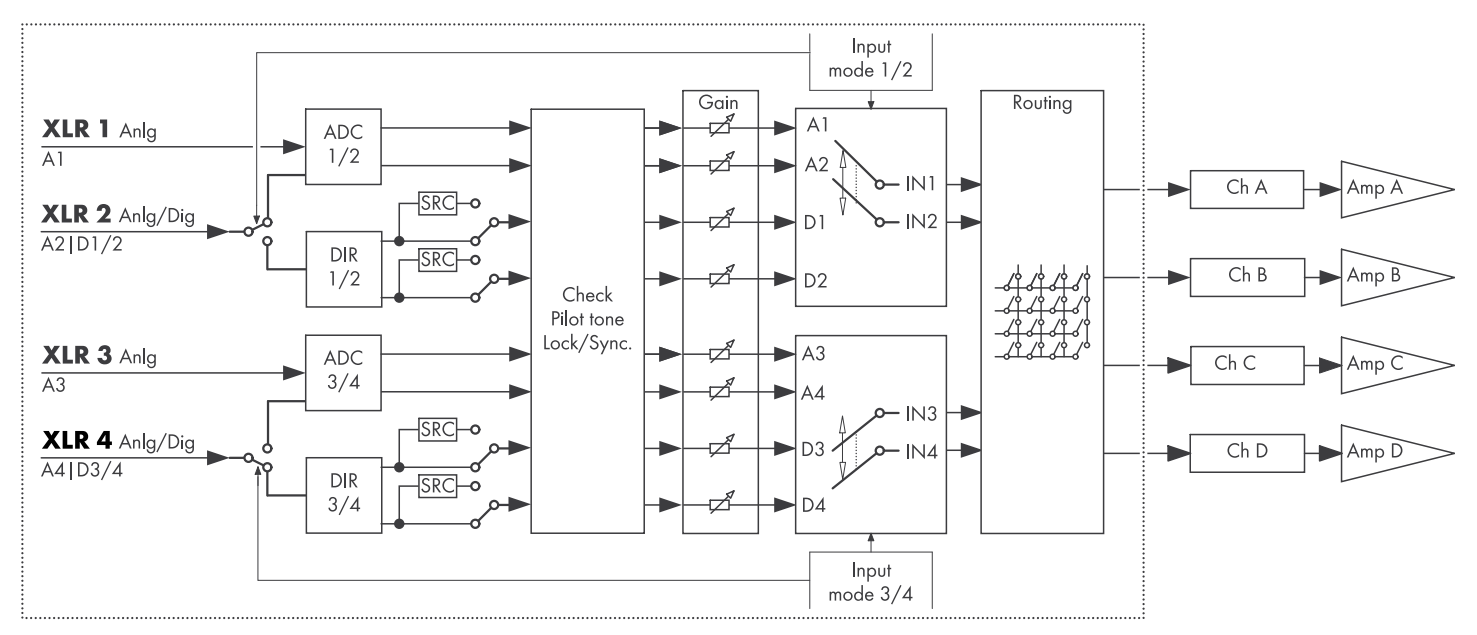

#### Блок-схема режимов входного сигнала

| 1/2 | Analog | Digital | Master       | SRC | ٦  |
|-----|--------|---------|--------------|-----|----|
| 1/2 | A1/A2  | D1/D2   | Off          | 0   | ff |
| 2/4 | Analog | Digital | Master       | SRC | ٦  |
| 3/4 | A3/A4  | D3/D4   | Off          | 0   | ff |
|     | D1/2   | 2       | System clock |     |    |
|     | D3/4   |         | internal     |     |    |

#### Аналоговый/Аналоговый

Обе пары входных разъемов 1/2 и 3/4 настроены в режиме «Analog». На входы 1, 2, 3 и 4 поступает аналоговый звуковой сигнал.

# Цифровой/Цифровой

# ПРИМЕЧАНИЕ!

Если обе пары входных разъемов настроены в режиме «Digital», и привязка к источнику сигнала синхронизации невозможна, ни на один из входов не будет поступать звуковой сигнал.

Если используются одновременно два цифровых сигнала, они должны быть полностью синхронизированы (т. е. иметь одинаковую частоту дискретизации).

Обе пары входных разъемов 1/2 и 3/4 настроены в режиме «Digital». На входы 2 и 4 поступает двухканальный цифровой звуковой сигнал.

Входные разъемы 1 и 3 недоступны.

Информация о привязке к частоте дискретизации (48 или 96 кГц отображается под разделом ()). В этом случае в качестве источника сигнала синхронизации используется вход 2.

Если обе пары входных разъемов настроены в режиме «Digital», вы можете выбрать любую из них в качестве сигнала источника синхронизации.

# Смешанный режим

Пара входных разъемов 1/2 настроена в режиме «Analog»; на входы 1 и 2 поступает двухканальный аналоговый звуковой сигнал.

Пара входных разъемов 3/4 настроена в режиме «Digital»; на вход 4 поступает двухканальный цифровой звуковой сигнал.

Канал АЗ на входе З будет недоступен.

Информация о привязке к частоте дискретизации (48 или 96 кГц отображается под разделом ( в качестве источника сигнала синхронизации используется вход 4.

#### Сообщения о состоянии синхронизации

| Сообщение  | Описание                                                                                                    |
|------------|----------------------------------------------------------------------------------------------------|
| Not locked | Приемник входного цифрового сигнала<br>(DIR) не заблокирован.                                                                                                    |
| In sync    | Внешний опорный сигнал в норме.<br>Если D1/2 и D3/4 используются в режиме<br>Master/Slave (Главный подчиненный), оба<br>опорных сигнала (внешний и внутренний)<br>будут синхронизированы. |
| Sync error | Если D1/2 и D3/4 используются в режиме<br>Master/Slave (Главный подчиненный),<br>опорные сигналы (внешний и внутренний)<br>не будут синхронизированы.                                     |
| Syncing    | Выполняется синхронизация модулей циф-<br>ровой обработки сигнала (переходное<br>состояние).                                                                                              |

| 1/2 | Analog                                          | Digital | Master | SRC |  |  |  |  |  |
|-----|-------------------------------------------------|---------|--------|-----|--|--|--|--|--|
|     | A1/A2                                           | D1/D2   | Sync?  | Off |  |  |  |  |  |
| 3/4 | Analog                                          | Digital | Master | SRC |  |  |  |  |  |
|     | A3/A4                                           | D3/D4   | Sync?  | Off |  |  |  |  |  |
|     | D1/2 — In sync — System clock<br>D3/4 — In sync |         |        |     |  |  |  |  |  |

| 1/2 | Analog            | Digital | Master | SRC |     |
|-----|-------------------|---------|--------|-----|-----|
|     | A1/A2             | D1/D2   | Off    |     | Off |
| 3/4 | Analog            | Digital | Master | SRC |     |
|     | A3/A4             | D3/D4   | Sync?  |     | Off |
|     | D1/2<br>D3/4 — In |         |        |     |     |

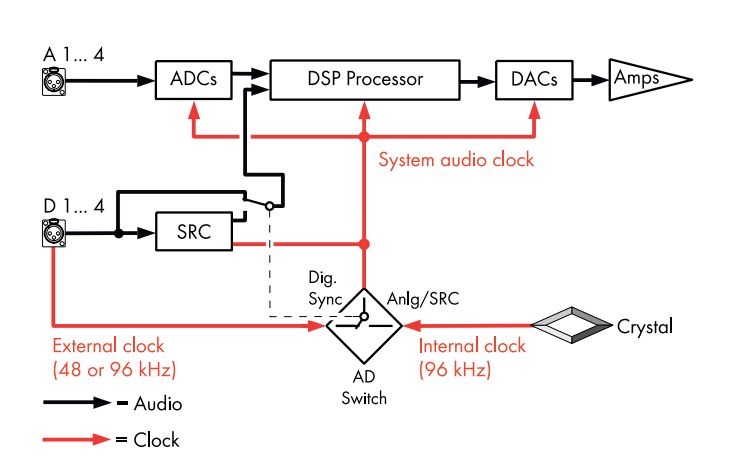

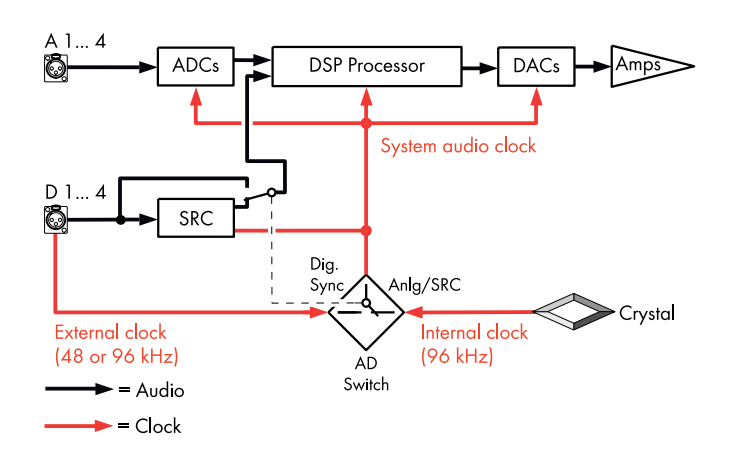

| Сообщение | Описание                                                                                  |  |
|-----------|-------------------------------------------------------------------------------------------|--|
| Use SRC   | Внешний опорный сигнал имеет частоту<br>44,1 кГц или 88,2 кГц (при подключении к<br>SRC). |  |
| SRC       | SRC включен.                                                                              |  |

# Синхронизация системы

Чтобы свести к минимуму величину задержки, в системе не используются несинхронные преобразователи частоты дискретизации (SRC).

Опорный сигнал для цифровой звуковой системы формируется встроенным кварцевым генератором с частотой дискретизации 96 кГц. Кроме того, опорный сигнал может определяться на основе подаваемого на цифровые входы сигнала. Такой сигнал также должен иметь частоту дискретизации 96 кГц. Полученный таким образом опорный сигнал фильтруется с применением схемы ФАПЧ, чтобы избежать фазового дрожания.

Также может использоваться сигнал с частотой дискретизации 48 кГц, которая пропорциональна частоте 96 кГц. В этом случае система автоматически определяет частоту дискретизации и удваивает ее с помощью синхронизированной схемы удвоения до нужной частоты в 96 кГц. Параметры фильтрации рассчитываются с использованием линейных фазовых КИХфильтров.

# SRC

Если на цифровые входы подаются сигналы от двух разных источников с частотой дискретизации, отличной от 48/96 кГц, можно использовать преобразователь частоты дискретизации («SRC»).

**Примечание.** Обратите внимание, что это приведет к незначительному увеличению базовой задержки ⇒ ≤ 1 мс.

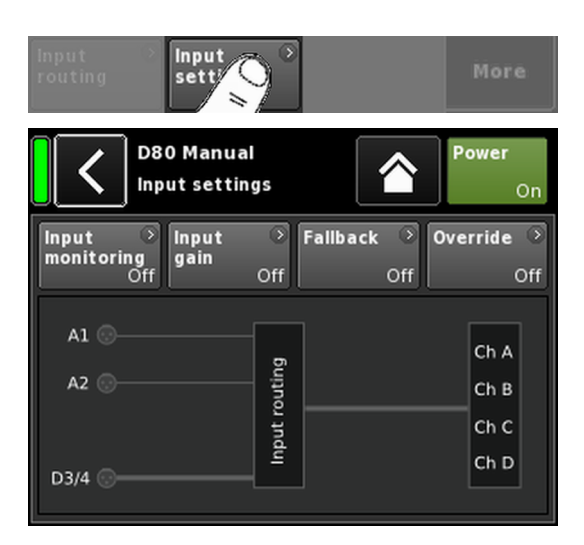

|                                | ) Input<br>gain | → Fallback →<br>Off Off | Override Off |  |  |
|--------------------------------|-----------------|-------------------------|--------------|--|--|
| D80 Manual<br>Input management |                 |                         |              |  |  |
| Input                          | Mode            | Input monitoring 🔹      | Mon          |  |  |
| A1                             | Pilot           | Off                     |              |  |  |
| Frequency                      | '               | Threshold O             | Gain         |  |  |
| 19                             | 9000.00Hz       | -140.0 -42.0dBu         | Sum          |  |  |
| Q                              |                 | Detection time          | .0s          |  |  |
|                                | 20              | 20.0s                   |              |  |  |
| Notch filt                     | er              |                         | Override     |  |  |
|                                | Off             |                         | override     |  |  |

# 11.2.2 Параметры входного сигнала

Если выбрать «Input settings» в нижней части вкладки «Input», откроется соответствующий подэкран.

На экране «Input settings» представлены следующие функции управления входным сигналом.

- Input monitoring (Mon)
- Input gain (Gain)
- Fallback
- Override

Состояние каждой функции (включена или выключена) указывается цветом соответствующей кнопки, который изменяется с серого на синий и наоборот.

Под этими кнопками отображается графическое представление фактического тракта прохождения входного сигнала.

# 11.2.2.1 Input monitoring

Если выбрать «Input monitoring» в меню «Input settings», откроется соответствующий подэкран.

Функция d&b Input monitoring переводит усилитель в режим мониторинга всех сигналов, которые поступают из аналоговых и/или цифровых источников и подаются на соответствующий вход (=> «Input»). В случае сбоя одного или нескольких сигналов отображается соответствующая ошибка, отчет о которой предоставляется пользователю или системе.

К базовому сигналу в источнике добавляется (суммируется) дополнительный внешний синусоидальный контрольный сигнал.

На усилителе такой контрольный сигнал обнаруживается (⇒ «Mode» ⇒ «Pilot») с использованием регулируемого полосового фильтра (⇒ «Frequency»).

Постоянное наличие контрольного сигнала в контрольной полосе свидетельствует об отсутствии ошибок в тракте прохождения сигнала.

Для проверки усилитель определяет уровень контрольного сигнала в контрольной полосе. После этого результат сравнивается с регулируемым контрольным порогом, который задается пользователем ( $\Rightarrow$  «Threshold»). Если уровень контрольного сигнала опускается ниже этого порогового значения, может отображаться ошибка по времени ( $\Rightarrow$  «Detection time»).

Контрольный сигнал можно в любой момент удалить из сигнала источника (программный сигнал) с помощью режекторного фильтра (⇒ «Notch filter»).

Если эта функция используется для цифровых входов, также можно определить наличие привязки устройства к источнику цифрового сигнала ( $\Rightarrow$  «Mode»  $\Rightarrow$  «Lock»).

Наконец, в режиме мониторинга входного сигнала «DS data» постоянно отслеживает метаданные, передаваемые устройством серии d&b DS. При этом функция «Fallback» может срабатывать в тех случаях, когда канал Dante недоступен в сети Primary или Secondary.
# Параметры Input monitoring

| Input | Выбор входа (А1-А4, D1-D4). |
|-------|-----------------------------|
|       |                             |

Mode

В зависимости от выбранного входа (аналоговый или цифровой) доступны следующие параметры режима.

| 1     |                    | Mode |     |  |
|-------|--------------------|------|-----|--|
| Input | Pilot Lock DS data |      |     |  |
| A1-A4 | Дa                 | Нет  | Нет |  |
| D1-D4 | Дa                 | Дa   | Дa  |  |

| Input<br>monitoring | Общий выключатель с индикатором<br>ошибки.                                                                                                    |
|---------------------|----------------------------------------------------------------------------------------------------|
|                     | Состояние выключателя (включено/выклю-<br>чено) и ошибки также отображаются на<br>экране «Input settings».                                                                                                    |
|                     | Состояние ошибки также показывается на<br>экране «Home». При этом отображается<br>сообщение Input monitoring fault.                                                                                                    |
| Frequency           | Несущая частота контрольной полосы регу-<br>лируется в диапазоне от 5 Гц до 24 кГц с<br>шагом 1 Гц или 0.01 Гц. Выбранный шаг<br>регулировки отображается светло-серым<br>цветом в верхнем правом углу поля.                                                                                    |
|                     | При первом выборе этого поля устанавли-<br>вается шаг, равный 1 Гц.                                                                                                    |
|                     | Для переключения меджу настройками<br>шага 1 Гц или 0.01 Гц щелкните в поле еще<br>раз.                                                                                                    |
|                     | Чтобы подтвердить выбранную частоту,<br>щелкните в любом другом поле или в<br>пустой области рядом с кнопкой режектор-<br>ного фильтра.                                                                                                    |
|                     | <b>Примечание.</b> Заданная частота<br>также применяется к режекторному<br>фильтру.                                                                                                    |
| Threshold           | Порог обнаружения внешнего контроль-<br>ного сигнала для заданной частоты регули-<br>руется в диапазоне от -117 дБн до<br>+21 дБн с шагом 1 дБ.                                                                                                    |
|                     | Фактический уровень сигнала отобра-<br>жается светло-серым цветом в левом<br>нижнем углу этого поля. Заданное значение<br>порога показывается в нижнем правом<br>углу.<br>При обнаружении контрольного сигнала<br>соответствующий индикатор в верхнем<br>правом углу загорается зеленым цветом. |
| Quality             | Добротность (Q) режекторного фильтра<br>регулируется в диапазоне от 4 до 42 с<br>шагом 1. Несущая частота полностью зату-<br>хает (⇒ -∞ дБ).                                                                                                    |

| Input monitoring 🔹 🔴 | Input monitoring 🔶 |
|----------------------|--------------------|
| Off                  | On                 |

| Threshold 🔍     | Threshold •     |
|-----------------|-----------------|
| -106.9 -42.0dBu | -106.9 -42.0dBu |

| Detection | Максимально допустимая длительность                                                                           |
|-----------|----------------------------------------------------------------------------------------------------|
| time      | прерывания отслеживаемого контрольного                                                                        |
|           | сигнала или тактовых импульсов (привязка)<br>без появления сообщения об ошибке<br>(0.1 99.9 с с шагом 0.1 с). |
|           |                                                                                                    |

Notch filter Режекторный фильтр служит для удаления контрольного сигнала из программного сигнала. После активации режекторный фильтр остается активным даже в том случае, если функция Input monitoring отключается.

#### 11.2.2.2 Input gain

Если выбрать «Input gain» в меню «Input settings», откроется соответствующий подэкран.

Для каждого входного канала, как аналогового, так и цифрового, предусмотрен дополнительный этап предусиления (потенциометр регулировки усиления).

Это позволяет напрямую подключать источники аналогового или цифрового сигнала к соответствующим входным каналам усилителя и использовать предустановки усиления по восходящему каналу в диапазоне от -57.5 дБ до +6 дБ с шагом 0.5 дБ.

По умолчанию в заводских настройках установлено усиление входного сигнала на уровне 0 дБ.

В нижней части экрана расположены две кнопки со следующими функциями.

**Input** Общий выключатель.

- gain Состояние (включено или выключено) указывается цветом соответствующей кнопки, который изменяется с серого на синий и наоборот.
- Clear Восстанавливаются заводские значения всех настроек усиления (0 дБ), при этом функция остается активированной.

| Input<br>monitorir | lnpu<br>gain       | t<br>Off         | Fallback Of     | Override ⊃<br>fOff |
|--------------------|--------------------|------------------|-----------------|--------------------|
|                    | D80 Ma<br>Input ma | nual<br>anagemen | t 🔦             | Power<br>On        |
| 1/<br>A1           | /2<br>A2           | A3               | 3/4<br>A4       | Mon                |
| +0.0dB             | +0.0dB<br>D2       | +0<br>D3         | .0dB +0.0<br>D4 | dB<br>Gain         |
| +0.0dB             | +0.0dB             | +0               | .0dB +0.0       | dB<br>Fallback     |
| Input<br>gain      | On                 | ar               |                 | Override           |

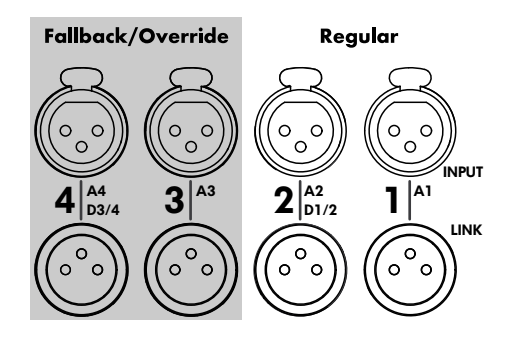

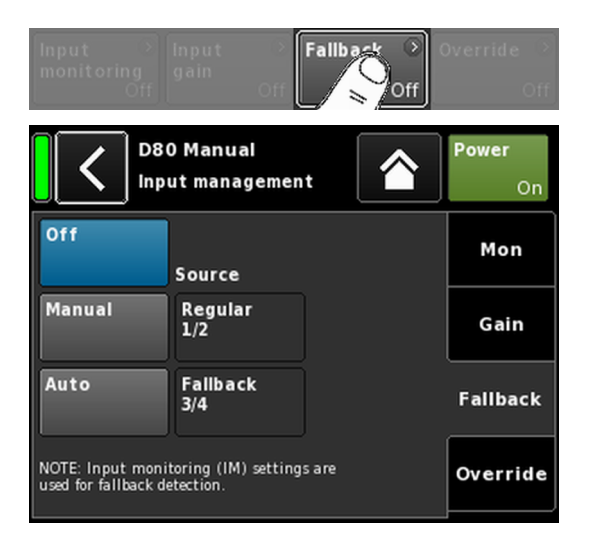

# 11.2.2.3 Fallback

Функция Fallback позволяет определить основной (Regular) и дополнительный (Fallback) тракт прохождения для входного аналогового и цифрового сигнала в двух различных режимах (Manual или Auto). Благодаря этому гарантируется передача любого дополнительного или аварийного сигнала, подаваемого на вход Fallback.

С этой целью раздел входного сигнала разбит на две логических группы.

- Regular только сигналы на паре входных разъемов 1/2.
- Fallback только сигналы на паре входных разъемов 3/4.

**Примечание.** Функции Fallback и Override можно использовать одновременно. Обратите внимание, что в этом случае вход 3 будет недоступен для использования в качестве резервного.

Если выбрать «Fallback» в меню «Input settings», откроется соответствующий подэкран.

- Off Отключает функцию. Состояние (включено или выключено) также показывается на экране «Input settings».
- Manual Тракт прохождения сигнала («Source») можно выбрать вручную как локально, так и через интерфейс Web Remote или сеть d&b Remote с помощью R1.

| Off    |                 | Off    | e               |  |
|--------|-----------------|--------|-----------------|--|
| Manual | Regular         | Manual | Regular<br>1/2  |  |
| Auto   | Fallback<br>3/4 | Auto   | Fallback<br>3/4 |  |

Auto

Чтобы включить автоматическую коммутацию, необходимо активировать функцию Input monitoring («Mon») и задать соответствующие параметры.

Тракт прохождения сигнала («Source») можно выбрать вручную как локально, так и через интерфейс Web Remote или сеть d&b Remote с помощью R1.

| Off    |                 | Off    |                 |  |
|--------|-----------------|--------|-----------------|--|
|        | Source          |        | Source          |  |
| Manual | Regular<br>1/2  | Manual | Regular<br>1/2  |  |
| Auto   | Fallback<br>3/4 | Auto   | Fallback<br>3/4 |  |

После срабатывания функции резервирования ее можно сбросить вручную, повторно активировав (выбрав) источник входного сигнала «Regular 1/2».

| Off    | Source          |
|--------|-----------------|
| Manual | Regular<br>1/2  |
| Auto   | Fallback<br>3/4 |

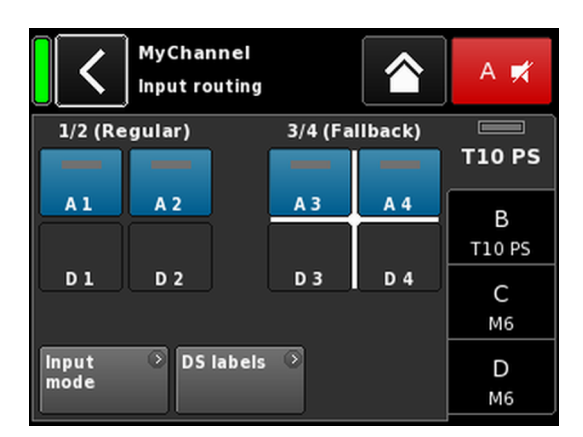

Примеры настроек резервирования A1/A2 Regular, A3/A4 Fallback. Резервирование входов активировано.

Это можно сделать как локально, так и через интерфейс Web Remote или сеть d&b Remote с помощью R1.

Если функция Fallback активирована, экран тракта прохождения входного сигнала будет разделен на две группы: «Regular» и «Fallback».

В качестве рабочей всегда устанавливается пара входов 1/2, а в качестве резервной – 3/4.

Белым крестиком обозначается активная в данный момент пара (см. рис. рядом).

**Примечание.** Вход, выбранный в качестве резервного, отключается в меню тракта прохождения входного сигнала.

Настройки тракта прохождения входного сигнала сохраняются при переключении устройства в режим резервирования. При отключении режима резервирования (как вручную, так и автоматически), восстанавливаются последние определенные настройки тракта прохождения входного сигнала.

#### Режимы Fallback (FB) и обнаружения

Функция резервирования входа автоматически переключается с выбранного источника входного сигнала на другой (резервный) в случае потери цифрового (AES) сигнала синхронизации (Lock), контрольного сигнала (Pilot) или одновременного обоих этих сигналов.

При работе с аудиосетью Dante функция резервирования также может срабатывать в том случае, если подключенное устройство серии d&b DS обнаруживает, что канал Dante недоступен в сети Primary и/или Secondary (DS data).

Поддерживаются следующие режимы резервирования и обнаружения.

| Режим<br>резерви-<br>рования | Источник<br>входного<br>сигнала | Обнаружение        | Резервны<br>й<br>источник<br>входного<br>сигнала |
|------------------------------|---------------------------------|--------------------|--------------------------------------------------|
| $A \Rightarrow A$            | A1/A2                           | Pilot              | A3/A4                                            |
| $A \Rightarrow D$            | A1/A2                           | Pilot              | D3/D4                                            |
| $D \Rightarrow A$            | D1/D2                           | Pilot/Lock/DS data | A3/A4                                            |
| $D \Rightarrow D$            | D1/D2                           | Pilot/Lock/DS data | D3/D4                                            |

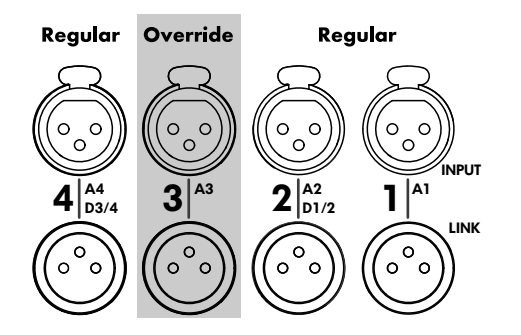

| Input →<br>monitoring<br>Off | Input 💿 I<br>gain Off     | Fallback ? (         | override O         |
|------------------------------|---------------------------|----------------------|--------------------|
|                              | 0 Manual<br>ut management | t 🟠                  | <b>Power</b><br>On |
| Off                          | Source                    |                      | Mon                |
| Manual                       | Regular                   | Attack time<br>0.01s | Gain               |
| Auto                         | Override<br>A3            | Hold time<br>1.0s    | Fallback           |
| Threshold                    | -42.0dBu                  | Release time<br>4.0s | Override           |

#### Примеры.

- В режиме резервирования А ⇒ А, выходной канал, подаваемый на вход А1/А2, будет подаваться на вход А3/А4.
- В режиме резервирования А ⇒ D, выходной канал, подаваемый на вход А1, будет подаваться на вход D3.
- В режиме резервирования D ⇒ A, выходной канал, подаваемый на вход D1/D2, будет подаваться на вход A3/A4.
- В режиме резервирования D ⇒ D, выходной канал, подаваемый на вход D1, будет подаваться на вход D3.

## 11.2.2.4 Override

Функция Override доступна только для аналогового входа АЗ.

Функция Override позволяет настроить аналоговый вход АЗ в качестве основного тракта прохождения сигнала. Если эта функция активирована, этому входу присваивается наивысший приоритет для передачи общих сообщений или аварийных сигналов.

Если функция Override активирована, аналоговый вход A3 отключается на экране тракта прохождения входного сигнала и отображается сообщение «Override» (мигает при активном состоянии).

| 1/2 |     | 3/4             |     |  |
|-----|-----|-----------------|-----|--|
| A 1 | A 2 | Override<br>A 3 | A 4 |  |
| D 1 | D 2 | D 3             | D 4 |  |

Если выбрать «Override» в меню «Input settings», откроется соответствующий подэкран.

| Off    | Отклю<br>Состоя<br>показы                                                                                                    | чает фунн<br>ние (вклн<br>вается но | кцию.<br>очено ил<br>а экране | и выклн<br>«Input s | очено) та<br>ettings». | кже                   |
|--------|----------------------------------------------------------------------------------------------------|-------------------------------------|-------------------------------|---------------------|------------------------|-----------------------|
| Manual | Тракт прохождения сигнала («Source») можн<br>выбрать вручную как локально, так и через<br>интерфейс Web Remote или сеть d&b Remote<br>помощью R1. |                                     |                               |                     |                        | ожно<br>рез<br>note c |
|        | Off                                                                                                    | Source                              |                               | Off                 | Source                 |                       |
|        | Manual                                                                                                    | Regular                             | Attack time<br>0.01s          | Manual              | Regular                | Attack tin<br>0.      |
|        | Auto                                                                                                    | Override<br>A3                      | Hold time                     | Auto                | Override<br>A3         | Hold time             |
|        | Threshold                                                                                                    |                                     | Release time                  | Threshold           | •                      | Release t             |
|        | -94.5                                                                                                    | -42.0dBu                            | 4.0s                          | -94.6               | -42.0dBu               |                       |
| Auto   | Если вы<br>постоян                                                                                                    | ыбран этс<br>нный мон               | от режим<br>иторинг           | , будет<br>аналого  | осуществ<br>ового вхо  | ляться<br>да АЗ       |

Если выбран этот режим, будет осуществляться постоянный мониторинг аналогового входа АЗ. Как только уровень входного сигнала превысит заданный порог, вход АЗ открывается в соответствии с установленным временем срабатывания. При этом звук всех остальных каналов будет отключен (Gate + Ducking).

| Off       | Source         |                      | Off       | Source         |                      |
|-----------|----------------|----------------------|-----------|----------------|----------------------|
| Manual    | Regular        | Attack time<br>0.01s | Manual    | Regular        | Attack time<br>0.50s |
| Auto      | Override<br>A3 | Hold time<br>1.0s    | Auto      | Override<br>A3 | Hold time<br>2.5s    |
| Threshold |                | Release time         | Threshold | •              | Release time         |
| -94.4     | -42.0dBu       | 4.0s                 | -15.3     | -30.0dBu       | 2.3s                 |

Как только уровень сигнала падает ниже порога, звук входа АЗ отключается, а на всех остальных каналах звук включается в соответствии с заданными значениями времени удержания и восстановления (перекрестное затухание).

Threshold

Пороговый уровень может регулироваться в диапазоне от -42 дБн до +25 дБн с шагом 1 дБн.

В нижнем левом углу светло-серым цветом отображается фактический уровень входного сигнала. Кроме того, в правом верхнем углу представлен соответствующий индикатор. Если уровень входного сигнала находится ниже заданного порогового значения, индикатор горит желтым цветом. При превышении порога цвет индикатора изменяется на зеленый.

| Threshold | •       | Threshold | ۲       |
|-----------|---------|-----------|---------|
| -24.4     | -4.0dBu | -4.4      | -4.0dBu |

| Attack  | Время срабатывания может регулироваться в<br>диапазоне от 0.01 с до 1 с с шагом 0.01 с. |
|---------|-----------------------------------------------------------------------------------------|
| Hold    | Время удержания может регулироваться в диа-<br>пазоне от 0 с до 10 с с шагом 0.1 с.     |
| Release | Время восстановления может регулироваться в диапазоне от 0 с до 10 с с шагом 0.1 с.     |

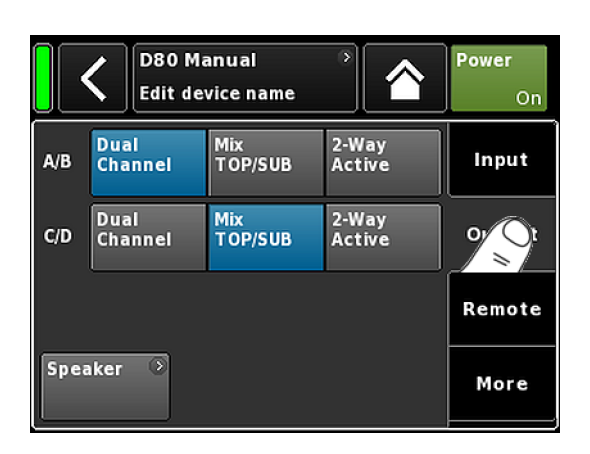

| ٦ | D80 Manual                 | >  | ID 🔹 | Power |
|---|----------------------------|----|------|-------|
|   | Dual Channel / Mix-TOP/SUB | _, | 7.63 | On    |

|             | D80 Manual >><br>Dual Channel / Dual Channel | ID ><br>7.63 | Power<br>On    | D80                | 9 Manual<br>-TOP/SUB / Mix-TOP/SUB | 0 | ID ><br>7.63 | Power<br>On    |
|-------------|----------------------------------------------|--------------|----------------|--------------------|------------------------------------|---|--------------|----------------|
| A<br>1<br>2 | MyChannel 3<br>Input<br>Al.2                 | +0.0dB       | A 97€<br>E4    | A My<br>I A1       | Channel<br><sup>put</sup>          | 0 | +0.0dB       | A 或<br>E4      |
| 4 01 12     | MyChannel 📀                                  | +0.0dB       | B 🛒<br>125-SUB | 3<br>4<br>4<br>A1  | Channel<br><sup>put</sup>          | ٥ | +0.0dB       | B 🛒<br>125-SUB |
| D<br>1<br>2 | E4  input A1,2                               | +0.0dB       | C 🛒<br>E4      | D E4<br>1 A1       | put  <br>.2                        | ۲ | +0.0dB       | C 🛒<br>E4      |
| 4 03 12     | E12-SUB ≥<br>Input<br>A1,2                   | +0.0dB       | D 🛒<br>E12-SUB | 3 12<br>4 In<br>A1 | S-SUB<br><sup>put</sup><br>,2      | 0 | +0.0dB       | D 🛒<br>125-SUB |

2 x Dual Channel

2 x Mix TOP/SUB

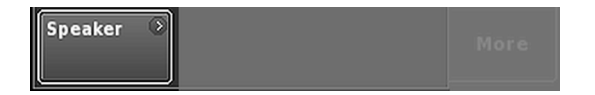

# 11.3 Вкладка «Оυtput» (Выходной сигнал)

На вкладке «Output» можно задать режим выходного сигнала для пары выходных каналов усилителя (AMP A/B и/или AMP C/D).

Поддерживаются следующие режимы выходного сигнала для пары выходных каналов усилителя (АМР А/В и/или АМР С/D).

- Dual Channel
- Mix TOP/SUB
- 2-Way Active
- Смешанные конфигурации
- ⇒ Смену режима выходного сигнала требуется подтвердить. Для этого необходимо нажать кнопку «Назад» (К) или «Главный» (М).
  - После этого будет активирован заданный режим выходного сигнала, а звук соответствующих каналов будет отключен.

**Примечание.** От выбранного режима выходного сигнала напрямую зависит доступный диапазон конфигураций AC.

Установленный режим выходного сигнала отображается под названием устройства в области заголовка на главном экране.

В соответствии с выбранным режимом изменяется набор канальных линеек, расположенных под заголовком.

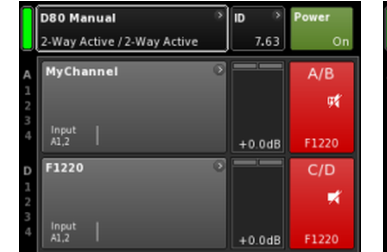

| D80 Manual D                | D 🔊    | Power          |
|-----------------------------|--------|----------------|
| Dual Channel / 2-Way Active | 7.63   | On             |
| MyChannel                   | +0.0dB | A ∰<br>E4      |
| MyChannel<br>Input<br>A1,2  | +0.0dB | B 🛒<br>125-SUB |
| F1220 2                     |        | C/D<br>≓       |
| Input A1,2                  | +0.0dB | F1220          |

2 x 2-Way Active

Смешанная конфигурация

В нижней части экрана «Output» (Выходной сигнал) располагается кнопка навигации «Speaker», с помощью которой можно напрямую перейти на экран  $\Rightarrow$  Speaker setup.

# 11.3.1 Режим выходного сигнала (Output mode)

# ПРИМЕЧАНИЕ!

Убедитесь, что тип подключенной АС соответствует фактической конфигурации выходного сигнала усилителя D80.

# Режим Dual Channel (A/B, C/D)

Режим Dual Channel предназначен для работы с полнодиапазонными (пассивными) системами d&b и сабвуферами d&b. Оба канала в каждой паре усилителя можно независимо настроить как кабинеты TOP или SUB.

В режиме Dual Channel каждая пара выходных каналов усилителя (AMP A/B, AMP C/D) выступает в качестве отдельного двухканального (стерео) усилителя. Каналы усилителя подключены к соответствующим выходным разъемам (AMP A к OUT A и т. д.). При этом звуковой вход каждого канала можно назначать с использованием функции прохождения входного сигнала.

Каждый выходной разъем подключен параллельно с использованием соответствующих контактов в конфигурациях ТОР или SUB.

В следующей таблице показаны эквиваленты контактов для разъемов NL4 и EP5 в соответствующих режимах выходного сигнала.

| NL4 | SPEAKER OUTPUTS A (B, C, D):<br>1+/2+ = Amp A (B, C, D)+<br>1-/ 2- = Amp A (B, C, D)-                 |
|-----|----------------------------------------------------------------------------------------------------|
| EP5 | SPEAKER OUTPUTS A (B, C, D):<br>1/3 = Amp A (B, C, D)+<br>2/4 = Amp A (B, C, D)-<br>5 = не подключено |

D80 Manual ID Power Dual Channel / Dual Channel 7.63 MyChannel A 54 А A1,2 +0.0dB E4 MyChannel B L/ 4 Input A1,2 12S-SUB +0.0dB E4 D Ľ/ C Input A1,2 1 +0.0dB E4 2 E12-SUB D **X** A1,2 +0.0dB E12-SUB

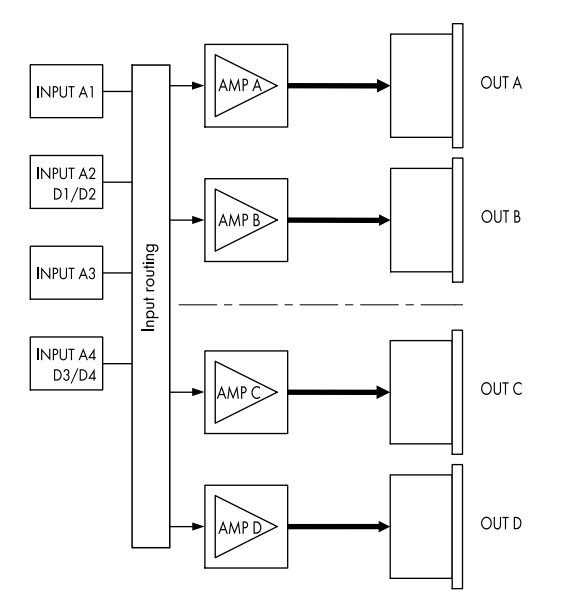

Режим 2 x Dual Channel

|             | D80 Manual >                 | ID 🔊   | Power          |
|-------------|------------------------------|--------|----------------|
|             | Mix-TOP/SUB / Mix-TOP/SUB    | 7.63   | On             |
| A<br>1<br>2 | MyChannel ③<br>Input<br>Al,2 | +0.0dB | A 🛒<br>E4      |
| 3           | MyChannel ③<br>Input A1,2    | +0.0dB | B 🛒<br>12S-SUB |
| D<br>1<br>2 | E4 >                         | +0.0dB | C 🛒<br>E4      |
| 34          | 12S-SUB<br>Input<br>A1,2     | +0.0dB | D ¥<br>12S-SUB |

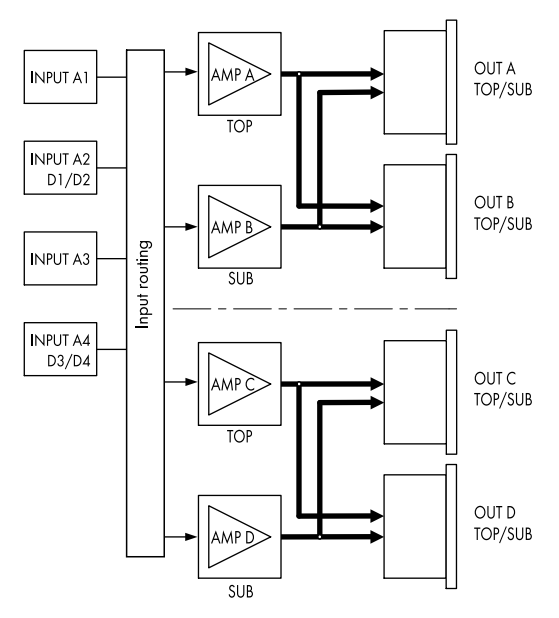

Режим 2 x Mix TOP/SUB

# Режим Mix TOP/SUB (A/B MIX, C/D MIX)

Режим Mix TOP/SUB позволяет связывать полнодиапазонные (пассивные) системы d&b и сабвуферы d&b и подключать их к усилителю с использованием общего 4-жильного кабеля.

Кабинеты (комплекты) ТОР можно выбрать на канале A (C), а кабинеты (комплекты) SUB – на канале B (D) соответственно.

В режиме Mix TOP/SUB оба канала усилителя из соответствующей пары (AMP A/B, AMP C/D) подключаются к обоим выходным разъемам (AMP A и AMP B к OUT A и OUT B и т. д.). При этом звуковой вход каждого канала можно назначать с использованием функции прохождения входного сигнала.

Оба выходных разъема (А/В, С/D) подключены параллельно с использованием соответствующих контактов в конфигурациях ТОР и SUB.

В следующей таблице показаны эквиваленты контактов для разъемов NL4 и EP5 в соответствующих режимах выходного сигнала.

| NL4 | SPEAKER OUTPUTS A/B (C/D):<br>1+ = Amp A (C)+ (TOP)<br>1- = Amp A (C)- (TOP)<br>2+ = Amp B (D)+ (SUB)<br>2- = Amp B (D)- (SUB)                  |
|-----|----------------------------------------------------------------------------------------------------|
| EP5 | SPEAKER OUTPUTS A/B (C/D):<br>1 = Amp A (C)+ (TOP)<br>2 = Amp A (C)- (TOP)<br>3 = Amp B (D)+ (SUB)<br>4 = Amp B (D)- (SUB)<br>5 = не подключено |

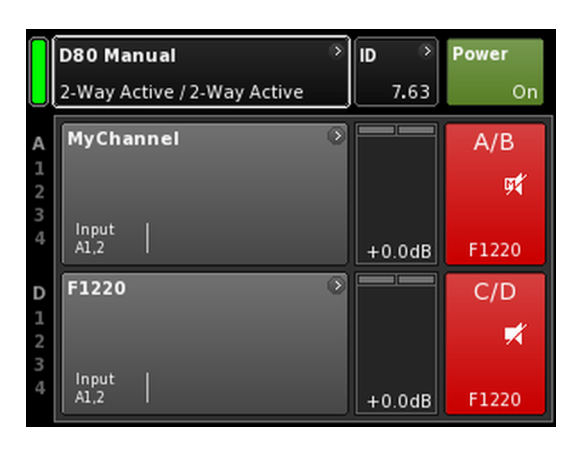

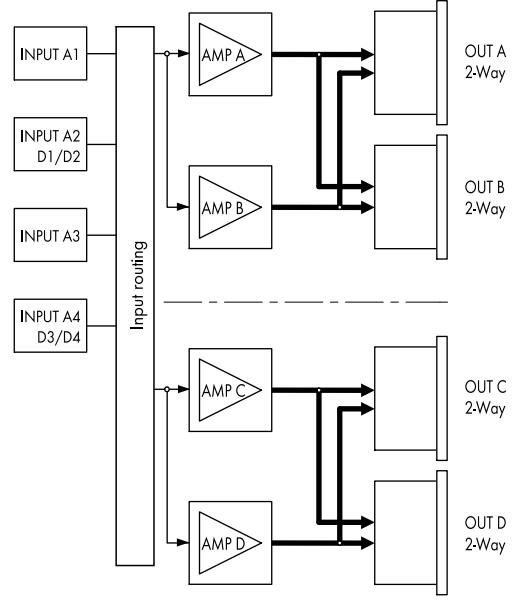

Режим 2 x 2-Way Active

# Режим 2-Way Active (2-WAY)

Режим 2-Way Active предназначен для работы с активными системами d&b.

В режиме 2-Way Active оба канала усилителя из соответствующей пары (AMP A/B, AMP C/D) подключаются к обоим выходным разъемам (AMP A и AMP B к OUT A и OUT B и т. д. ). При этом звуковой вход каждого канала можно назначать с использованием функции прохождения входного сигнала.

Все настройки канала A (C) и соответствующий входной сигнал внутренним образом связываются с каналом B (D).

В следующей таблице показаны эквиваленты контактов для разъемов NL4 и EP5 в соответствующих режимах выходного сигнала.

| NL4 | SPEAKER OUTPUTS A/B (C/D):<br>1+ = Amp A (C)+ (LF)<br>1- = Amp A (C)- (LF)<br>2+ = Amp B (D)+ (MF/HF)<br>2- = Amp B (D)- (MF/HF)                  |
|-----|----------------------------------------------------------------------------------------------------|
| EP5 | SPEAKER OUTPUTS A/B (C/D):<br>1 = Amp A (C)+ (LF)<br>2 = Amp A (C)- (LF)<br>3 = Amp B (D)+ (MF/HF)<br>4 = Amp B (D)- (MF/HF)<br>5 = не подключено |

|             | D80 Manual        | <u>ہ</u> | ID 🔊   | Power          |
|-------------|-------------------|----------|--------|----------------|
| A           | MyChannel         | 0        |        | A 🛒            |
| 1<br>2<br>3 | A1,2<br>MyChannel | •        | +0.0dB | E4             |
| 4           | Input<br>A1,2     |          | +0.0dB | B A<br>12S-SUB |
| D<br>1      | F1220             | ۲        |        | C/D            |
| 23          | Input             |          |        | ×              |
| 4           | A1,2              |          | +0.0dB | F1220          |

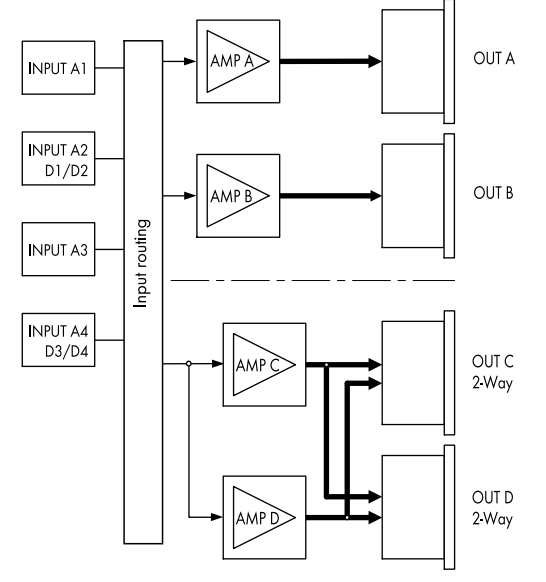

Пример смешанной конфигурации

AMP A/B  $\Rightarrow$  Dual Channel, AMP C/D  $\Rightarrow$  2-Way Active

#### Смешанные конфигурации

При назначении режима выходного сигнала паре каналов усилителя (AMP A/B, AMP C/D) возможны смешанные конфигурации, например:

- AMP A/B  $\Rightarrow$  Dual Channel, AMP C/D  $\Rightarrow$  2-Way Active
- AMP A/B  $\Rightarrow$  Dual Channel, AMP C/D  $\Rightarrow$  Mix TOP/SUB
- AMP A/B  $\Rightarrow$  Mix TOP/SUB, AMP C/D  $\Rightarrow$  2-Way Active

и другие сочетания.

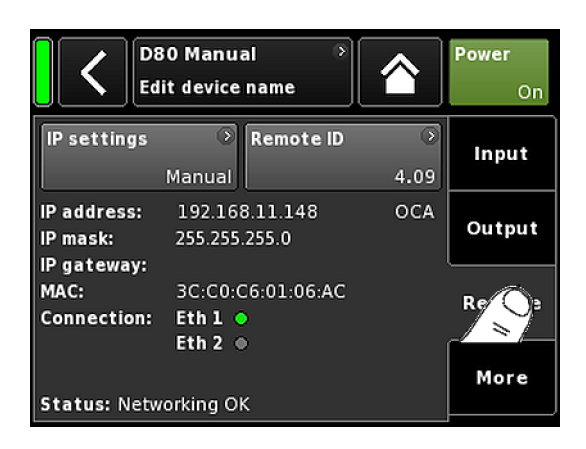

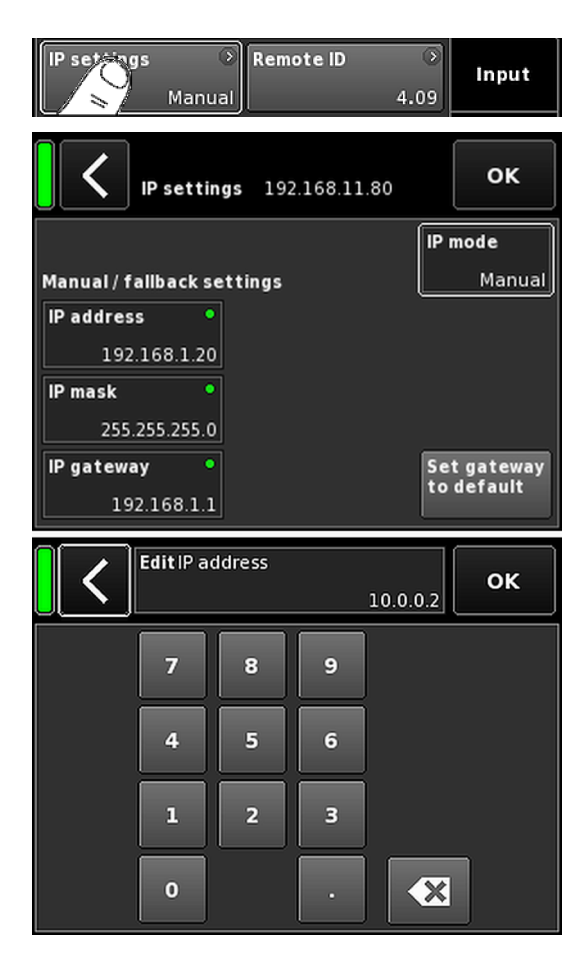

# 11.4 Вкладка «Remote» (Дистанционное управление)

На вкладке «Remote» (Дистанционное управление) вы можете задать настройки дистанционного управления через Ethernet и CAN.

#### 11.4.1 Настройки ІР-адресов

Если выбрать поле навигации «IP settings», откроется соответствующий подэкран. Кроме того, в нижнем правом углу поля навигации будет отображаться режим IP-адресации.

| IP address<br>IP mask<br>IP gateway | При выборе любого из этих полей откры-<br>вается цифровая экранная клавиатура для<br>ввода данных.                                                                            |  |  |
|-------------------------------------|----------------------------------------------------------------------------------------------------|--|--|
|                                     | Чтобы удалить ошибочный символ,<br>нажмите кнопку < в правом нижнем углу.                                                                                                    |  |  |
|                                     | Чтобы подтвердить ввод, закрыть клавиа-<br>туру и вернуться на экран настройки<br>дистанционного управления, нажмите<br>кнопку «ОК» в правом верхнем углу.                    |  |  |
|                                     | Нажмите кнопку «Назад» (🔇) в левом<br>верхнем углу, чтобы отменить ввод, сохра-<br>нить предыдущее значение и вернуться на<br>экран настройки дистанционного упра-<br>вления. |  |  |
| IP mode                             | При выборе этого поля активируются сле-<br>дующие настройки.                                                                                                    |  |  |
|                                     | <b>Manual</b><br>Позволяет настроить параметры протокола<br>IP вручную.                                                                                                    |  |  |
|                                     | <b>DHCP+FB</b><br>Если устройство подключено к сети с<br>DHCP-сервером, IP-адрес назначается ему<br>автоматически.                                                            |  |  |

Если в сети отсутствует DHCP-сервер, автоматически активируется режим ручной IPадресации. Если доступ к DHCP-серверу возобновляется позднее, IP-адрес будет назначен автоматически в соответствующий момент.

#### DHCP+LL

Режим IP-адресации Link-Local.

Если в сети присутствует DHCP-сервер, IPадрес назначается автоматически этим сервером. В случае сбоя этого сервера адрес назначается автоматически с использованием адреса Link-Local из диапазона 169.254.0.1 – 169.254.255.254. IP-адреса всех устройств в локальной сети проверяются на уникальность. После заверения настройки адресации Link-Local будут доступны все функции сети. Если доступ к DHCP-серверу возобновляется позднее, IPадрес будет назначен автоматически в соответствующий момент.

Адресация Link-Local реализуется по умолчанию на всех персональных компьютерах и компьютерах MAC при отсутствии DHCPсервера. Параметр DHCP+LL также позволяет использовать усилитель в конфигурации без DHCP-сервера. Полнофункциональная локальная сеть, поддерживающая дистанционное управление с персонального компьютера или компьютера Mac через R1, будет настроена автоматически.

 
 Set gateway
 При нажатии этой кнопки адрес шлюза

 to default
 формируется автоматически на основе IPадреса и маски IP-сети.

#### Поля примечаний

| MAC:    | Показывает фиксированный МАС-адрес<br>устройства.      |  |  |
|---------|--------------------------------------------------------|--|--|
| Conn.:  | Показывает подключенные (занятые)<br>разъемы etherCON. |  |  |
| Status: | Содержит сведения о состоянии сети.                    |  |  |

| MAC:<br>Connection: | 3C:C0:C6:01:06:AC | Remote |
|---------------------|-------------------|--------|
| Status: Notu        | Eth 2 •           | More   |

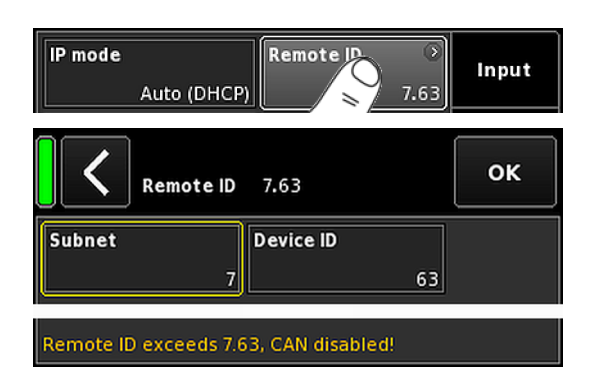

# 11.4.2 Кнопка «Remote ID» (Идентификатор дистанционного управления)

Кнопка «Remote ID» позволяет задать уникальный идентификатор дистанционного управления для соответствующего устройства в формате [nn].[nn].

Поле «Subnet» (Подсеть)

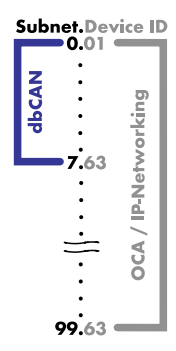

Первые две цифры определяют подсеть.

В **сети Ethernet** можно определить до 100 подсетей (от 0 до 99).

В **сети САN** можно определить до восьми подсетей (от 0 до 7).

**Примечание.** При вводе недопустимой подсети внизу экрана появляется следующее сообщение об ошибке:

Remote ID exceeds 7.63, CAN disabled!

**Device ID** 

Используя двузначный идентификатор устройства для каждой подсети, можно определить всего 63 устройства (значения от 1 до 63).

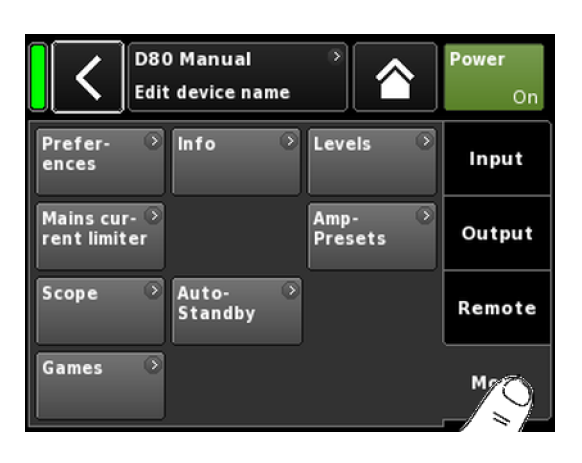

| Prefer ? Info | Evels | Input |
|---------------|-------|-------|
|               |       |       |

# 11.5 More

На вкладке «Моге» представлены следующие подэкраны:

- Preferences
- Info
- Levels
- Mains current limiter
- ...

# 11.5.1 Preferences

Нажмите кнопку «Preferences», чтобы открыть соответствующий подэкран с активной вкладкой «Display».

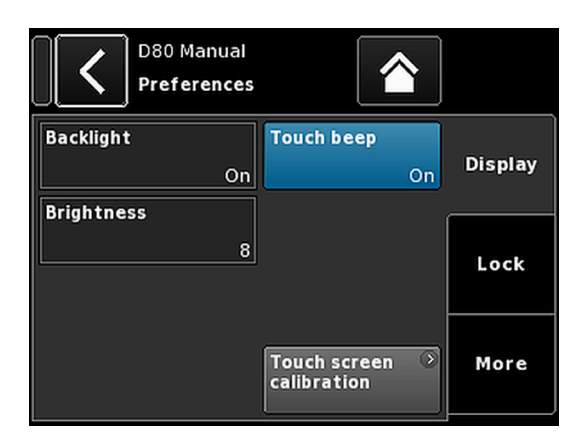

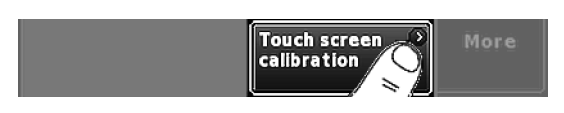

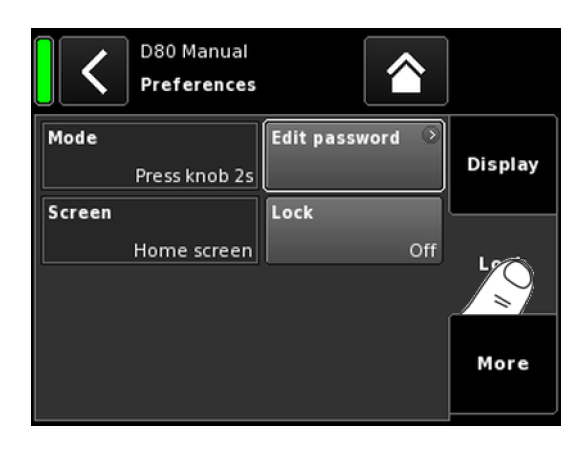

# 11.5.1.1 Display

На вкладке «Display» представлены следующие параметры отображения.

#### Backlight

Имеет следующие настройки:

| Off            | Устанавливает минимальную яркость экрана<br>(1).                                                                          |
|----------------|----------------------------------------------------------------------------------------------------|
| On             | Подсветка включена постоянно.                                                                                             |
| Timeout<br>10s | Подсветка включается при нажатии регуля-<br>тора или касании экрана. Подсветка автома-<br>тически выключается через 10 с. |
|                | <b>Примечание.</b> Такой режим позволяет про-<br>длить срок службы дисплея.                                               |

# Brightness

Задает яркость экрана в диапазоне от 1 до 10. Значение по умолчанию: 8.

#### Touch beep

Включает или отключает зуммер при работе с сенсорным экраном.

#### **Touch screen calibration**

Калибровка позволяет оптимизировать работу с сенсорным экраном в случае ухудшения его характеристик.

Так, эту процедуру следует выполнить, если при нажатии на кнопку активируется соседняя с ней или некоторые кнопки вовсе не удается нажать.

Это является первым признаком механического износа экрана.

Чтобы произвести калибровку сенсорного экрана, выполните следующие действия.

- 1. Выберите «Touch screen calibration».
  - Откроется меню «Screen calibration» (Калибровка экрана).
- 2. Выполните инструкции на экране.

#### 11.5.1.2 Lock

При выборе вкладки «Lock» открывается соответствующий подэкран с настройками системы защиты.

#### Mode

Нажмите «Mode», чтобы выбрать один из двух вариантов защиты от несанкционированного доступа к устройству.

| Press knob 2s | Для предотвращения несанкционирован-<br>ного доступа блокируются элементы упра-<br>вления передней панели. |
|---------------|----------------------------------------------------------------------------------------------------|
| Password      | Для предотвращения несанкционирован-                                                                       |

ного доступа используется пароль.

#### Screen

Нажмите «Screen», чтобы выбрать один из двух режимов работы экрана при блокировке устройства.

| Home screen | Открывается Home screen. |
|-------------|--------------------------|
| 1           |                          |

Levels Открывается Levels.

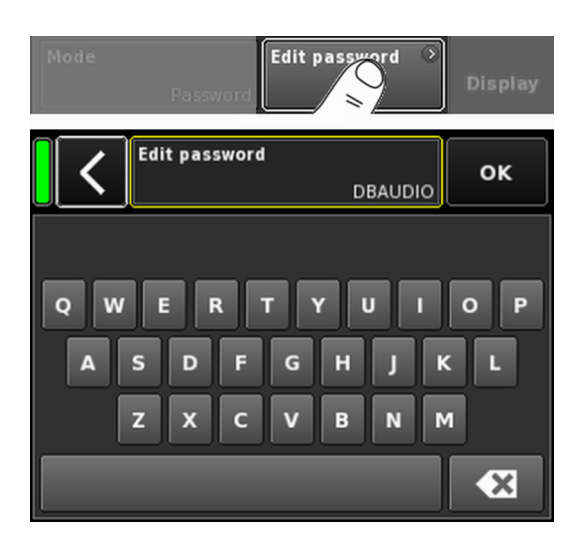

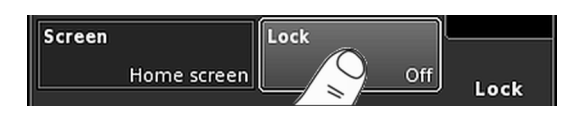

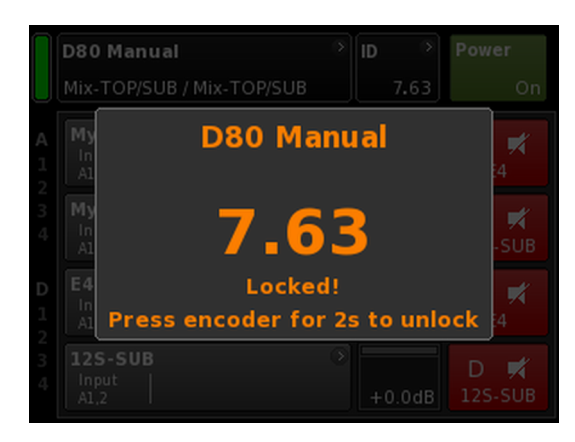

# Edit password

При выборе параметра «Edit password» открывается экранная клавиатура для ввода или изменения пароля, который может состоять максимум из 7 прописных символов.

Чтобы удалить ошибочный символ, нажмите кнопку удаления

Чтобы подтвердить ввод, закрыть клавиатуру и вернуться на экран настройки блокировки, нажмите кнопку «OK» в правом верхнем углу.

Нажмите кнопку «Назад» 🚺 в верхнем левом углу, чтобы закрыть экранную клавиатуру и оставить действующий пароль без изменений.

**Примечание.** По умолчанию в системе установлен следующий пароль: dbaudio

#### Lock

Чтобы подтвердить новые настройки и выйти с этого подэкрана, нажмите кнопку «Lock». Появится соответствующее сообщение.

Устройство переключится на экран, выбранный для режима блокировки.

#### Разблокировка устройства

При попытке изменить состояние устройства в режиме блокировки отображается следующее сообщение: Press encoder for 2s to unlock. Чтобы разблокировать устройство, выполните следующие действия:

| Нажмите | Нажмите регулятор и удерживайте<br>течение как минимум 2 с, пока соо | его в<br>бщение |
|---------|----------------------------------------------------------------------|-----------------|
|         | не скроется.                                                         |                 |
|         | - · · ·                                                              |                 |

- Password 1. Нажмите регулятор и удерживайте его в течение как минимум 2 с, пока не появится экранная клавиатура.
  - 2. Введите пароль в соответствии с инструкциями выше.

При вводе неверного пароля устройство возвращается в состояние блокировки.

Если вы не можете вспомнить пароль, для разблокировки устройства необходимо выполнить сброс системы.

Примечание. После сброса будут восстановлены заводские значения всех настроек, за исключением параметров сети (CAN/Ethernet) и фиксированных настроек устройства.

При выполнении этих действий диалоговое окно подтверждения не появляется, и процедура сброса выполняется немедленно.

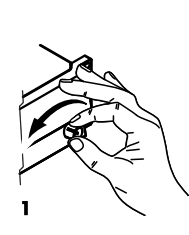

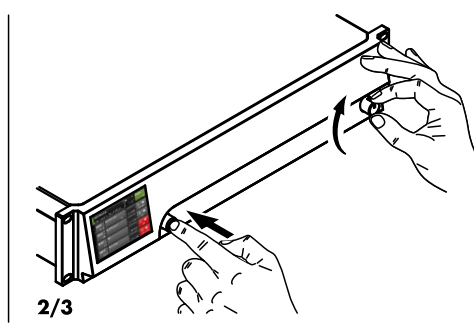

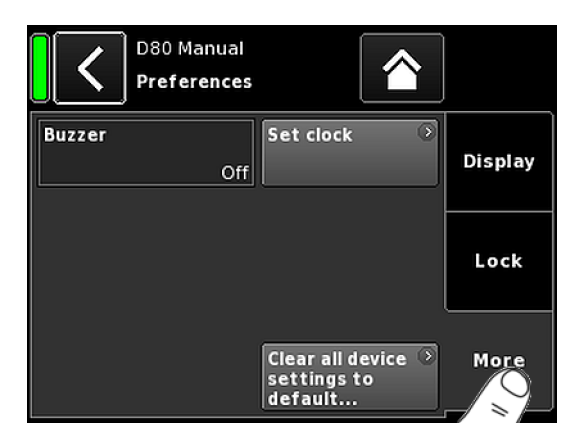

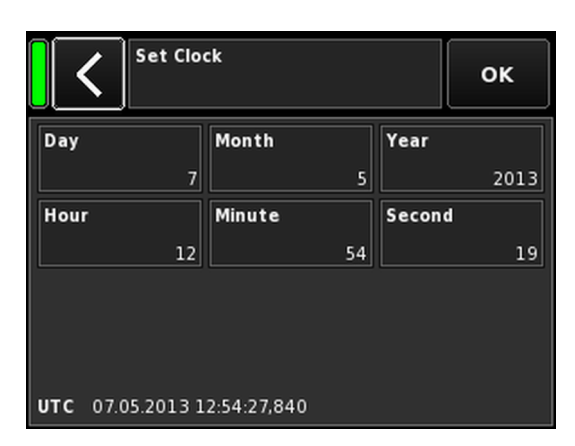

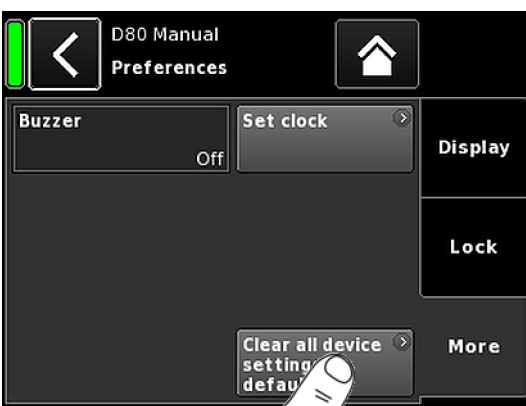

- 1. Выключите устройство.
- 2. Включите устройство, удерживая нажатым поворотный регулятор.
  - Раздастся длинный зуммер подтверждения.
- 3. Отпустите регулятор и кратко нажмите его (на время около 2 с).
  - Раздастся короткий зуммер подтверждения. После загрузки устройства на дисплее отобразится главный экран со следующим сообщением:

All device settings have been cleared

#### 11.5.1.3 Preferences/More

При выборе вкладки «Моге» открывается подэкран со следующими параметрами.

#### Buzzer

Имеет следующие настройки:

| Off    | Отключает встроенный зуммер.                                                            |
|--------|-----------------------------------------------------------------------------------------|
| On     | Включает встроенный зуммер, который сигнали-<br>зирует об ошибке устройства или канала. |
| Single | Встроенный зуммер воспроизводит прерывистый тональный сигнал.                           |
| Melody | Встроенный зуммер воспроизводит стандартную мелодию.                                    |
|        |                                                                                         |

#### Set clock

Позволяет настроить системные значения даты и времени в формате UTC, которые отображаются в нижней части экрана.

В режиме дистанционного управления по сети часы устройства синхронизируются с подключенным ПК.

# 11.5.1.3.1 Сброс системы

При нажатии кнопки «Clear all device settings to default» будут восстановлены заводские значения всех настроек, за исключением параметров сети (CAN/Ethernet) и фиксированных настроек устройства.

Чтобы предотвратить непреднамеренный сброс системы, при нажатии кнопки «Clear...» / «Clear all device settings» открывается диалоговое окно, в котором вы можете подтвердить действия или отменить их с помощью кнопки «Назад» (**К**).

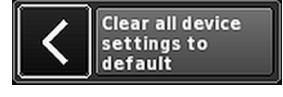

# Альтернативный способ

Сброс системы также можно выполнить следующим способом:

Примечание. После сброса будут восстановлены заводские значения всех настроек, за исключением параметров сети (CAN/Ethernet) и фиксированных настроек устройства.

При выполнении этих действий диалоговое окно подтверждения не появляется, и процедура сброса выполняется немедленно.

- 1. Выключите устройство.
- 2. Включите устройство, удерживая нажатым поворотный регулятор.
  - Раздастся длинный зуммер подтверждения.
- 3. Отпустите регулятор и кратко нажмите его (на время около 2 с).

Раздастся короткий зуммер подтверждения. После загрузки устройства на дисплее отобразится главный экран со следующим сообщением:

All device settings have been cleared

#### 11.5.2 Info

При нажатии кнопки «Info» отображаются общие сведения об устройстве.

Эта информация носит преимущественно служебный характер.

Большинство значений являются статическими, в том числе:

- версии микропрограммы (Firmware Core/DSP/PS/AMP);
- серийный номер;
- владелец.

Кроме того, отображаются динамические значения температуры в следующих контрольных точках :

- источник питания (Temp. PS);
- усилитель мощности (Temp. AMP);
- ЦП (Temp. CPU).

Чтобы просмотреть информацию об оборудовании, нажмите кнопку «Hardware».

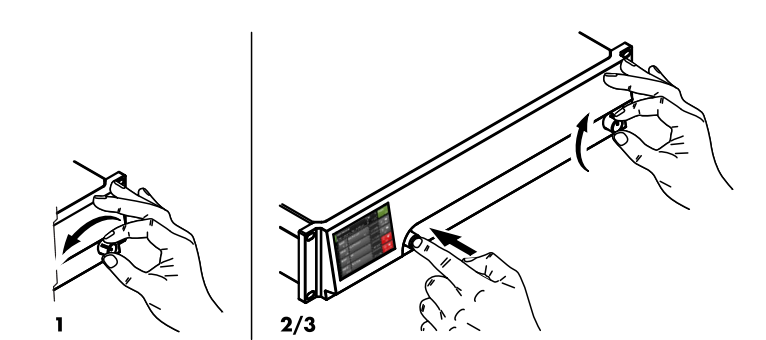

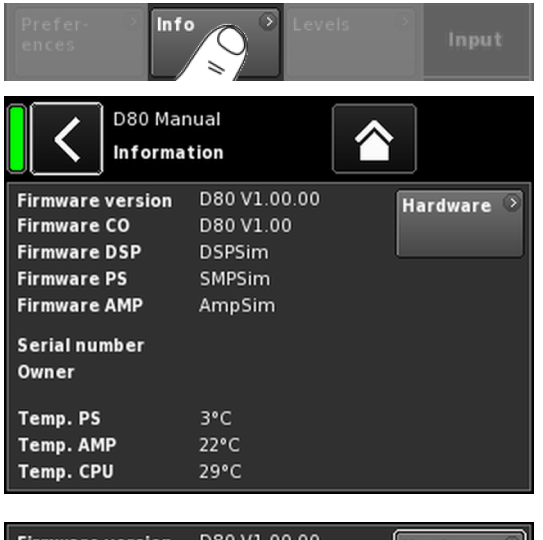

| Firmware version<br>Firmware CO | D80 V1.00.00<br>D80 V1.00 | Hardware 🖓 |
|---------------------------------|---------------------------|------------|
| Firmware DSP                    | DSPSim                    |            |
|                                 |                           |            |

| Prefer- 🔅 Info<br>ences      |         | Leve    |         | Input   |
|------------------------------|---------|---------|---------|---------|
| D80 Manual<br>Levels 7.63 On |         |         |         |         |
|                              | A       | В       | с       | D       |
|                              | E4      | E4      | E4      | E4      |
| Input                        | +0.0dBu | +0.0dBu | +0.0dBu | +0.0dBu |
| Output                       | 0V      | 0V      | 0V      | 0V      |
| Gainred./Headr               | -20dB   | -20dB   | -20dB   | -20dB   |
| Impedance                    | 99.9Ω   | 99.9Ω   | 99.9Ω   | 99.9Ω   |
| Power                        | 0W      | 0W      | 0W      | 0W      |
| Temperature                  | 19°C    | 20°C    | 21°C    | 22°C    |
| ISP / OSP<br>GR / OVL        |         |         |         |         |
| Mains / SMPS                 | 221V /  | 55Hz    | 243W 📼  | 25°C    |

# 11.5.3 Levels

Нажмите кнопку «Levels», чтобы открыть соответствующий подэкран.

В области данных экрана «Levels» (Уровни) отображаются следующие данные (начиная с верхнего левого угла):

| 1 строка          | Состояние функции отключения звука для<br>каждого канала.                                                                                                    |  |  |
|-------------------|----------------------------------------------------------------------------------------------------|--|--|
| 2 строка          | Выбранные для каждого канала конфигу-<br>рации акустических систем.                                                                                                    |  |  |
| Input             | Текущие уровни входного сигнала для<br>каждого канала.                                                                                                    |  |  |
| Output            | Текущие значения выходного напряжения<br>для каждого канала усилителя.                                                                                                    |  |  |
| Gainred/<br>Headr | Соотношение между запасом по мощности<br>(Headr) и уменьшением коэффициента уси-<br>ления (Gainred) с удержанием пиковых<br>значений в течение 1 с.                                       |  |  |
|                   | Диапазоны индикации:                                                                                                    |  |  |
|                   | <b>Gainred</b> $0 \ gamma \Rightarrow +32 \ gamma = 5.$                                                                                                    |  |  |
|                   | Headr $-32 \text{ gB} \Rightarrow 0 \text{ gB}.$                                                                                                    |  |  |
| Impedance         | Текущие значения импеданса нагрузки для<br>каждого канала усилителя.                                                                                                    |  |  |
| Power             | Текущая выходная мощность каждого<br>канала усилителя.                                                                                                    |  |  |
| Temperature       | Текущие значения температуры для<br>каждого канала усилителя.                                                                                                    |  |  |
| ISP/OSP           | Указывает на наличие входного сигнала<br>(ISP) и выходного сигнала контроллера<br>(OSP) для каждого канала усилителя.                                                                     |  |  |
| GR/OVL            | Указывает, что в соответствующем канале<br>выполняется уменьшение коэффициента<br>усиления (GR) или наблюдается перегрузка<br>(OVL).                                                      |  |  |
| Mains/SMPS        | Отображает текущие значения напряжения<br>и частоты сети, потребляемую мощность,<br>индикатор лимитера мощности, а также<br>текущую температуру модульного источ-<br>ника питания (SMPS). |  |  |

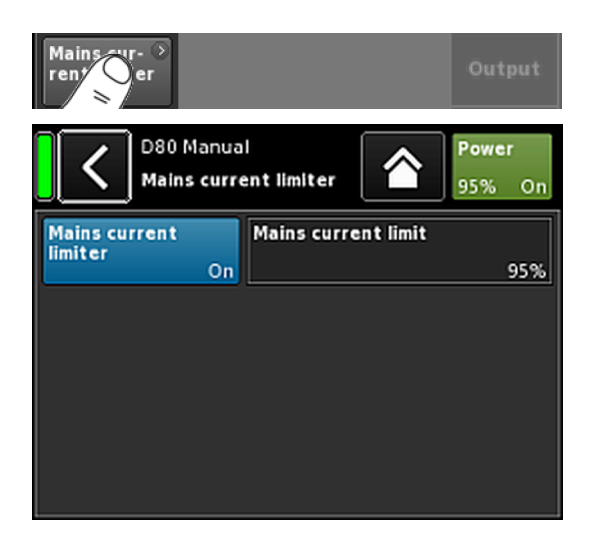

| D80 Manual | D D | Powe | r  |
|------------|-----|------|----|
|            |     | 95%  | On |

# 11.5.4 Mains current limiter (MCL)

Нажмите кнопку «Mains current limiter», чтобы открыть соответствующий подэкран.

Усилитель D80 оборудован лимитером мощности, который ограничивает потребляемый ток в ситуациях вероятного срабатывания автоматического выключателя.

Такой эффект достигается за счет равномерного снижения уровней сигнала во всех каналах с соблюдением звукового баланса.

Функция лимитера тока сети (**MCL**) позволяет задать максимальный потребляемый устройством ток в диапазоне от 95 до 50% от номинала.

Ограничение по номинальному току зависит от диапазона напряжений электрической сети: 16 А при высоком диапазоне, 30 А при низком.

Это позволяет обеспечить устойчивую работу при подключении двух устройств к одному фазному проводу или непод-ходящей конфигурации автоматического выключателя.

 On/Off
 Включает или отключает дополнительный лимитер.

 Mains
 Максимальный потребляемый ток определяется, как показано выше, в виде процента от номинального в диапазоне от 95% до 50% с шагом 5%.

При активной функции MCL установленное значение постоянно отображается на кнопке «Power» на главном экране.

#### Рекомендуемые значения

| Число устройств | Автоматиче-<br>ский выключа-<br>тель | Настройка MCL |
|-----------------|--------------------------------------|---------------|
| 1 x D80         | 13 А при<br>230/240 В                | 80%           |
| 2 x D80         | 16 А при<br>230/240 В                | 50%           |

# 11.5.5 AmpPresets

Усилители d&b поддерживают функцию AmpPresets, в которой представлены все важные пользовательские настройки устройства, включая конфигурации входов, выходов, каналов, эквалайзера и задержки.

Функция AmpPresets позволяет управлять конфигурациями системы (например, «Конференция», «Музыка» или «Экстренный вызов»), не передавая полный набор настроек на используемые устройства.

Предусмотрено три типа слотов памяти AmpPresets:

- User: Девять слотов (9) AmpPresets, которые доступны локально или через сеть d&b Remote. Эти предустановки используются для установки заранее определенной конфигурации устройства для реализации конкретной функции. Они могут иметь уникальные названия.
- Alarm: Три слота AmpPresets, которые доступны только через сеть d&b Remote. Предназначены для использования в системах аварийной сигнализации и для защиты настроек системы от внесения изменений на локальном уровне.
- Васкир: Три слота AmpPresets, которые доступны только через сеть d&b Remote. Временные слоты для резервного копирования текущих настроек системы при загрузке другой предустановки AmpPreset.

Если выбрать «AmpPresets», откроется соответствующий подэкран, на котором будут представлены функции «Select», «Name», «Recall», «Store» и «Clear».

В нижней части экрана отображается номер последней загруженной предустановки AmpPreset. Если с момента загрузки была изменена хотя бы одна настройка, к соответствующей записи добавляется сообщение «(modified)».

- Select: Обеспечивает доступ к девяти (9) слотам памяти для пользовательских предустановок с правами на загрузку, сохранение или очистку данных.
- Name: Позволяет назначать и изменять название предустановки (не более 15 символов). Для ввода символов используйте экранную клавиатуру. Для переключения между строчными и прописными буквами нажмите кнопку «abc» в левом нижнем углу.
  - Чтобы исправить ошибочный символ, нажмите кнопку удаления з в правом нижнем углу.
  - Чтобы подтвердить ввод, закрыть клавиатуру и вернуться на экран AmpPresets, выберите «OK» в правом верхнем углу.
  - Нажмите кнопку «Назад» (К) в левом верхнем углу, чтобы отменить ввод, сохранить предыдущее значение и вернуться на экран AmpPresets.

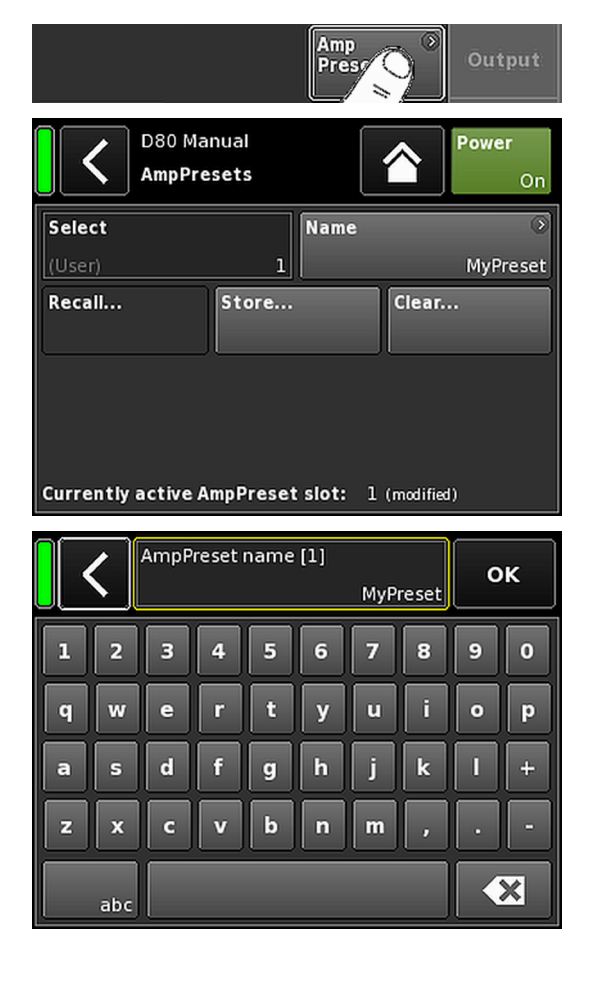

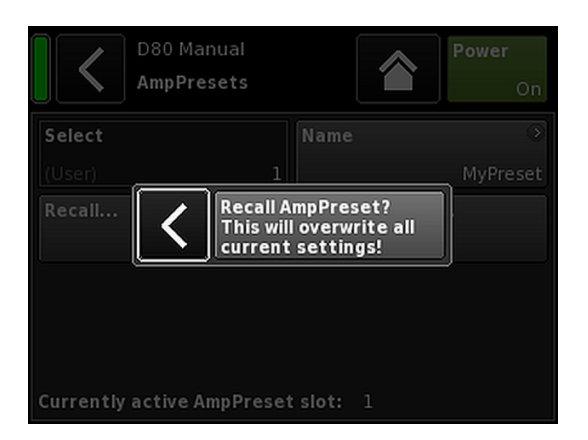

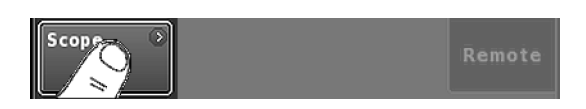

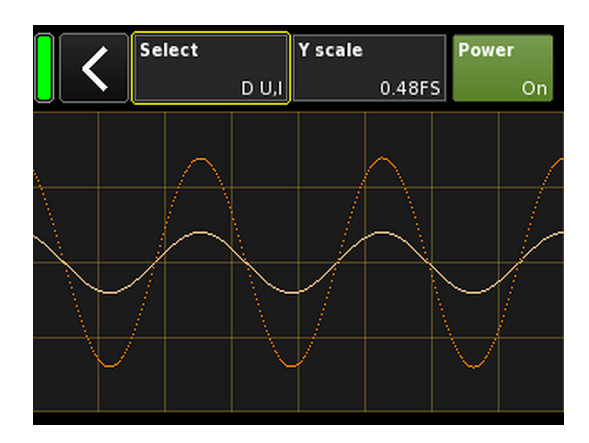

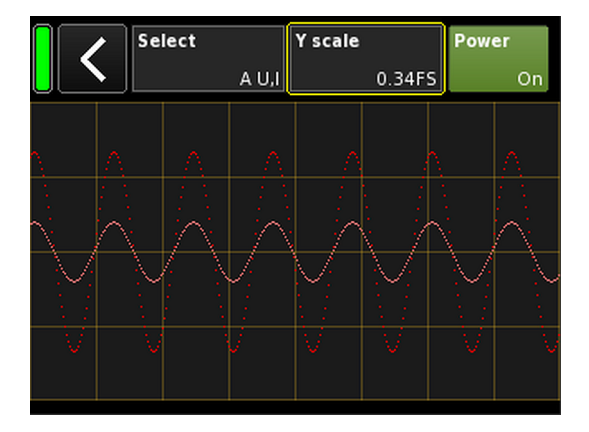

- **Recall:** Восстанавливает настройки из сохраненной предустановки.
- Store: Сохраняет текущие настройки усилителя в выбранном слоте памяти предустановок.
- Clear: Выбранный слот памяти предустановок очищается, а на кнопке «Name» появляется сообщение «(empty)».

| Select | Name | ۲       |
|--------|------|---------|
| (User) | 1    | (empty) |

**Примечание.** При выборе одной из этих функций появляется соответствующее окно подтверждения, в котором можно подтвердить выбор или отменить действие с помощью кнопки «Назад» (**К**).

#### 11.5.6 Scope

Функция «Scope» обеспечивает общий мониторинг сигнала на выходе усилителя по напряжению (темный цвет) и силе тока (светлый цвет).

#### Select

| A U, I   | Напряжение и сила тока на выходе канала А.     |
|----------|------------------------------------------------|
| B U, I   | Напряжение и сила тока на выходе канала В.     |
| C U, I   | Напряжение и сила тока на выходе канала С.     |
| D U, I   | Напряжение и сила тока на выходе канала D.     |
| All U    | Напряжение на выходе всех каналов.             |
| All I    | Ток на выходе всех каналов.                    |
| All U, I | Напряжение и сила тока на выходе всех каналов. |

#### Y scale

Коэффициент измерения значения относительно полной шкалы (FS). Значение 1.0 FS представляет максимальные значения напряжения или силы тока на выходе.

#### Примеры применения

Возможности этой функции:

- определение качества сигнала;
- определение фазового сдвига между каналами;
- примерная оценка коэффициента амплитуды;
- проверка усилителя мощности (например, на отсутствие напряжения на выходе).

| Scope Auto-<br>Stan              | Remote             |
|----------------------------------|--------------------|
| D80 Manual<br>AutoStandby/Wakeup | <b>Power</b><br>On |
| Mode                             |                    |
| Off                              | Settinas           |
| Time to standby                  |                    |
| 0h10min                          |                    |
| Threshold                        |                    |
| -42.0dBu                         | Innute             |
| Remaining time to standby: 600s  | mputs              |
| Off                              |                    |

# 11.5.7 AutoStandby

Нажмите кнопку «AutoStandby», чтобы открыть соответствующий подэкран с активной вкладкой «Settings».

Функция AutoStandby автоматически переключает усилители в режим ожидания по истечении предварительно заданного времени, если уровень входящего сигнала на отдельно указанных входах падает ниже определенного порога. Эта функция действует независимо от состояния функции отключения звука в соответствующих каналах.

Функция AutoWakeup автоматически восстанавливает питание усилителя через 6 с после того, как обнаруживается входной сигнал, уровень которого превышает заданный порог.

Функция AutoWakeup применяется и к аналоговым, и к цифровым входам.

#### Вклалка Settinas

| Mode                            | <b>Off:</b><br>Отключает функцию.                                                                                                    |
|---------------------------------|----------------------------------------------------------------------------------------------------|
|                                 | AutoStandby:<br>Включает функцию. После активации<br>функции устройство будет переходить в<br>режим ожидания по истечении установлен-<br>ного времени.                                                                                                    |
|                                 | AutoStandby&AutoWakeup:<br>Включает функцию. После активации<br>функции устройство будет переходить в<br>режим ожидания по истечении установлен-<br>ного времени. При этом питание усилителя<br>будет восстановлено через 6 с после того,<br>как обнаруживается входной сигнал, уро-<br>вень которого превышает заданный порог. |
| Time to<br>standby              | Период времени (таймер обратного<br>отсчета) регулируется в диапазоне от 1 мин<br>до 24 ч с шагом 1 мин.                                                                                                    |
| Threshold                       | Пороговый уровень для функции<br>AutoWakeup может регулироваться в диа-<br>пазоне от -140 дБн до +25 дБн с шагом<br>1 дБн.                                                                                                    |
| Remaining<br>time to<br>standby | Поле примечаний, недоступное для редак-<br>тирования. Помимо таймера обратного<br>отсчета, отображаются различные сведения<br>о состоянии, которые определяются уста-<br>новленными настройками.                                                                                                    |

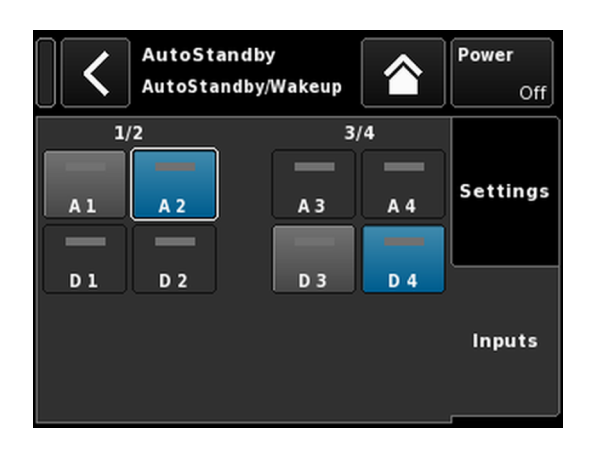

# Вкладка Inputs

Если функция AutoWakeup активирована, можно указать соответствующие входы, которые будут остлеживаться на наличие входящих сигналов. Навигационная схема экрана настройки каналов

Уровень иерархии

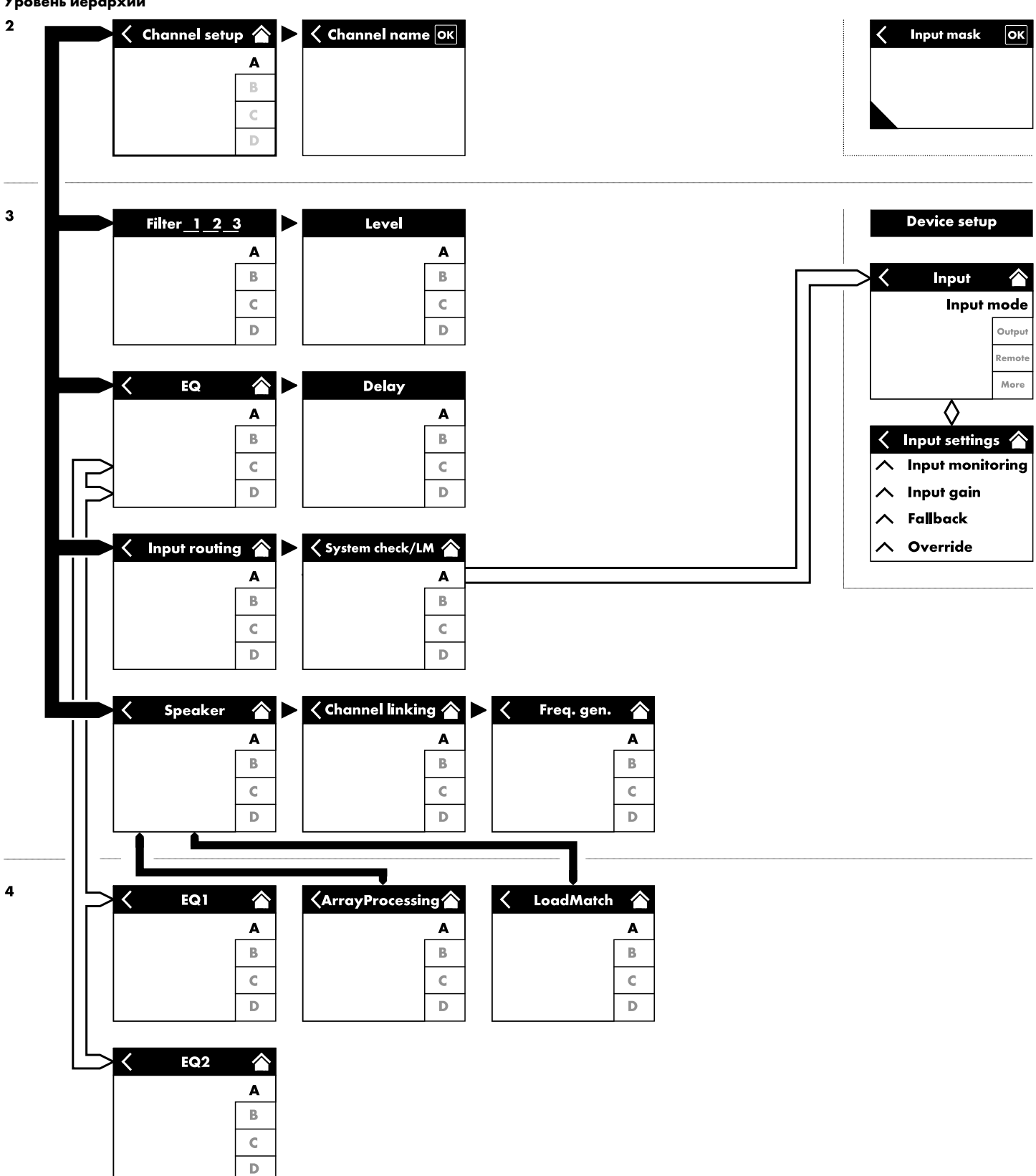

| A Input<br>A1,2  | anne<br>  <sup>CU</sup> |                   | C+2       | ↔<br>EQ +0.0dB     | A 🛒<br>Q7  |
|------------------|-------------------------|-------------------|-----------|--------------------|------------|
| <                | My C<br>Edit            | hannel<br>channel | Iname     |                    | A 🛒        |
| CUT<br>Off       | HFA                     | Off CPI           | L<br>Off  | Level<br>+0.0dB    | Q7         |
| EQ               | )<br>Off                | DLY               | Off       | 0.3 ms             | В<br>Q7    |
| Input<br>routing | )<br>A1                 | System<br>check/  | LM<br>Off |                    | C<br>Q-SUB |
| Speaker          | ⊙<br>Q7                 | Channe<br>linking | I         | Freq.gen. ≥<br>Off | D<br>Q-SUB |

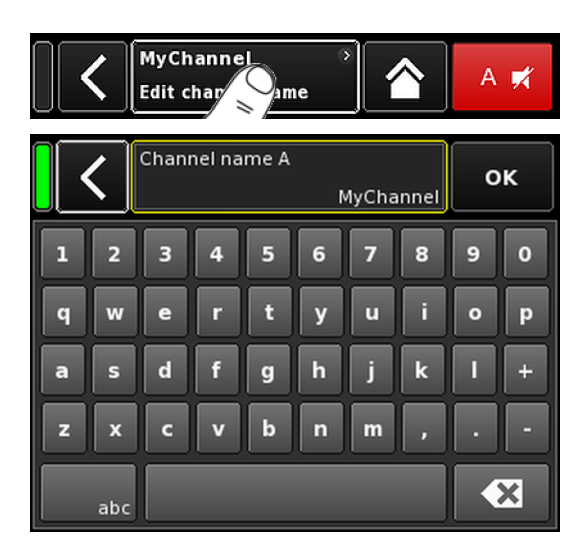

При выборе отдельного канала на главном экране открывается соответствующий экран настройки с активной вкладкой канала.

Структура этого экрана аналогична описываемой выше и состоит из заголовка и области данных.

Для перехода к нужным функциям каналов используйте соответствующие вкладки в правой части экрана.

Кроме того, отображаются кнопка

«отключения звука выбранного канала», а также индикаторы «OSP», «GR» и «OVL» для каждого канала. Это позволяет обеспечить целостность структуры усиления устройства, задавать пользовательские параметры эквализации, а также контролировать тракт прохождения входного сигнала.

# 12.1 Название канала

Нажмите кнопку информационного поля («Edit channel name»), расположенную в центре заголовка на экране настройки канала. Откроется экран, на котором можно ввести или изменить название канала (не более 15 симв.).

Для ввода символов используйте экранную клавиатуру. Для переключения между строчными и прописными буквами нажмите кнопку «abc» в левом нижнем углу.

Чтобы удалить ошибочный символ, нажмите кнопку 💌 в правом нижнем углу.

Чтобы подтвердить ввод, закрыть клавиатуру и вернуться на экран настройки каналов, нажмите кнопку «OK».

Нажмите кнопку «Назад» (🔇) в левом верхнем углу, чтобы отменить ввод, сохранить предыдущее значение и вернуться на экран настройки каналов.

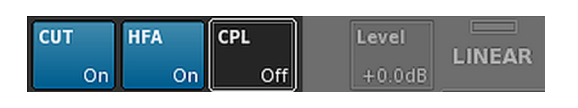

# 12.2 Переключатели конфигурации — фильтры 1, 2 и 3

Доступные типы фильтров зависят от выбранной конфигурации акустической системы.

Фильтры разных типов могут быть представлены функциональными кнопками и полями ввода.

Название фильтра отображается в верхнем левом углу кнопки или поля. Состояние фильтра (включен или выключен) показано в правом нижнем углу соответствующего элемента. Кроме того, применяется цветовое обозначение статусов.

| Фильтр 1                                                                                                    | Фильтр 2                                                               | Фильтр 3                                                                                   |
|----------------------------------------------------------------------------------------------------|------------------------------------------------------------------------|--------------------------------------------------------------------------------------------|
| Конфигурация частот кроссовера для<br>TOP/SUB, например CUT, 100 Гц, Infra                                                                                                    | Компенсация расстояния прослушивания<br>(HFA, HFC).                    | CPL ⇒ Array-EQ (компенсация coupling<br>эффектов)                                          |
| Примечание. Фильтр СUT в<br>конфигурации LINEAR:<br>Вutterworth 2-го порядка<br>(12 дБ на октаву).<br>Частота среза: 110 Гц.<br>Коэффициент усиления усилителя<br>при 0 дБ: 31 дБ. | HFC: Off, +1 (HFC1), +2 (HFC2).<br>CSA: массив кардиоидных сабвуферов. | Диапазон CPL:<br>–9 дБ 0 дБ (Off): Cut (Lo shelf)<br>0 дБ (Off) +5 дБ: Boost (65 Гц, Bell) |

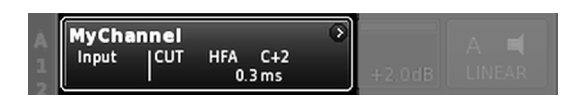

Информация о включении или выключении заданных значений переключателей конфигурации на главном экране отображается на кнопке просмотра канала в соответствующей линейке (см. рисунок слева).

**Примечание.** Подробное описание доступных для каждой акустической системы полей приводится в соответствующих руководствах по AC,

Подробное описание функции массива кардиоидных сабвуферов (CSA) приводится в техническом документе TI 330, который доступен для загрузки на веб-сайте d&b по адресу www.dbaudio.com.

| CUT | HFA | CPL | Level  |    |
|-----|-----|-----|--------|----|
| On  | On  | - 3 | +0.0dB | Q/ |

# 12.3 Level

Входная чувствительность отдельного канала усилителя или набора каналов (в зависимости от режима выходного сигнала) может регулироваться в диапазоне от –57.5 дБ до +6 дБ с шагом 0.5 дБ.

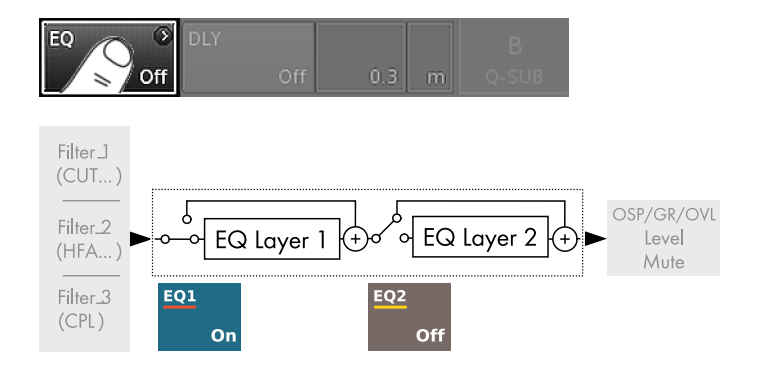

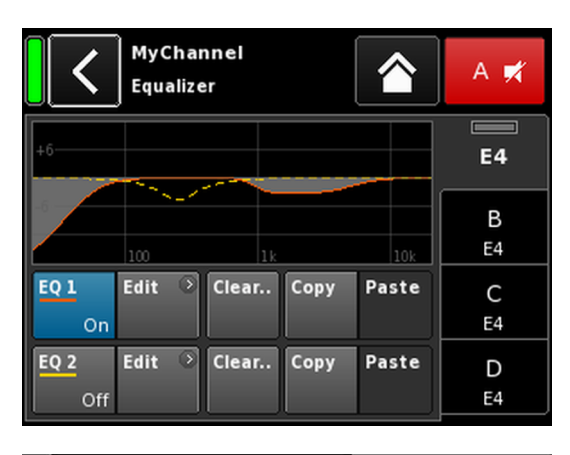

| MyChannel     |        | 0  |        |  |
|---------------|--------|----|--------|--|
| Input<br>A1.2 | 0.3 ms | EO | +2.0dB |  |

# 12.4 EQ — эквалайзер

Нажмите кнопку «EQ», чтобы открыть подэкран эквалайзера для соответствующего канала.

На рисунке слева показано положение пользовательского эквалайзера в тракте обработки сигналов.

Эквалайзер имеет два по два независимых пользовательских 16-полосных эквалайзера (2 х 16 минимально-фазовых биквадратных БИХ-фильтров, полнопараметрический) и разбит на два уровня:

⇒ общий вид эквалайзера;

⇒ уровни/кривая эквалайзера.

#### Общий вид эквалайзера

В верхней части общего вида представлен общий частотный диапазон для всех фильтров («EQ 1» и «EQ 2» показаны красным и желтым соответственно).

Активные фильтры показаны непрерывной линией с заполнением кривых серым цветом. Неактивные фильтры показаны пунктирной линией.

В нижней части общего вида представлены следующие функции:

| EQ [n]<br>On/Off | Общий выключатель соответствующего<br>эквалайзера.                                                                                                    |
|------------------|----------------------------------------------------------------------------------------------------|
|                  | Информация о включении или выключении<br>эквалайзера на главном экране отобра-<br>жается на кнопке «просмотра канала» в<br>соответствующей линейке с помощью<br>индикатора «EQ» (см. рисунок слева).                                                                                                    |
| Edit             | Открывает соответствующий подэкран<br>(уровни/кривая эквалайзера) для редакти-<br>рования.                                                                                                    |
| Clear            | Сбрасывает все настройки фильтров для<br>соответствующего эквалайзера.<br>Чтобы предотвратить непреднамеренный<br>сброс системы, при нажатии кнопки<br>«Clear» / «Clear all device settings» откры-<br>вается диалоговое окно, в котором вы<br>можете подтвердить действия или отменить<br>их с помощью кнопки «Назад» (С). |
|                  | Clear all device                                                                                                    |

default

Copy/Paste

Позволяет скопировать все настройки эквалайзера одного канала и вставить их в другой канал.

Для этого необходимо выполнить следующие действия.

| <                | MyChan<br>Edit chai | nel<br>nnel name     |                     | A 🛒     |
|------------------|---------------------|----------------------|---------------------|---------|
| CUT<br>Off       | HFA<br>Off          | CPL<br>Off           | Level<br>+0.0dB     | E4      |
| EQ               | On DLY              | Off                  | 0.3 ms              | B<br>E4 |
| Input<br>routing | Sys<br>A1           | tem<br>ck/LM<br>Off  |                     | C<br>E4 |
| Speaker          |                     | nnel ⊙<br>ing<br>Off | Freq. gen. 📀<br>Off | D<br>E4 |

| MyChannel<br>Equalizer       | A 🛒     |
|------------------------------|---------|
| +6                           | E4      |
| 100 110 100                  | B<br>E4 |
| EQ1 Edit Clear Copy Paste    | C<br>E4 |
| EQ 2 Edit > Clear Copy Paste | D<br>E4 |

Шаг 1

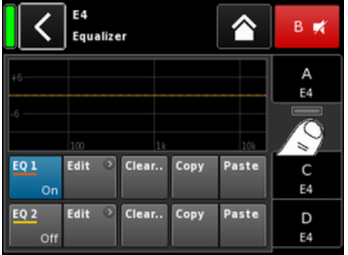

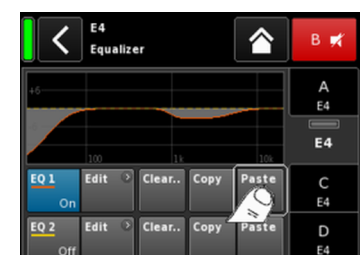

Шаг З

Шar 4

Шаг 2

| <                     | <b>MyChann</b><br>EQ 1 | <b>el</b><br>O    | n               | A 🛒     |
|-----------------------|------------------------|-------------------|-----------------|---------|
| <b>Band</b><br>01/16  | +6                     |                   | 10              | E4      |
| Band<br>On            | 100                    | 1k                | 10k             | B<br>E4 |
| <b>Type</b><br>LoShlv | FRQ<br>20Hz            | Slope<br>12dB/oct | Gain<br>-18.0dB | C<br>E4 |
| Clear<br>band         |                        |                   |                 | D<br>E4 |

- 1. Выберите эквалайзер канала, который требуется скопировать.
- Выберите «Сору».
   Становится доступна кнопка «Paste».
- Выберите канал, в который требуется вставить настройки эквалайзера.
- 4. Выберите «Paste».

#### Уровни/кривая эквалайзера

В дополнение к общему частотному диапазону отображаются следующие функции и индикаторы состояния:

## Раздел заголовка

| EQ [n] - | Состояние соответствующего эквалайзера                                             |  |  |
|----------|------------------------------------------------------------------------------------|--|--|
| On/Off   | (включен или выключен).                                                            |  |  |
|          | С помощью этого поля также можно вклю-<br>чить или выключить указанный эквалайзер. |  |  |

#### Область данных

Содержит следующие элементы (слева направо):

Выбор диапазона Band 02/16 Позволяет выбрать диапазон фильтра на элементе Filter band bar с помощью регулятора.

| Filter band<br>bar | 11                                                                                                    |
|--------------------|----------------------------------------------------------------------------------------------------|
|                    | Отображает все используемые диапазоны<br>фильтра. Справа от полосы показывается<br>оставшееся число диапазонов.      |
| Band On/Off        | Включает или выключает выбранный диа-<br>пазон фильтра.                                                              |
| Туре               | Для каждого фильтра в зависимости от<br>типа резервируется от 1 до 4 диапазонов.                                     |
|                    | В следующей таблице перечислены все<br>доступные типы фильтров, их параметры, а<br>также требуемое число диапазонов. |

| Туре                                     | Параметр 1 | Параметр 2                                              | Параметр З | Параметр 4 | Параметр 5 | Число<br>фильтров |
|------------------------------------------|------------|---------------------------------------------------------|------------|------------|------------|-------------------|
| РЕQ<br>(параметриче-<br>ский эквалайзер) | FRQ        | Q (и соответ-<br>ствующий диа-<br>пазон частот —<br>BW) | Gain       |            |            | 1                 |
| Notch                                    | FRQ        | Q (и соответ-<br>ствующий диа-<br>пазон частот –<br>BW) |            |            |            | 1                 |
| HiShlv                                   | FRQ        | Slope                                                   | Gain       |            |            | 2                 |
| LoShlv                                   | FRQ        | Slope                                                   | Gain       |            |            | 2                 |
| Asym<br>(асимметричный<br>фильтр)        | FRQ 1      | Slope 1                                                 | Gain       | FRQ 2      | Slope 2    | 4                 |

# Диапазоны и разрешения параметров

| Туре          | Доступные типы фильтров.                                                                                                    |  |
|---------------|----------------------------------------------------------------------------------------------------|--|
| FRQ           | Частота фильтра (несущая/частота среза) с<br>возможностью регулировки от 20 Гц до<br>20 кГц.                                                                                                    |  |
| 400HZ         | В правом верхнем углу поля ввода<br>«Frequency/FRQ» показано октавное зна-<br>чение добротности. При первом нажатии<br>этого поля ввода устанавливается значение<br>добротности в 1/6 долях октавы. Нажимая<br>это поле, вы можете устанавливать<br>октавные значения в диапазоне от 1/6 до<br>1/96. |  |
|               | Чтобы подтвердить заданную частоту,<br>нажмите регулятор.                                                                                                    |  |
| Q<br>BW       | Добротность (Q) фильтра с возможностью<br>регулировки в диапазоне от 0.5 до 25 с<br>шагом 10%.                                                                                                    |  |
|               | Кроме того, значение полученного диапа-<br>зона частот 2.0 0.04 октавы) отобра-<br>жается в нередактируемом информа-<br>ционном поле, расположенном под полем<br>ввода «Q».                                                                                                    |  |
| Slope         | Крутизна фильтра может задаваться на<br>уровне 6, 12, 18 или 24 дБ на октаву.                                                                                                    |  |
| Gain          | Коэффициент усиления с регулировкой в<br>диапазоне от -18 дБ до +12 дБ с шагом<br>0.2 дБ.                                                                                                    |  |
| Clear<br>band | Сбрасывает все настройки выбранного<br>диапазона фильтра.                                                                                                    |  |

| EQ OI | DLY<br>Off | 1.2 ms | B<br>Q7 |
|-------|------------|--------|---------|
| EQ    | DLY        |        | в       |
| Of    | í On       | 1.2 ms | Q7      |

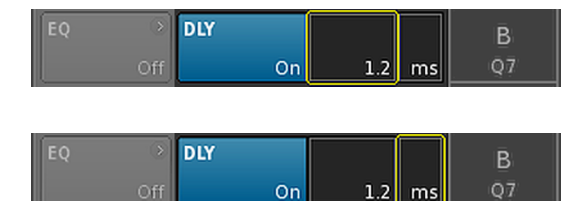

| 3 4 | Q-SUB<br>Input<br>A1,2 | 1.2 ms | ◆<br>+0.0dB | D 🛋<br>Q-SUB |  |
|-----|------------------------|--------|-------------|--------------|--|
| 34  | Q-SUB<br>Input<br>A1,2 | 1.2 ms | ◆<br>+0.0dB |              |  |

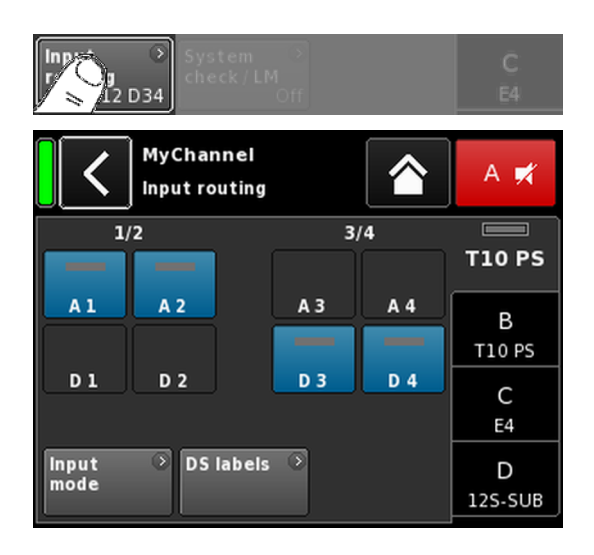

# 12.5 DLY — задержка

Для каждого канала доступна независимая настройка задержки до 10000 мс/10 с (3440 м/11286 фут.).

| DLY<br>On/Off | Включает или выключает задержку, не изменяя<br>заданные значения задержки.                                                     |
|---------------|----------------------------------------------------------------------------------------------------|
|               | Выберите On, чтобы применить установленную<br>величину задержки.                                                               |
| Value         | Величина задержки в диапазоне от 0.3 до<br>10000 мс с шагом 0.1 мс (или соответствующее<br>значение в установленных единицах). |
| Unit          | Устанавливает единицу измерения задержки в<br>миллисекундах [ms], метрах [м], футах [ft] или<br>секундах [s].                  |
|               | Выбранные единицы измерения применяются ко<br>всем каналам.                                                                    |

Информация о величине и единицах измерения задержки на главном экране отображается на кнопке просмотра канала в соответствующей линейке с помощью индикатора On (см. рисунок слева).

# 12.6 Input routing

Нажмите кнопку «Input routing», чтобы открыть соответствующий подэкран.

Источники входного сигнала можно выбирать отдельно для каждого канала или пары каналов усилителя в зависимости от режима выходного сигнала.

#### Примеры.

| Режим вход-<br>ного сигнала | Тракт прохождения сигнала                                    |
|-----------------------------|--------------------------------------------------------------|
| Аналоговый/<br>Аналоговый   | (например, А1 + А3, но не А1 + D3).                          |
| Цифровой/<br>Цифровой       | (например, D1 + D3, но не D1 + A3).                          |
| Аналоговый/<br>Цифровой     | (например, А1 + А2, но не А1 + А3);<br>D3 + D4 (не D1 + D3). |

Примечание. Если функция Input gain не активирована, при выборе двух или более источников будет применен уровень ослабления 6 дБ.

Для каждого режима входного сигнала сохраняется тракт прохождения. При изменении режима входного сигнала с аналогового на цифровой и обратно тракт прохождения входного сигнала восстанавливается.

На экране тракта прохождения входного сигнала также представлена функция для доступа к экрану ⇒ «режима входного сигнала».

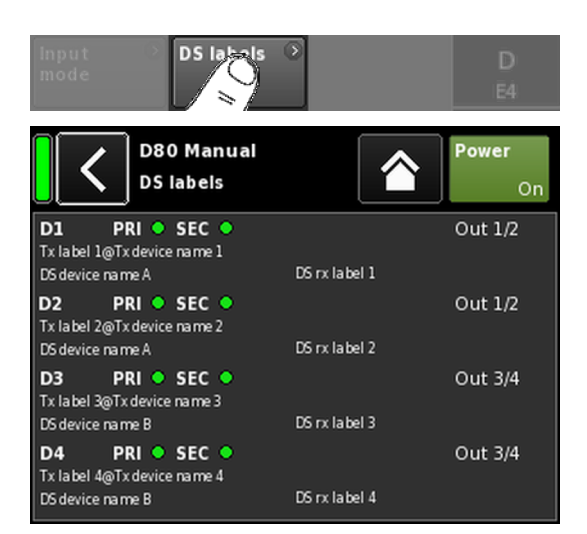

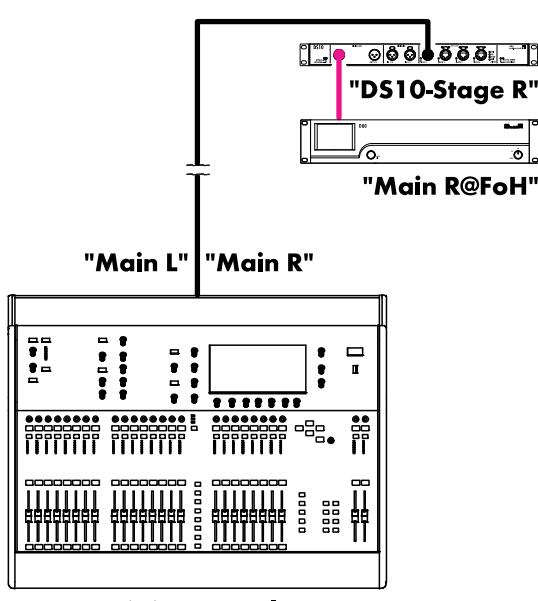

Mixing console "FoH"

## **DS** labels

Если нажать кнопку «DS labels», открывается подэкран «DS labels».

При работе с устройствами d&b DS метаданные (ярлыки каналов Dante и сведения о кабельных подключениях) передаются через выходы AES3 вместе с цифровыми аудиовыборками с использованием пользовательских разрядов AES3.

Эти метаданные могут считываться усилителем и отображаться на экране. В этом случае экран разбивается на три столбца, и для каждого из цифровых входов D1-D4 отображаются следующие сведения.

| D[n]     | PRI 🔵 SEC 🛑 |             | <b>Out</b> [n]/[n+1] |
|----------|-------------|-------------|----------------------|
| Tx label | @Tx Device  |             |                      |
| DS devi  | ce name     | DS rx label |                      |

| D [n]       | Соответствующий вход.                                                                                                   |
|-------------|----------------------------------------------------------------------------------------------------|
| PRI/SEC     | Указывает, работает ли аудиосеть Primary и/<br>или Secondary Dante (зеленый – •) или ее<br>работа прервана (серый – •). |
| Tx label@   | Канал Dante, сигнал которого поступает на                                                                               |
| Tx Device   | этот вход усилителя.                                                                                                    |
| DS device   | Название устройства DS, подключенного к                                                                                 |
| name        | этому входу усилителя через AES3.                                                                                       |
| DS rx label | Настроенный ярлык принимающего канала<br>Dante для выхода DS, который подключен к<br>этому входу усилителя.             |
| Out [n]/[n  | Физический выход DS, подключенный к                                                                                     |
| +1]         | этому входу усилителя.                                                                                                  |

#### Пример

На рисунке рядом показан простой пример. Ярлыки потоков заключены в апострофы. В следующей таблице описываются соответствующие ярлыки и их расположение на экране.

| D1 PRI 🔵 SEC 🌑             | Out 1/2          |
|----------------------------|------------------|
| Main R@FoH<br>DS10 Stage R | Front - Output 1 |

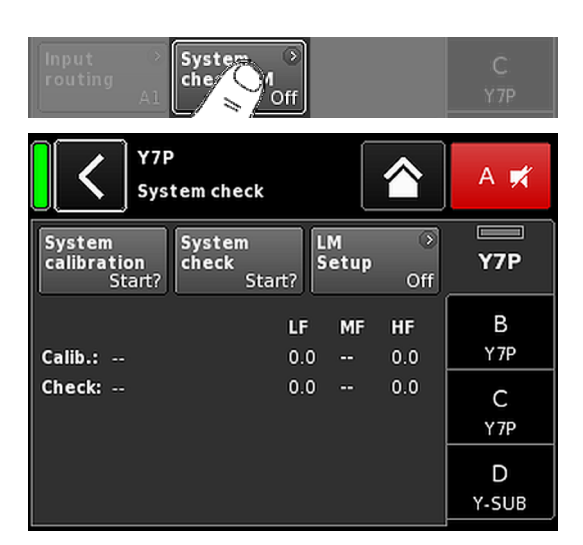

# 12.7 System check/LM 12.7.1 System check

Функция проверки позволяет эффективно оценивать состояние всей системы d&b, работающей от усилителей d&b. Мы рекомендуем использовать ее совместно с функцией дистанционного управления по сети d&b и программным обеспечением R1.

При работе с небольшими системами или отдельными кабинетами функцию проверки можно запускать локально.

В ходе проверки соответствующая функция усилителя измеряет импеданс (Z) на выходах системы с использованием синусоидального сигнала, формируемого модулем цифровой обработки контроллера.

Нажмите кнопку «System check», чтобы открыть соответствующий подэкран.

#### Меню проверки системы

В этом меню представлены кнопки «System calibration» и «System check».

Кроме того, представлена таблица, в которой демонстрируется ход выполнения («Status») и результаты (значения импеданса) процессов калибровки («Calib.:») и проверки («Check:»).

В заголовке столбца со значениями импеданса указывается загруженная конфигурация подключенного кабинета.

| Состояние | Индикатор текущего состояния процессов<br>калибровки или проверки. В случае ошибки<br>горит красным цветом.                    |
|-----------|----------------------------------------------------------------------------------------------------|
| LF        | Результаты калибровки и проверки для НЧ-сег-<br>мента.                                                                         |
| LF(R)     | Результаты калибровки и проверки заднего<br>НЧ-излучателя для активного кардиоидного<br>сабвуфера, например J-SUB или J-INFRA. |
| MF        | Результаты калибровки и проверки для СЧ-сег-<br>мента.                                                                         |
| HF        | Результаты калибровки и проверки для ВЧ-сег-<br>мента.                                                                         |

#### Порядок проверки системы

Типовая процедура проверки предусматривает следующие действия:

- 1. После полной настройки системы проверьте все подключения.
- 2. Отключите звук на всех каналах усилителя.
  - Чтобы проверить правильность подключений, отдельно прослушайте каждый канал с помощью соответствующей программы воспроизведения и переключателей MUTE. Для управления рекомендуется использовать R1.

#### 3. На следующем этапе выполните калибровку системы.

В ходе этой процедуры будут определены фактические значения импеданса нагрузки для каждого канала. Результат сохраняется для справки и используется при расчете верхнего и нижнего пределов допуска.

Чтобы проверить правильность подключения кабинетов и усилителей, сравните результаты калибровки с типовыми значениями импеданса для AC d&b, которые приведены в ⇒ приложении "Типовые значения импеданса (Z)" на стр. 93.

#### 4. Выполните функцию System check

Если неисправность повторяется, по результатам повторных измерений будут показаны все потенциально неисправные компоненты, для которых значения выходят за пределы допуска.

Если система звукоусиления имеет фиксированную конфигурацию, определенную в файле калибровки, проверка перед работой позволяет оценить правильность ее настройки.

Допустимые значения импеданса возвращаются по результатам проверки только в том случае, если была выполнена предварительная калибровка усилителя с подключенной нагрузкой или в систему с помощью R1 загружен проверенный файл калибровки.

#### 12.7.2 Load monitoring (LM)

#### Функции

Функция d&b Load monitoring связана с функцией System check и предназначена для выявления потенциальных неисправностей усилителя.

#### Функция

В ходе калибровки, выполняемой из меню System check, выполняется полная настройка системы, определяется импеданс каждого канала, а также рассчитываются соответствующие верхние и нижние предельные значения импеданса.

В процессе работы системы функция d&b Load monitoring непрерывно отслеживает значения импеданса нагрузки отдельно для каждой из двух частот. Эта функция отслеживает изменения импеданса акустической системы и возвращает ошибку в случае превышения пределов. Для этой цели в функции Load monitoring применяются неслышимые контрольные сигналы, которые плавно усиливаются на время около 2 с через задаваемые пользователем интервалы.

#### ПРИМЕЧАНИЕ!

Решение функции Load monitoring относительно сбоев отдельных компонентов зависит от типа и числа акустических систем, подключенных к каждому каналу.

Максимально допустимое количество параллельно подключенных к одному каналу усилителя кабинетов, при котором возможно обнаружение неисправности компонента АС, приводится в ⇒ приложении « Максимальное количество параллельно подключенных кабинетов» на стр. 95.

Мониторинг нагрузки не работает в следующих случаях:

- усилитель выключен или переведен в режим ожидания;
- звук соответствующего канала отключен;
- слишком низкий уровень контрольного сигнала.

#### Конфигурация Load monitoring

Если на экране «System check» выбрать «LM setup», откроется соответствующий подэкран.

В меню «настройки функции Load monitoring» представлены все необходимые параметры для настройки в соответствии с требованиями площадки.

| Load<br>monitoring<br>On/Off | Активирует функцию Load monitoring.<br>Состояние (включено или выключено)<br>также показывается на экранах System<br>check и Channel setup.                                                                                        |
|------------------------------|----------------------------------------------------------------------------------------------------|
| LM Period                    | Максимальное время с шагом 40 с,<br>которое система тратит на обнаружение<br>неисправности акустической системы. На<br>основе этого параметра определяются<br>интервалы следования контрольных сиг-<br>налов.                      |
| LM Threshold                 | Верхний порог сигнала. Если во время<br>измерения уровень выходного сигнала<br>превышает это значение напряжения,<br>пределы допуска для этого отдельного<br>измерения увеличиваются, чтобы компен-<br>сировать снижение точности. |
| zMin<br>tolerance            | Нижний порог диапазона импеданса,<br>который по умолчанию имеет значение<br>-20%.                                                                                                    |
| zMax<br>tolerance            | Верхний порог диапазона импеданса,<br>который по умолчанию имеет значение<br>+30%.                                                                                                    |
| Dev.:                        | Относительно отклонение в процентах от<br>опорных значений, определенное в про-<br>цессе калибровки.                                                                                                    |

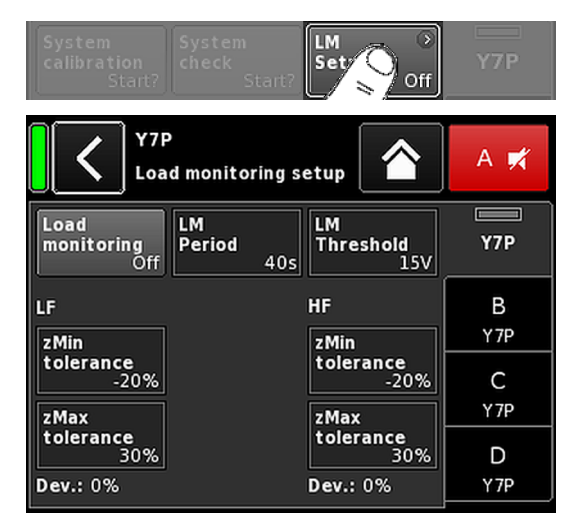

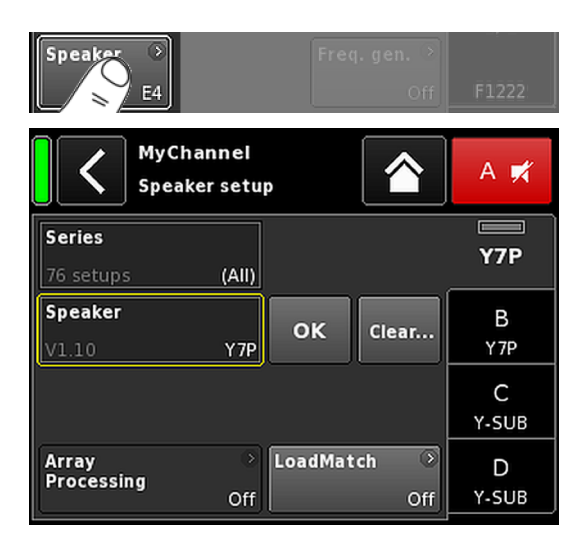

# 12.8 Speaker

При нажатии кнопки «Speaker» открывается подэкран Speaker setup, на котором вы можете выбрать конфигурации для соответствующих AC d&b в зависимости от выбранного режима выходного сигнала.

Доступные конфигурации разбиты на блоки «Series» и «Speaker».

| Кнопка<br>«Назад»<br>( <b>∑</b> ) | Кнопка «Назад» выполняет две функции:<br>1. Если выбор не подтвержден с помощью<br>кнопки «ОК» ⇒ отмена.<br>Выход из подэкрана с сохранением<br>ранее установленной конфигурации.<br>2. Если выбор подтвержден с помощью |
|-----------------------------------|----------------------------------------------------------------------------------------------------|
| Series                            | кнопки «ОК». Выход из подэкрана.<br>В левом нижнем углу поля ввода «Series»<br>отображается число доступных конфигу-<br>раций, а в правом нижнем углу – название<br>серии.                                               |
|                                   | Список упорядочен по алфавиту и начи-<br>нается с активной серии.<br>Нажмите кнопку «(All)», чтобы открыть список<br>всех доступных конфигураций, включая                                                                |
| Speaker                           | LINEAR.<br>В левом нижнем углу поля ввода «Speaker»<br>отображается версия выбранной конфигу-<br>рации AC, а в правом нижнем углу –<br>название конфигурации.                                                            |
|                                   | В зависимости от выбранной серии список<br>акустических систем упорядочивается по<br>номерам или по алфавиту.                                                                                                    |
|                                   | Если выбрать пункт «(All)» в поле «Series»,<br>список упорядочивается сначала по<br>номерам, а затем по алфавиту. На первой<br>позиции отображается активная конфигу-<br>рация.                                          |
| ОК                                | Нажмите кнопку «ОК» рядом с полем выбора<br>«Speaker», чтобы подтвердить и активировать<br>выбранную конфигурацию.                                                                                                    |
#### Clear...

Чтобы предотвратить непреднамеренный сброс системы, при нажатии кнопки «Clear...» / «Clear all device settings» открывается диалоговое окно, в котором вы можете подтвердить действия или отменить их с помощью кнопки «Назад» (С).

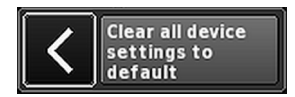

Нажмите кнопку «Clear...», чтобы очистить (сбросить) следующие настройки АС для соответствующего канала:

- сброс переключателей конфигурации (фильтры 1, 2 и 3);
- установка уровня О дБ;
- сброс настроек задержки с сохранением выбранной единицы измерения;
- отключение всех настроек эквалайзера;

Array Кнопка «ArrayProcessing» активируется для подходящих акустических систем. Она пока-Processing зывает состояние (включено или выключено) соответствующей функции и обеспечивает прямой доступ к подэкрану ArrayProcessing, который описывается в разделе ⇒ Глава 12.8.1 "ArrayProcessing (AP)" на странице 74. **Примечание.** Функция ArrayProcessing поддерживается не всеми акустическими системами. Если эта функция недоступна, кнопка будет неактивна. LoadMatch Кнопка «LoadMatch» активируется для подходящих акустических систем. Она включает или выключает соответствующую функцию и обеспечивает доступ к подэкрану LoadMatch, который описывается в разделе ⇒ Глава 12.8.2 "LoadMatch" на странице 75.

> **Примечание.** Функция LoadMatch поддерживается не всеми акустическими системами. Если эта функция недоступна, кнопка будет неактивна.

#### 12.8.1 ArrayProcessing (AP)

Как правило, данные ArrayProcessing (AP) формируются в программном обеспечении ArrayCalc и передаются на усилители через сеть d&b Remote (OCA) с помощью R1 V2.

Тем не менее, после дистанционной передачи данных ArrayProcessing на усилитель каждый слот данных будет доступен локально.

**AP slot** Поле выбора для каждого слота памяти.

**Примечание.** Первый слот (1) зарезервирован для режима Bypass.

Ниже поля выбора отображаются название слота и версия, а также комментарии к слоту, введенные в ArrayCalc.

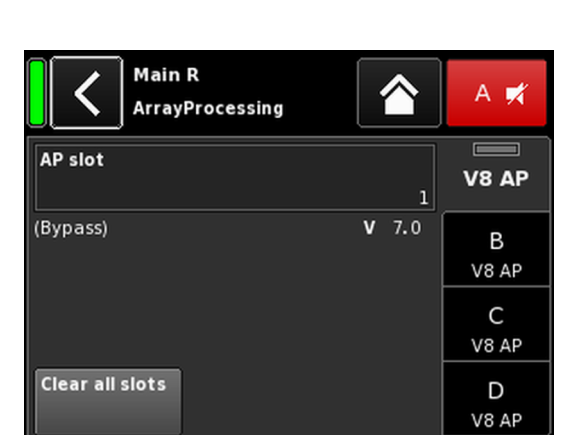

Кроме того, выбранный слот отображается на линейке соответствующего канала на экране «Home».

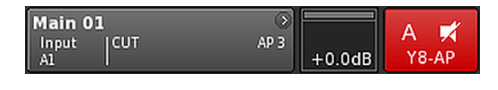

Clear all slots

Сбрасывает данные во всех слотах.

## HF Trim (HFT)

В рамках функции ArrayProcessing параметр HF Trim (отсечка ВЧ-сигнала) позволяет отсекать ВЧ-сигнал обработанного массива в соответствии с изменениями характеристик поглощения воздуха в зонах дальнего поля во время снегопада.

Параметр «HF Trim» становится доступен только после того, как загружена настройка «AP» для соответствующих кабинетов. HF Trim может активироваться на экране соответствующего канала, а также может задаваться локально или через сеть d&b Remote с помощью R1 V2. Тем не менее, функция HF Trim, как правило, применяется к объединенным в группу кабинетам с помощью R1.

- Off Дополнительное целевое расстояние не учитывается.
- +1/+2 Дополнительное целевое расстояние 10% (+1) или 20% (+2) для каждого источника.

Уровень компенсации ограничивается абсолютным дополнительным расстоянием 30 м (100 фут.).

Информация о включении или выключении, а также значении параметра HF Trim на главном экране отображается в записи «HFT[**n**]» кнопке «просмотра каналов» в соответствующей линейке (см. рисунок сбоку).

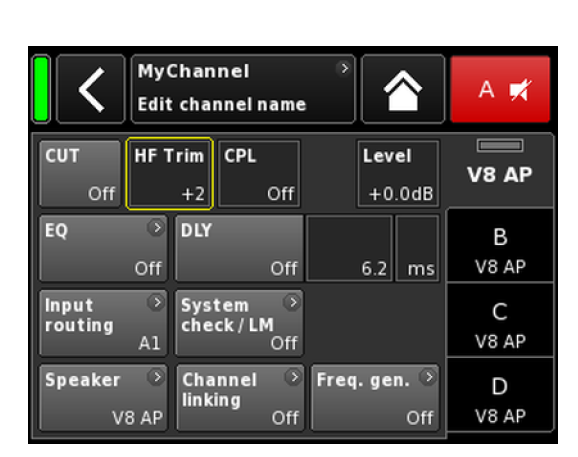

| MyChannel<br>Input<br>A1 | HFT2 | AP 1 +0.0 dE | A 🛒<br>V8 AP |
|--------------------------|------|--------------|--------------|
|--------------------------|------|--------------|--------------|

| MyChanne<br>LoadMatch |                           | A 🕫     |
|-----------------------|---------------------------|---------|
| LoadMatch             | Cable length              | Q7      |
| On                    | 50ft 15m                  |         |
| Speaker count         | Cross-section             | В       |
| 2                     | AWG 13 2.5mm <sup>2</sup> | E4      |
|                       | Cable impedance<br>0.20Ω  | C<br>E4 |
|                       |                           | D<br>E4 |

## 12.8.2 LoadMatch

Нажмите кнопку «LoadMatch» на экране настройки громкоговорителя, чтобы открыть соответствующий подэкран.

⇒ Чтобы активировать функцию LoadMatch, нажмите кнопку «On/Off» (Вкл./Выкл.), расположенную слева от поля ввода «Cable length».

Функция d&b LoadMatch для соответствующих акустических систем позволяет использовать усилитель для электрической компенсации характеристик используемого кабеля AC. В результате достигается высочайшая точность передачи звука с полосой пропускания до 20 кГц и сохраняется звуковой баланс при использовании кабелей длиной до 70 м (230 фут.).

Функция LoadMatch не использует дополнительный сигнальный провод и совместима с любыми типами разъемов.

Чтобы обеспечить оптимальную компенсацию, функция LoadMatch использует три параметра:

| Cable length | Длина кабеля в метрах с шагом 5 м. |
|--------------|------------------------------------|
|              | ⇒ В левом нижнем углу поля ввода   |
|              | отображается соответствующее зна-  |

чение в футах.

| Speaker count | Число подключенных кабинетов.                                                                                               |
|---------------|----------------------------------------------------------------------------------------------------|
| Cross-section | Поперечное сечение в квадратных миллиметрах (мм <sup>2</sup> ) с шагом 0.5 мм <sup>2</sup> вплоть до 10.0 мм <sup>2</sup> . |
|               | ⇒ В левом нижнем углу поля ввода<br>отображается соответствующее зна-<br>чение в системе AWG.                               |

⇒ В информационном поле ниже отображается полученное значение импеданса кабеля «Cable impedance».

### Maximum gain reached

В зависимости от настроек функции LoadMatch в сообщении «Maximum gain reached» указывается ограничение, при превышении которого функция LoadMatch перестает работать.

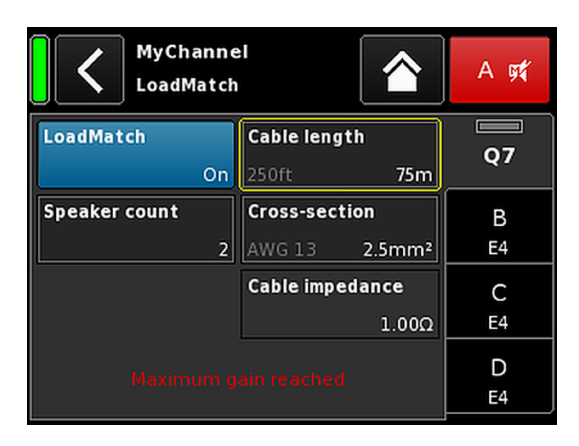

|                  | My (<br>Edit | Chan<br>chai | nel<br>nnel i | name | 8    | 1         | <b>^</b>    | A 🛒     |
|------------------|--------------|--------------|---------------|------|------|-----------|-------------|---------|
| CUT<br>Off       | HFA          | Off          | CPL           | Off  |      | Lev<br>+0 | el<br>.0dB  | LINEAR  |
| EQ               | ∢<br>Off     | DLY          |               | Off  |      | 0.3       | ms          | B<br>E4 |
| Input<br>routing | →<br>A1      | Syst<br>che  | tem<br>ck     | ۲    |      |           |             | C<br>E4 |
| Speaker<br>LIN   | )<br>IEAR    |              |               |      | Freq | .gei      | n. ⊙<br>Off | D<br>E4 |

## 12.8.3 Конфигурация LINEAR

Помимо специальных конфигураций предлагается конфигурация LINEAR, в которой устройство D80 может использоваться в качестве линейного усилителя мощности.

**Примечание.** Фильтр CUT в конфигурации LINEAR:

- Butterworth 2-го порядка (12 дБ на октаву).Частота среза: 110 Гц.
- Коэффициент усиления усилителя при 0 дБ: 31 дБ.

| Sp | eaker  | Cha<br>E4          | nnel O          | Freq. ge | en. ≥<br>Off | D<br>E4            |
|----|--------|--------------------|-----------------|----------|--------------|--------------------|
|    | <      | D80 Mai<br>Channel | nual<br>linking | 1        |              | <b>Power</b><br>On |
| A  | Link A | Off                | EQ              | Delay    |              |                    |
| с  | Link C | Off                | EQ              | Delay    |              |                    |
|    |        |                    |                 |          |              |                    |
|    |        |                    |                 |          |              |                    |

| A | Link A<br>A->BC | EQ | Delay |  |
|---|-----------------|----|-------|--|
| c | Link C<br>Off   | EQ | Delay |  |

| EQ | ٥        | DLY |          |     |    | В  |
|----|----------|-----|----------|-----|----|----|
|    | on<br>On |     | on<br>On | 0.3 | ms | E4 |

| Speaker 📀 | Channel 📀 | Freq. gen. 📀 | D  |
|-----------|-----------|--------------|----|
| E4        | A->B      | Off          | E4 |

#### Пример

## 12.9 Channel linking

Нажмите кнопку «Channel linking», чтобы открыть соответствующий подэкран.

Если установлен режим выходного сигнала усилителя Dual Channel и/или Mix TOP/SUB, функция «Channel linking» позволяет связывать настройки эквалайзера и задержки для любого из каналов.

Доступно четыре режима направленности.

- $A \Longrightarrow B$
- $A \Rightarrow BC$
- $A \Rightarrow BCD$
- $C \Rightarrow D$

Управление связанными функциями может осуществляться из меню «Channel» для канала А и/или С. При этом они будут отключены в меню «Channel» для каналов В и D.

При выборе режима «A  $\Rightarrow$  BC» или «A  $\Rightarrow$  BCD» функция «Link C» отключается (устанавливается значение «off»).

Тем не менее, если активировать функцию «Link C» при выбранном режиме «Link A» (см. описание выше) функция «Link A» отключается соответствующим образом.

В меню «Channel» этот статус указывается символом горизонтальной восьмерки («∞»), как показано на рисунке рядом.

Состояние (включено или выключено) функции привязки указывается в соответствующем меню канала, как показано на рисунке рядом.

| CUT H            | HFA                               | Off Off                   | Level<br>+0.0dB    | E4      | A | Link A<br>A->B | EQ | Delay | сит<br>Of        | f HFA          | Off CF           | <b>۲L</b><br>Off | Level<br>+0.0dB     | A<br>E4 |
|------------------|-----------------------------------|---------------------------|--------------------|---------|---|----------------|----|-------|------------------|----------------|------------------|------------------|---------------------|---------|
| EQ               | )<br>Off                          | DLY<br>Off                | 0.3 ms             | B<br>E4 | с | Link C<br>C->D | EQ | Delay | EQ               | ⊘<br>80<br>Off | DLY              | ∞<br>Off         |                     | E4      |
| Input<br>routing | )<br>A1                           | System<br>check/LM<br>Off |                    | C<br>E4 |   |                |    |       | Input<br>routing | →<br>A1        | Systen<br>check/ | n<br>∕LM<br>Off  |                     | C<br>E4 |
| Speaker          | <ul> <li>○</li> <li>E4</li> </ul> | Channel<br>link Off       | Freq.gen. ⊙<br>Off | D<br>E4 |   |                |    |       | Speake           | r 🕥<br>E4      | Chann<br>linking | el ○<br>A->B     | Freq. gen. 🕑<br>Off | D<br>E4 |

#### Связывание каналов.

Эквалайзер A  $\Rightarrow$  B; эквалайзер и задержка C  $\Rightarrow$  D

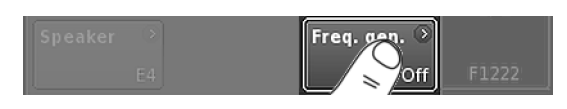

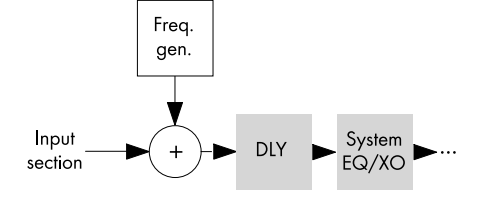

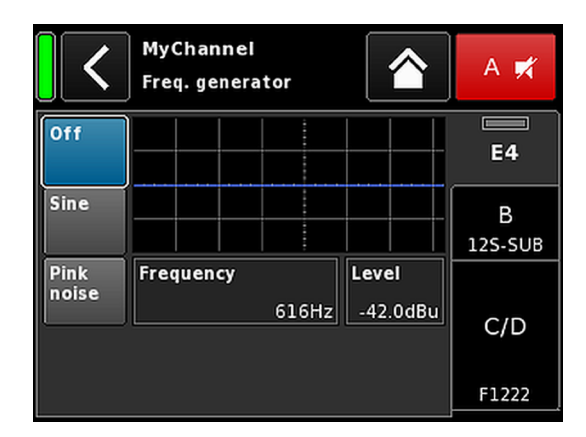

|   | lyChai       | nnel |        | 0      |  |
|---|--------------|------|--------|--------|--|
| 1 | nput<br>\1,2 | FG   | 0.3 ms | +2.0dB |  |

## 12.10 Генератор частоты — Freq. gen.

Нажмите кнопку «Freq. gen.», чтобы открыть соответствующий подэкран.

Каждый канал усилителя имеет независимый генератор синусоидального сигнала или розового шума.

Генератор формирует чистый спектральный синусоидальный сигнал высокочастотной точности без нелинейных искажений.

Генератор может использоваться для проверки подключенных акустических систем или определения резонансов помещения.

Генератор размещается в тракте прохождения после сегмента входного сигнала до начала фактической обработки сигнала. Тестовый тональный сигнал суммируется с присутствующим входным сигналом.

**Примечание.** В качестве предосторожности генератор частоты при включении питания устройства всегда выключен.

| Off                 | Генератор выключен (bypass).                                                                                                    |
|---------------------|----------------------------------------------------------------------------------------------------|
| Sine/<br>Pink noise | Чтобы включить генератор частоты, выбе-<br>рите нужный тип сигнала – «Sine» (Сину-<br>соидальный) или «Pink noise» (Розовый<br>шум).                                                                                                    |
| Frequency 1/6       | Частоту можно регулировать в диапазоне<br>от 10 Гц до 20 кГц.                                                                                                    |
| 1000Hz              | В правом верхнем углу поля ввода<br>«Frequency/FRQ» показано октавное зна-<br>чение добротности. При первом нажатии<br>этого поля ввода устанавливается значение<br>добротности в 1/6 долях октавы. Нажимая<br>это поле, вы можете устанавливать<br>октавные значения в диапазоне от 1/6 до<br>1/96. |
|                     | Чтобы подтвердить заданную частоту,<br>нажмите регулятор.                                                                                                    |
| Level               | Уровень в дБн можно регулировать в диа-<br>пазоне от -57.5 дБ до +6 дБ с шагом<br>0.5 дБ.                                                                                                    |
|                     | Это значение соответствует уровню сигнала<br>на входе контроллера. Фактическое напря-<br>жение выходного сигнала зависит от коэф-<br>фициента усиления на входе канала,<br>частотно-зависимого коэффициента уси-<br>ления выбранной АС, а также установ-<br>ленных настроек эквалайзера.             |

Информация о включении или выключении генератора на главном экране отображается на кнопке просмотра каналов в соответствующей линейке с помощью индикатора «FG» (см. рисунок слева).

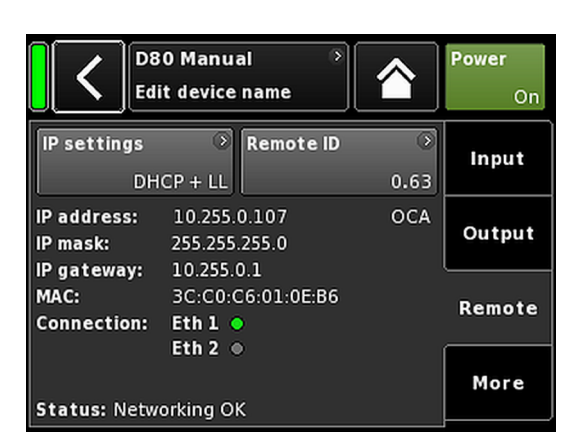

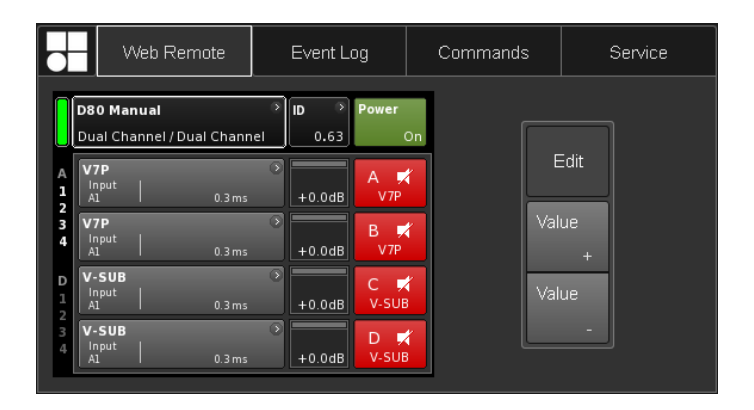

Устройство оборудовано встроенным интерфейсом Web Remote, который обеспечивает прямой доступ к пользовательскому интерфейсу отдельного усилителя через стандартный веб-браузер.

**Примечание.** Доступ к пользовательскому интерфейсу возможен только после подключения усилителя к компьютеру по сети Ethernet. Также возможно подключение усилителя к компьютеру напрямую с ручным назначением статических IP-адресов.

В связи с этим для настройки сетевого подключения рекомендуется использовать маршрутизатор с DHCP-сервером. Если маршрутизатор имеет беспроводную точку доступа, вы также можете управлять усилителем с помощью мобильных устройств.

#### Рекомендуемый и протестированный браузер

| Internet Explorer: Het                                                                                     |      |
|----------------------------------------------------------------------------------------------------|------|
| OSX: Safari версии 5.0 или более поздней<br>Firefox версии 7.0 или более поздней<br>Internet Explorer: Нет |      |
| iOS: iOS 6 или более поздняя                                                                               |      |
| Android: Mobile Firefox версии 27.0 или более поз                                                          | цней |

#### Дистанционное управление

Чтобы включить дистанционное управление по интерфейсу Web Remote, выполните следующие действия.

- 1. Установите подключение между etherCON-разъемами усилителя и маршрутизатора.
  - Допускается шлейфовое подключение до трех (3) усилителей к одному порту маршрутизатора.

По прошествии некоторого времени на вкладке «Remote» экрана усилителя появится IP-адрес, назначенный устройству DHCP-сервером.

 Введите это значение в адресную строку браузера или мобильного устройства, подключенного к сети.

Ь В этом случае: 10.255.0.107

 При работе с несколькими усилителями следует открыть отдельную вкладку браузера для каждого подключенного устройства и назначить соответствующий IP-адрес.

#### Страница интерфейса Web Remote

Ha странице Web Remote представлены три вкладки: «Web Remote», «Event log» и «Commands».

#### Вкладка Web Remote

На вкладке «Web Remote» отображается содержимое экрана подключенного усилителя.

Для доступа к любым экранам и пунктам достаточно щелкнуть соответствующий им элемент.

Edit Для применимых параметров будет доступна кнопка «Edit» и отображается соответствующее всплывающее диалоговое окно.

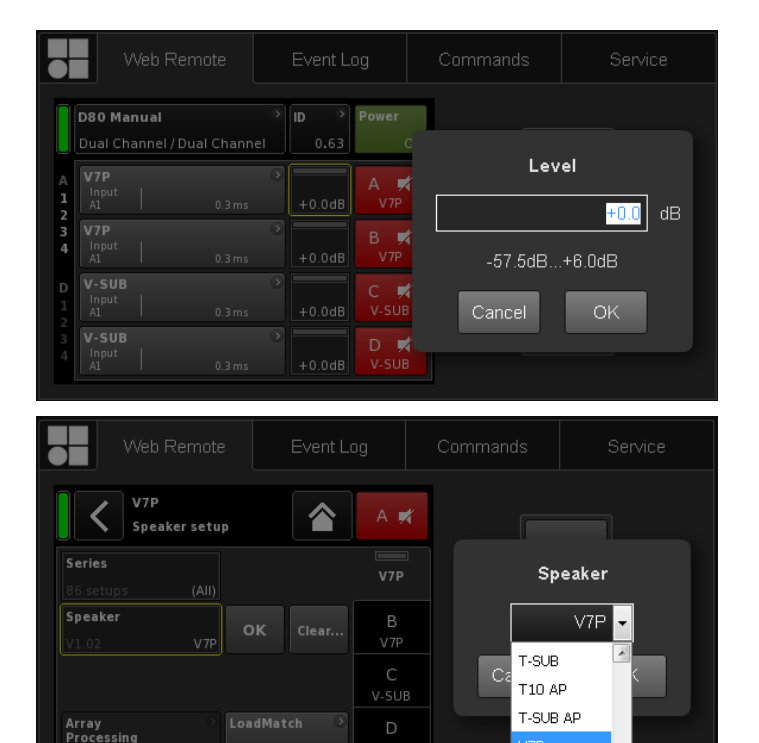

|                       | V                                        | Veb Rem                    | ote              | Eve                | ent Log       |          | Commands | s   | s       | iervice |
|-----------------------|------------------------------------------|----------------------------|------------------|--------------------|---------------|----------|----------|-----|---------|---------|
|                       | D80 Mar<br>Dual Cha                      | <b>nual</b><br>annel / Dua | l Channel        | ) ID               | > Pow<br>0.63 | er<br>On |          |     | Edit    |         |
| A<br>1<br>2<br>3<br>4 | V7P<br>Input<br>A1<br>V7P<br>Input<br>A1 | <br>                       | 0.3 ms<br>0.3 ms | > +0<br>> +0<br>+0 | .0dB A        | /7P      | +6       | Val | ue<br>+ |         |
| D<br>1<br>2<br>3<br>4 | V-SUB<br>Input<br>A1<br>V-SUB<br>Input   |                            | 0.3 ms           | ><br>+0            | .0dB V-<br>D  | ¥<br>sub |          | Val | ue<br>- |         |

V10P

## Диалоговое окно Edit

Чтобы изменить значение поля ввода (уровень сигнала, величина задержки, CPL, настройки эквалайзера или Speaker setup), выполните следующие действия:

- 1. Введите нужное значение или выберите соответствующий элемент.
  - Для быстрого и удобного выбора значений таких параметров, как «Speaker setup» или «Filter type», используется раскрывающийся список.

В этом случае вы можете прокрутить список или начать вводить соответствующие символы непосредственно в поле ввода.

- 2. Чтобы подтвердить введенное значение, щелкните «ОК».
  - Введенное значение или выбранный элемент списка применяются, после чего диалоговое окно «Edit» закрывается.

Примечание. Тем не менее, обратите внимание, что для окончательного подтверждения настроек необходимо еще раз нажать кнопку «ОК» или щелкнуть в соответствующем поле ввода. При этом желтый курсор редактирования будет заменен белым курсором положения ⇒.

## Дополнительное редактирование

Value +/

Чтобы изменить значение поля ввода (CPL, уро-Value – вень сигнала, величина задержки, настройки эквалайзера или конфигурация АС) с помощью кнопок «Value +»

«Value -», выполните следующие действия:

- 1. Выберите нужное поле и измените значение с помощью кнопок «Value +»/«Value -».
  - ↓ С каждым щелчком мыши значение «Value +»/«Value -» увеличивается на 0.5.

Например, чтобы увеличить уровень сигнала на 3 дБ, нажмите кнопку «Value +» 6 раз или просто удерживайте ее нажатой до тех пор, пока не будет установлено нужное значение.

Слева отображается синее поле счетчика, в котором выводится число шагов.

- 2. Достигнув нужного значения (числа шагов), прекратите нажимать кнопку мыши или отпустите ее.
  - ↓ Поле счетчика перемещается к ранее выбранному полю ввода.
- 3. При необходимости вы также можете изменять значения с помощью колесика мыши.
  - ↓ Для этого достаточно выбрать нужное поле и соответствующим образом прокрутить колесико. Такой способ удобен при существенном изменении значения.

При этом также отображается поле счетчика, которое работает аналогично приведенному выше описанию.

- 4. Чтобы подтвердить заданное значение, щелкните в соответствующем поле еще раз или нажмите кнопку «OK».
- Чтобы изменить или ввести название устройства или канала, а также задать настройки IP-адресов, щелкните соответствующий элемент.
  - Откроется экранная клавиатура, с помощью которой можно ввести нужные данные, щелкая соответствующие цифры или символы.
- 6. Чтобы подтвердить ввод, нажмите соответствующую кнопку «ОК».

#### Ввод с клавиатуры

Некоторые параметры, например название устройства или канала, а также IP-адреса, можно вводить с клавиатуры. Обратите внимание, что в зависимости от типа браузера или его настроек некоторые символы могут быть недопустимыми или приводить к изменению фокуса выбора.

## Диалоговое окно Password

При блокировке устройства с использованием пароля интерфейс Web Remote также блокируется и становится недоступным.

В этом случае будет появляться соответствующее диалоговое окно, позволяющее разблокировать устройство.

#### Вкладка Event log

Отображаемое количество записей зависит от размера окна браузера.

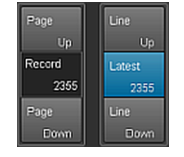

Справа от списка записей располагаются различные кнопки навигации, с помощью которых можно прокручивать список постранично («Page Up/Down») или построчно («Line Up/Down»), а также перейти к последней записи («Latest»).

Кроме того, в поле «Record» (Запись) можно ввести номер конкретной записи. Выбранная запись отображается внизу списка.

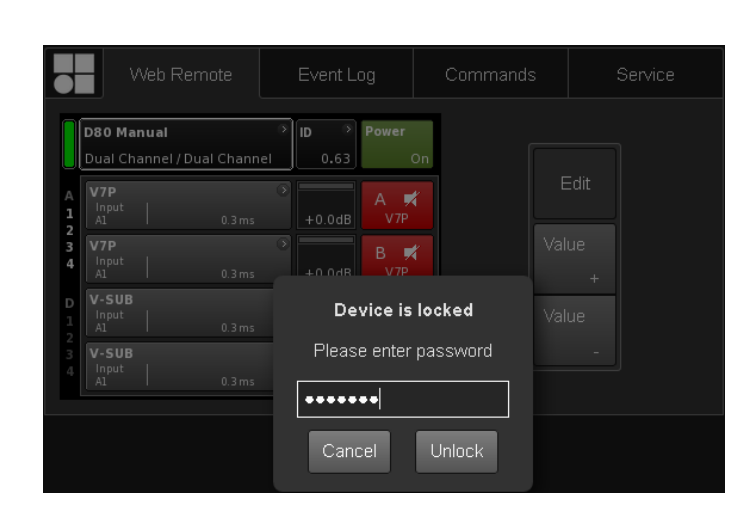

| ime (UTC)<br>117 13:45:18.842<br>117 13:53:33,333<br>117 08:46:51,274<br>117 08:46:57,823<br>117 08:46:57,922<br>117 08:46:57,933<br>117 08:46:57,934 | Type<br>Error appeared<br>Info<br>Info<br>Error appeared<br>Error appeared                       | Text no.<br>39<br>13<br>1<br>17<br>39<br>39<br>39                                                                                                    | Text<br>Channel 'D'- Ineal current scaling failed<br>                                                                                                    | Page<br>Up<br>Record<br>2355<br>Page<br>Down                                                                                                    | Line<br>Up<br>Latest<br>2355<br>Line<br>Down                                                                                                    |
|----------------------------------------------------------------------------------------------------|--------------------------------------------------------------------------------------------------|----------------------------------------------------------------------------------------------------|----------------------------------------------------------------------------------------------------|----------------------------------------------------------------------------------------------------|----------------------------------------------------------------------------------------------------|
| 117 13:45:18,842<br>117 13:53:33,333<br>117 08:46:51,774<br>117 08:46:57,627<br>117 08:46:57,922<br>117 08:46:57,933<br>117 08:46:57,934              | Error appeared<br>Info<br>Info<br>Error appeared<br>Error appeared<br>Error appeared             | 39<br>13<br>1<br>17<br>39<br>39<br>39                                                                                                    | Channel 'D' Initial current scaling failed<br>                                                                                                    | Up<br>Record<br>2355<br>Page<br>Down                                                                                                    | Up<br>Latest<br>2355<br>Line<br>Down                                                                                                    |
| 117 13:53:33,333<br>117 08:46:51,774<br>117 08:46:57,621<br>117 08:46:57,922<br>117 08:46:57,932<br>117 08:46:57,934<br>117 08:46:57,934              | Info<br>Info<br>Error appeared<br>Error appeared<br>Error appeared                               | 13<br>1<br>17<br>39<br>39<br>39                                                                                                    | Shutdown (Reason 1, PwrOn 1)<br>***** Startup D20 V2 08 01 ****<br>Startup count 220, power-on time 447h 45min<br>Channel W: Initial current scaling failed<br>Channel 'B' Initial current scaling failed<br>Channel 'Chanle current scaling failed                                                                                                    | Record<br>2355<br>Page<br>Down                                                                                                    | Latest<br>2355<br>Line<br>Down                                                                                                    |
| 117 08:46:51,774<br>117 08:46:57,621<br>117 08:46:57,922<br>117 08:46:57,933<br>117 08:46:57,934<br>117 08:46:57,934                                  | Info<br>Info<br>Error appeared<br>Error appeared<br>Error appeared                               | 1<br>17<br>39<br>39<br>39                                                                                                    | ***** Startup D20 V2 06 01 *****<br>Startup count 220, power-on time 447h 45min<br>Channel 'X'. Initial current scaling failed<br>Channel' 'S'. Initial current scaling failed<br>Channel' 'C'. Initial current scaling failed                                                                                                    | 2355<br>Page<br>Down                                                                                                    | Latest<br>2355<br>Line<br>Down                                                                                                    |
| 117 08:46:57,627<br>117 08:46:57,922<br>117 08:46:57,933<br>117 08:46:57,934<br>117 08:46:57,935                                                      | Info<br>Error appeared<br>Error appeared<br>Error appeared                                       | 17<br>39<br>39<br>39                                                                                                    | Startup count 220, power-on time 447h 45min<br>Channel 'A': Initial current scaling failed<br>Channel 'B': Initial current scaling failed<br>Channel 'C': Initial current scaling failed                                                                                                    | Page<br>Down                                                                                                    | Line<br>Down                                                                                                    |
| 117 08:46:57,922<br>117 08:46:57,933<br>117 08:46:57,934<br>117 08:46:57,935                                                                          | Error appeared<br>Error appeared<br>Error appeared                                               | 39<br>39<br>39                                                                                                    | Channel W: Initial current scaling failed<br>Channel '8': Initial current scaling failed<br>Channel 'C': Initial current scaling failed                                                                                                    |                                                                                                    |                                                                                                    |
| 117 08:46:57,933<br>117 08:46:57,934<br>117 08:46:57,935                                                                                              | Error appeared<br>Error appeared                                                                 | 39<br>39                                                                                                    | Channel 'B': Initial current scaling failed<br>Channel 'C': Initial current scaling failed                                                                                                    |                                                                                                    |                                                                                                    |
| 17 08:46:57,934                                                                                                    | Error appeared                                                                                   |                                                                                                    | Channel 'C': Initial current scaling failed                                                                                                    |                                                                                                    |                                                                                                    |
| 17 08:46:57,935                                                                                                    |                                                                                                  |                                                                                                    |                                                                                                    |                                                                                                    |                                                                                                    |
|                                                                                                    | Error appeared                                                                                   |                                                                                                    | Channel 'D': Initial current scaling failed                                                                                                    |                                                                                                    |                                                                                                    |
| 17 08:53:35,620                                                                                                    | Info                                                                                             | 1                                                                                                    | ***** Startup D20 V2.10.01 *****                                                                                                    |                                                                                                    |                                                                                                    |
|                                                                                                    |                                                                                                  |                                                                                                    |                                                                                                    |                                                                                                    |                                                                                                    |
| 17 08:53:44,931                                                                                                    | Info                                                                                             | 17                                                                                                    | Startup count 221, power-on time 447h 52min                                                                                                    |                                                                                                    |                                                                                                    |
|                                                                                                    |                                                                                                  |                                                                                                    |                                                                                                    |                                                                                                    |                                                                                                    |
| 17 08:53:45,228                                                                                                    | Error appeared                                                                                   | 39                                                                                                    | Channel 'B': Initial current scaling failed                                                                                                    |                                                                                                    |                                                                                                    |
|                                                                                                    |                                                                                                  |                                                                                                    |                                                                                                    |                                                                                                    |                                                                                                    |
| 17 08:53:45,227                                                                                                    | Error appeared                                                                                   | 39                                                                                                    | Channel 'D': Initial current scaling failed                                                                                                    |                                                                                                    |                                                                                                    |
|                                                                                                    | 017 08:53:44,931<br>017 08:53:45,220<br>017 08:53:45,228<br>017 08:53:45,228<br>017 08:53:45,227 | 017 08:53:44,931 Info<br>017 08:53:45,220 Error appeared<br>017 08:53:45,226 Error appeared<br>017 08:53:45,228 Error appeared<br>017 08:53:45,227 Error appeared | 017 08 63 44,931         Info         17           017 08 63 45,220         Error appeared         39           017 08 63 45,220         Error appeared         39           017 08 63 45,226         Error appeared         39           017 08 53 45,226         Error appeared         39           017 08 53 45,227         Error appeared         39           017 08 53 45,227         Error appeared         39 | 107 085344331     Info     17     Startup court 221, power-on time 447h S2min       107 085345220     Error appeared     30     Channel Windial current scaling failed       107 085345226     Error appeared     30     Channel Windial current scaling failed       017 085345226     Error appeared     38     Channel C <sup>*</sup> Indial current scaling failed       017 085345227     Error appeared     38     Channel C <sup>*</sup> Indial current scaling failed | 107.085344,301         Info         17         Statup count 221, power-on time 447h S2min           107.085345,220         Error appeared         39         Channel Xr Initial current scaling failed           107.085345,226         Error appeared         39         Channel 'C' Initial current scaling failed           107.085345,227         Error appeared         39         Channel 'C' Initial current scaling failed           107.085345,227         Error appeared         39         Channel 'C' Initial current scaling failed |

## Способ хранения ( Save )

Позволяет настроить локальное хранение данных Event log. Как правило, используется при сервисном обслуживании и устранении неполадок.

Чтобы сохранить данные Event log локально, выполните следующие действия:

- 1. Нажмите кнопку «Save» (Сохранить) в правом нижнем углу окна веб-браузера.
  - Откроется диалоговое окно со списком, в котором можно сохранить определенное количество последних записей («Last [n]») или все записи «All».
- 2. Выберите нужный способ и нажмите кнопку «Save» (Сохранить).
  - На экране появится индикатор загрузки данных журнала событий.

По завершении загрузки появится подтверждение.

- 3. Нажмите кнопку «Save» (Сохранить), чтобы сохранить данные журнала событий локально.
  - Откроется соответствующее диалоговое окно, а файл будет сохранен под именем Event.log в локальном каталоге, заданном в настройках загрузки браузера.

#### Вкладка Commands

Эта функция носит исключительно служебный характер.

## Save event log Last 100 V Cancel Save Downloading... 76 % done Download Complete Cancel Save

| M N       | /eb Remote | Event Log | Commands | Service |
|-----------|------------|-----------|----------|---------|
| Password: |            | Login     |          |         |

| $\overline{\mathbf{H}}$ | Web Remote           | Event Log | Commands | Service               |
|-------------------------|----------------------|-----------|----------|-----------------------|
| d&bau<br>● ∣            | idiotechnik          | t         | dd<br>au | &b<br>udiotechnik ●■。 |
|                         | icenses and copyingn |           | Web      | Remote version 5.0.0  |

#### Лицензии и авторские права

Выберите логотип d&b в левом верхнем углу, чтобы открыть страницу «Licenses and Copyright».

## 14.1 Источник питания

В устройстве применяется импульсный источник питания с активной коррекцией коэффициента мощности (PFC) и автоматическим выбором характеристик электрической сети.

В источнике питания предусмотрены функции мониторинга напряжения электрической сети, защиты от избыточного и недостаточного напряжения, а также ограничитель пускового тока.

#### 14.1.1 Активная коррекция коэффициента мощности (PFC)

Функция активной коррекции коэффициента мощности (**PFC**) обеспечивает высокую чистоту и качество синусоидального сигнала, позволяя добиться максимально стабильной работы даже при непостоянных характеристиках сети или длинных кабелях питания.

Благодаря этому достигается коэффициент мощности выше 0.9 при потребляемой мощности от 500 Вт.

## 14.1.2 Мониторинг напряжения электрической сети

Источник питания регистрирует и выводит на экран значения напряжения и частоты электрической сети. В случае выхода напряжения за пределы допустимого диапазона срабатывает автоматическая система защиты, которая изолирует встроенный источник питания и оставляет активной только контрольную цепь напряжения в сети. Усилитель может работать при напряжении сети до 400 В переменного тока<sub>RMS</sub> и защищен от повреждения при отсутствии нейтрального провода или потере фазы.

# 14.1.3 Автоматический выбор характеристик электрической сети

Функция автоматического выбора характеристик электрической сети позволяет использовать устройство в сетях разных стран мира без необходимости ручного вмешательства.

Питание изделия осуществляется от сетевого и дополнительного источника.

#### Сетевой источник питания

Сетевой источник обеспечивает электропитание усилителей мощности со следующими номинальными характеристиками.

| Верхний диапазон | 208-240 В переменного<br>тока |
|------------------|-------------------------------|
| Нижний диапазон  | 100-127 В переменного<br>тока |

#### Дополнительный источник питания

Дополнительный источник предназначен для электропитания модуля цифровой обработки сигналов и обеспечивает работу устройства в диапазоне от 55 В переменного тока<sub>RMS</sub> до 400 В переменного тока<sub>RMS</sub>, а также управление им.

#### Работа в сетях с изменяющимся напряжением

В сетях, номинальное напряжение которых отличается от приведенного выше, устройство переключается в соответствующий режим защиты (Standby) или работы.

Пороговые значения напряжения определяются в зависимости от степени изменения напряжения.

| 55 ⇐                        | 75 | ⇐ 1              | 33 | $\Leftarrow$        | 170 | ⇐ 2              | 66 | $\Leftarrow$          | 400  |
|-----------------------------|----|------------------|----|---------------------|-----|------------------|----|-----------------------|------|
| Недостаточное<br>напряжение |    | Нижний диапазон  |    | Не определено       |     | Верхний диапазон | Из | быточное наг<br>жение | іря- |
| Standby<br>(Защита)         |    | Работа           |    | Standby<br>(Защита) |     | Работа           |    | Standby<br>(Защита)   |      |
| 55 _ ⇒                      | 85 | $\Rightarrow$ 1. | 40 | $\Rightarrow$       | 190 | ⇒ 2              | 76 | $\Rightarrow$         | 400  |

Недоста- В за точное напря- устр жение (заш Не определено Избыточное напряжение

В зависимости от состояния работы устройство переходит в режим Standby (защита).

#### ПРИМЕЧАНИЕ!

В состоянии **Избыточное напряжение** с напряжением сети выше 400 В возможно повреждение устройства.

В состоянии **Недостаточное напряжение** дополнительный источник питания, обеспечивающий управление устройством, работает с напряжением, пониженным до 55 В переменного тока<sub>RMS</sub>.

До этого порога:

- Дисплей остается активным, благодаря чему возможно локальное управление работой устройства.
- Возможно дистанционное управление через интерфейс Web Remote или R1 без ограничений.
- Ниже этого порога устройство выключается.

#### 14.1.4 Ограничитель пускового тока в сети

Запуск источника питания осуществляется плавно, чтобы предотвратить резкий скачок пускового тока. Одновременно можно запускать до двух усилителей D80. Это не приведет к срабатыванию автоматического выключателя на 13-16 A (230 B) или 30 A (100-120 B) соответственно. Устанавливаются следующие ограничения пускового тока:

- 13 А<sub>RMS</sub> при 230 В переменного тока
- 22 А<sub>RMS</sub> при 120 В переменного тока
- 27 A<sub>RMS</sub> при 100 В переменного тока

#### 14.1.5 Требования к источнику питания

В связи с высоким потреблением мощности усилителем важно использовать источник питания с соответствующими характеристиками.

Благодаря наличию встроенной функции активной коррекции коэффициента мощности усилитель формирует сигнал практически идеальной (синусоидальной) формы. Это позволяет свести к минимуму потери мощности в источнике и кабелях питания.

Функция автоматического выбора напряжения сети позволяет использовать усилитель в любых стандартных электрических сетях с соответствующим номинальным напряжением (⇒ Глава 14.1.3 "Автоматический выбор характеристик электрической сети" на странице 83). Благодаря встроенной системе регулировки напряжение в сети не влияет на выходную мощность усилителя. Из-за динамического характера типового звукового сигнала могут наблюдаться пиковые значения мощности, вдвое превышающие средние величины. Связанный с этим рост силы тока влечет за собой падение сетевого напряжения, что при длительном воздействии может привести к временному снижению выходной мощности.

Далее приводятся рекомендации по обеспечению безопасности и стабильности работы устройства.

- Для работы одного усилителя используйте один автоматический выключатель на 16 А при напряжении 208-240 В (верхний диапазон) или 30 А при напряжении 100-127 В (нижний диапазон).
- По возможности подключайте усилитель к сети с напряжением верхнего диапазона (208-240 В. Сравнимые показатели эффективности при работе в сети с напряжением нижнего диапазона (100-127 В) достигаются при использовании кабеля с поперечным сечением в 4 раза выше.
- Чтобы свести к минимуму ток в нейтральном проводе при работе трех усилителей от трехфазной сети (120°), рекомендуется выполнить согласование нагрузки и сигналов между всеми тремя устройствами.
- По возможности используйте максимально короткую питающую линию с проводами наибольшего возможного сечения, особенно при работе устройства в сети с напряжением 100-127 В. Падение напряжение при полной нагрузке (30/15 А при 115/230 В) не должно превышать 5%. В следующей таблице приводятся рекомендуемые технические характеристики.

| максимальная длина кабеля, для которой обеспечивается падение напряжения не более 5 % при потре-<br>бляемой мощности 3600 Вт |                                  |                |                 |                  |  |  |  |  |  |  |
|----------------------------------------------------------------------------------------------------|----------------------------------|----------------|-----------------|------------------|--|--|--|--|--|--|
| Поперечное<br>сечение кабеля                                                                                                 | 100 V                            | 120 V          | 208 V           | 230 V            |  |  |  |  |  |  |
| 1.3 мм <sup>2</sup> – AWG 16                                                                                                 | Не допускается                   | Не допускается | 21 м/69 фут.    | 25 м/82 фут.     |  |  |  |  |  |  |
| 1.5 мм <sup>2</sup>                                                                                                    | 5 мм <sup>2</sup> Не допускается |                | 24 м/79 фут.    | 29 м/95 фут.     |  |  |  |  |  |  |
| 2.1 мм <sup>2</sup> – AWG 14                                                                                                 | Не допускается                   | Не допускается | 33 м/108 фут.   | 40 м/131 фут.    |  |  |  |  |  |  |
| 2.5 мм <sup>2</sup>                                                                                                    | Не допускается                   | Не допускается | 40 м/131 фут.   | 49 м/161 фут.    |  |  |  |  |  |  |
| 3.3 мм <sup>2</sup> – AWG 12                                                                                                 | 12 м/39.5 фут.                   | 18 м/60 фут.   | 53 м/174 фут.   | 64 м/210 фут.    |  |  |  |  |  |  |
| 4.0 мм <sup>2</sup>                                                                                                    | 15 м/50 фут.                     | 21 м/69 фут.   | 63 м/206.5 фут. | 78 м/256 фут.    |  |  |  |  |  |  |
| 5.3 мм <sup>2</sup> – AWG 10                                                                                                 | 19 м/62 фут.                     | 28 м/92 фут.   | 83 м/272 фут.   | 102 м/334.5 фут. |  |  |  |  |  |  |
| 6.0 мм <sup>2</sup>                                                                                                    | 22 м/72 фут.                     | 32 м/105 фут.  | 95 м/312 фут.   | 116 м/380.5 фут. |  |  |  |  |  |  |
| 8.4 мм <sup>2</sup> – AWG 8                                                                                                  | 31 м/101 фут.                    | 44 м/144 фут.  | 133 м/436 фут.  | 162 м/531.5 фут. |  |  |  |  |  |  |

. - 6 оторой обеспеч е более 5% -----TOTO

# 14.1.6 Требования при работе от генератора или ИБП

При работе усилителя от генератора или источника бесперебойного питания (ИБП) соблюдайте следующие требования.

- Значение полной мощности усилителя D80 (BA) примерно равно эффективной мощности (Bт).
- Используемый генератор или ИБП должен иметь мощность, достаточную для работы всей системы. Учитывайте возможность кратковременного роста потребляемой мощности до 7 кВА на один усилитель D80. Это требование особенно важно при использовании ИБП с функцией кратковременной перегрузки.
- По возможности используйте генератор или ИБП в режиме 220-240 В. Частота (50 или 60 Гц) не имеет значения.

#### 14.2 Усилители мощности

В устройстве D80 применяются усилители мощности класса D, построенные на базе технологии, схожей с импульсным источником питания. По сравнению с традиционными линейными усилителями класса A, AB, G или H, усилители мощности класса D имеют меньшую теплоотдачу и более компактный корпус.

Несмотря на очень высокую выходную мощность, эти усилители обеспечивают максимально эффективную обработку любых сигналов и нагрузки при минимально возможной рабочей температуре. Благодаря общему источнику питания и тепловому сопряжению для всех каналов обеспечивается более высокая средняя мощность при неравномерной нагрузке. Типовыми примерами применения таких усилителей являются конфигурации TOP/SUB и активные кардиоидные сабвуферы. Благодаря передовому схемному решению влияние нагрузки на эффективность усилителя сведено к минимуму, что позволяет добиться максимально четкого воспроизведения звука. Полноценный комплекс защитных функций надежно предохраняет от перегрузки или повреждения каждого отдельного канала. Благодаря этому работа незатронутых каналов может продолжаться, если это не нарушает требований безопасности.

#### 14.3 Система охлаждения

Эффективное охлаждение внутренних компонентов усилителя обеспечивается за счет трех вентиляторов с управлением на основе температуры и уровня сигнала. Чтобы предотвратить фоновые помехи, при уменьшении громкости звука скорость вращения вентиляторов последовательно снижается. При повышении температуры устройства появляется сообщение об ошибке «Temp. Warning», и вентиляторы переводятся в режим максимального охлаждения.

#### 14.4 Потребляемый ток/мощность и потери тепла

#### Справочные показатели

Сигнал СF 12 dB: Соответствует 1/8 от номинальной мощности.

Сигнал CF 9 dB: Соответствует 1/4 от номинальной мощности; мощность ограничена номинальным током сети.

**Непрерывный** (непр.): Неограниченное время. Температурные условия могут влиять на показатели мощности.

**Максимальный** (макс.): Показания снимаются в течение 1 сек. после появления сигнала.

| 230 В переменного тока / 50 Гц / импеданс источника 0.5 Ом |                  |                              |                                   |                                |                                                      |                               |                       |                        |  |  |  |
|------------------------------------------------------------|------------------|------------------------------|-----------------------------------|--------------------------------|------------------------------------------------------|-------------------------------|-----------------------|------------------------|--|--|--|
| Режим/уровень                                              | Нагрузка         | Ток сети<br>А <sub>RMS</sub> | Коэффи-<br>циент<br>мощ-<br>ности | Входная<br>мощ-<br>ность<br>Вт | Выходн<br>ая мощ-<br>ность<br>(сум-<br>марная)<br>Вт | Потери<br>мощ-<br>ности<br>Вт | Потери тепла<br>БТЕ/ч | Потери тепла<br>ккал/ч |  |  |  |
| Выключатель<br>ПИТАНИЯ отключен                            | -                | 0.14                         | 0.08                              | 2                              | 0                                                    | 2                             | 7                     | 2                      |  |  |  |
| Режим ожидания                                             | -                | 0.18                         | 0.26                              | 10                             | 0                                                    | 10                            | 34                    | 9                      |  |  |  |
| Включенное<br>состояние без<br>нагрузки                    | -                | 0.85                         | 0.83                              | 162                            | 0                                                    | 162                           | 553                   | 139                    |  |  |  |
| Сигнал CF 12 dB<br>непр.                                   | 4 Ом на<br>канал | 12.50                        | 0.98                              | 2780                           | 2150                                                 | 630                           | 2150                  | 542                    |  |  |  |
| Сигнал CF 9 dB непр.                                       | 4 Ом на<br>канал | 18.00                        | 0.98                              | 4140                           | 3136                                                 | 1004                          | 3426                  | 863                    |  |  |  |
| Сигнал CF 9 dB макс.                                       | 4 Ом на<br>канал | 24.00                        | 0.98                              | 5500                           | 4000                                                 | 1500                          | -                     | -                      |  |  |  |

| 208 В переменного тока / 60 Гц / импеданс источника 0.5 Ом |                  |                              |                                   |                                 |                                                      |                               |                       |                        |  |  |  |
|------------------------------------------------------------|------------------|------------------------------|-----------------------------------|---------------------------------|------------------------------------------------------|-------------------------------|-----------------------|------------------------|--|--|--|
| Режим/уровень                                              | Нагрузка         | Ток сети<br>А <sub>RMS</sub> | Коэффи-<br>циент<br>мощ-<br>ности | Входна<br>я мощ-<br>ность<br>Вт | Выходн<br>ая мощ-<br>ность<br>(сум-<br>марная)<br>Вт | Потери<br>мощ-<br>ности<br>Вт | Потери тепла<br>БТЕ/ч | Потери тепла<br>ккал/ч |  |  |  |
| Выключатель<br>ПИТАНИЯ отключен                            | -                | 0.13                         | 0.08                              | 2                               | 0                                                    | 2                             | 7                     | 2                      |  |  |  |
| Режим ожидания                                             | _                | 0,18                         | 0,25                              | 10                              | 0                                                    | 10                            | 34                    | 9                      |  |  |  |
| Включенное<br>состояние без<br>нагрузки                    | -                | 0.93                         | 0.82                              | 160                             | 0                                                    | 160                           | 546                   | 138                    |  |  |  |
| Сигнал CF 12 dB<br>непр.                                   | 4 Ом на<br>канал | 13.80                        | 0.98                              | 2822                            | 2150                                                 | 672                           | 2293                  | 578                    |  |  |  |
| Сигнал СF 9 dB непр.                                       | 4 Ом на<br>канал | 18.00                        | 0.98                              | 3635                            | 2800                                                 | 835                           | 2849                  | 718                    |  |  |  |
| Сигнал CF 9 dB макс.                                       | 4 Ом на<br>канал | 27.00                        | 0.98                              | 5600                            | 4000                                                 | 1600                          | -                     | -                      |  |  |  |

| 120 В переменного тока / 60 Гц / импеданс источника 0.2 Ом |                  |                              |                                   |                                 |                                                      |                               |                       |                        |  |  |  |
|------------------------------------------------------------|------------------|------------------------------|-----------------------------------|---------------------------------|------------------------------------------------------|-------------------------------|-----------------------|------------------------|--|--|--|
| Режим/уровень                                              | Нагрузка         | Ток сети<br>А <sub>RMS</sub> | Коэффи-<br>циент<br>мощ-<br>ности | Входна<br>я мощ-<br>ность<br>Вт | Выходн<br>ая мощ-<br>ность<br>(сум-<br>марная)<br>Вт | Потери<br>мощ-<br>ности<br>Вт | Потери тепла<br>БТЕ/ч | Потери тепла<br>ккал/ч |  |  |  |
| Выключатель<br>ПИТАНИЯ отключен                            | -                | 0.09                         | 0.07                              | 1                               | 0                                                    | 1                             | 3                     | 1                      |  |  |  |
| Режим ожидания                                             | -                | 0.17                         | 0.44                              | 9                               | 0                                                    | 9                             | 31                    | 8                      |  |  |  |
| Включенное<br>состояние без<br>нагрузки                    | _                | 1.57                         | 0.89                              | 168                             | 0                                                    | 168                           | 573                   | 144                    |  |  |  |
| Сигнал CF 12 dB<br>непр.                                   | 4 Ом на<br>канал | 25.50                        | 0.98                              | 3000                            | 2150                                                 | 850                           | 2900                  | 731                    |  |  |  |
| Сигнал CF 9 dB непр.                                       | 4 Ом на<br>канал | 30.00                        | 0.98                              | 3600                            | 2600                                                 | 1000                          | 3412                  | 860                    |  |  |  |
| Сигнал CF 9 dB макс.                                       | 4 Ом на<br>канал | 54.00                        | 0.99                              | 6400                            | 4000                                                 | 2400                          | -                     | -                      |  |  |  |

| 100 В переменного тока / 60 Гц / импеданс источника 0.2 Ом |                  |                              |                                   |                                 |                                                      |                               |                       |                        |  |  |  |
|------------------------------------------------------------|------------------|------------------------------|-----------------------------------|---------------------------------|------------------------------------------------------|-------------------------------|-----------------------|------------------------|--|--|--|
| Режим/уровень                                              | Нагрузка         | Ток сети<br>А <sub>RMS</sub> | Коэффи-<br>циент<br>мощ-<br>ности | Входна<br>я мощ-<br>ность<br>Вт | Выходн<br>ая мощ-<br>ность<br>(сум-<br>марная)<br>Вт | Потери<br>мощ-<br>ности<br>Вт | Потери тепла<br>БТЕ/ч | Потери тепла<br>ккал/ч |  |  |  |
| Выключатель<br>ПИТАНИЯ отключен                            | -                | 0.08                         | 0.07                              | 1                               | 0                                                    | 1                             | 2                     | 0                      |  |  |  |
| Режим ожидания                                             | -                | 0.17                         | 0.50                              | 9                               | 0                                                    | 9                             | 31                    | 8                      |  |  |  |
| Включенное<br>состояние без<br>нагрузки                    | -                | 1.82                         | 0.91                              | 163                             | 0                                                    | 163                           | 556                   | 140                    |  |  |  |
| Сигнал CF 12 dB<br>непр.                                   | 4 Ом на<br>канал | 29.00                        | 0.99                              | 2900                            | 2000                                                 | 900                           | 3071                  | 774                    |  |  |  |
| Сигнал СF 9 dB непр.                                       | 4 Ом на<br>канал | 32.50                        | 0.99                              | 3250                            | 2150                                                 | 1100                          | 3753                  | 946                    |  |  |  |
| Сигнал CF 9 dB макс.                                       | 4 Ом на<br>канал | 55.00                        | 0.99                              | 5500                            | 3500                                                 | 2000                          | -                     | -                      |  |  |  |

#### 15.1 Сервисное обслуживание

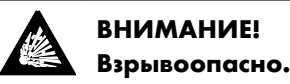

В состав устройства входят литиевые аккумуляторы, при нарушении правил замены которых возникает угроза взрыва.

 Замена аккумуляторов должна осуществляться только квалифицированным сервисным персоналом, прошедшим сертификацию d&b audiotechnik.

Не открывайте крышку устройства. Внутри устройства нет деталей, обслуживаемых пользователем. Запрещается эксплуатация устройства при наличии любых признаков неисправности.

Сервисное обслуживание должно осуществляться только квалифицированным сервисным персоналом, прошедшим сертификацию d&b audiotechnik. В частности, сервисное обслуживание требуется в следующих случаях:

- попадание жидкостей или посторонних предметов внутрь устройства;
- некорректная работа устройства;
- падение самого устройства или повреждение его корпуса.

#### 15.2 Техническое обслуживание и уход

В нормальном режиме работы усилитель не требует сервисного обслуживания.

Благодаря конструкции без пылевых фильтров система охлаждения не требует чистки или замены компонентов.

В процессе работы может потребоваться чистка или калибровка сенсорного экрана.

В этом случае выполните следующие действия:

#### 15.2.1 Чистка сенсорного экрана

Для чистки сенсорного экрана:

- используйте мягкую тканевую салфетку;
- не используйте чистящие средства.

При серьезном загрязнении панели следует использовать специальный чистящий аэрозоль для ТFT-дисплеев. Процедура чистки:

- 1. Распылите аэрозоль на мягкую тканевую салфетку.
  - Не распыляйте аэрозоль на сам дисплей, поскольку это может привести к попаданию жидкости в устройство.
- 2. Аккуратно протрите экран.

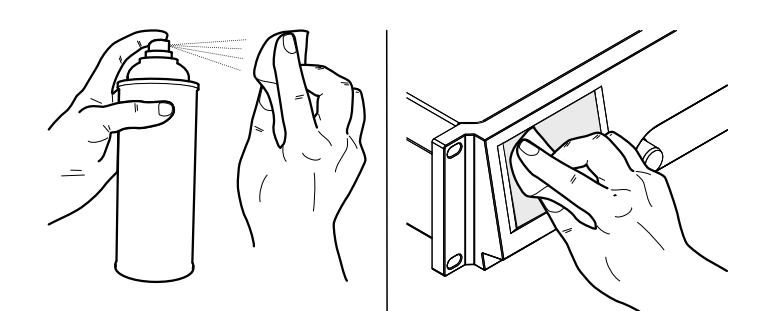

### 15.2.2 Калибровка сенсорного экрана

#### Индикация

Калибровка позволяет оптимизировать работу с сенсорным экраном в случае ухудшения его характеристик.

Так, эту процедуру следует выполнить, если при нажатии на кнопку активируется соседняя с ней или некоторые кнопки вовсе не удается нажать.

Это является первым признаком механического износа экрана.

#### Калибровка

Чтобы произвести калибровку сенсорного экрана, выполните следующие действия:

- B «Home screen» выберите "«Device setup» ⇒ «More» ⇒ «Preferences» ⇒ «Display»".
- 2. Выберите «Touch screen calibration».
  - Откроется меню «Screen calibration» (Калибровка экрана).
- 3. Последовательно выполните инструкции.

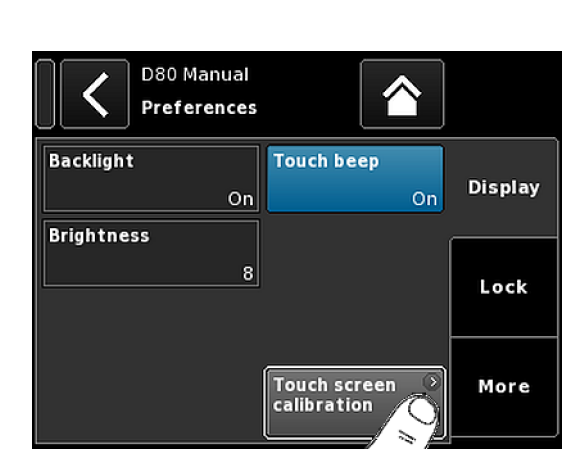

CE

## 16.1 Заявление о соответствии требованиям директив EC (маркировка CE)

Это заявление применяется к следующим устройствам:

#### Усилитель d&b D80, Z2710

Изготовитель d&b audiotechnik GmbH & Co. KG.

Заявление применяется ко всем устройствам типа D80, начиная с модели Z2710.000, при условии, что они соответствуют исходной технической версии и не подвергались конструктивным или электромеханическим изменениям.

Настоящим мы заявляем о соответствии вышеназванных устройств требованиям и положениям соответствующих директив EC с применимыми поправками.

Полный текст заявления о соответствии предоставляется компанией d&b по запросу и доступен для загрузки на веб-сайте d&b по адресу

www.dbaudio.com.

## 16.2 Заявление о соответствии требованиям Директивы ЕС об утилизации электрического и электронного оборудования (WEEE)

По окончании срока службы электрическое и электронное оборудование подлежит утилизации отдельно от бытового мусора.

Утилизация этого устройства должна осуществляться в соответствии с требованиям действующего федерального законодательства и принятыми контрактными обязательствами. По любым вопросам, связанным с утилизацией этого устройства, обращайтесь к представителю компании d&b audiotechnik.

#### 16.3 Лицензии и авторские права

В этом устройстве используются компоненты программного обеспечения, распространяемые на условиях различных лицензий с открытым исходным кодом. Такие компоненты поставляются в составе микропрограммы d&b.

Перечень компонентов, а также полный текст соответствующих лицензий и заявлений об авторских правах можно просмотреть с использованием интерфейса Web Remote усилителя. Дополнительные сведения ⇒ Глава 13 "Интерфейс Web Remote" на странице 79.

⇒ Выберите логотип d&b в левом верхнем углу, чтобы открыть страницу интерфейса «Web Remote» с информацией «Licenses and Copyright».

На этой странице приводится обзор программного обеспечения с открытым исходным кодом, используемого в данном устройстве. В соответствии с требованиями лицензий GPL и LGPL мы обязуемся по вашему запросу предоставить копию исходного кода. Чтобы получить копию исходного кода, свяжитесь с нами по адресу

d&b audiotechnik GmbH & Co. KG Eugen-Adolff-Straße, D-71522 Backnang, Германия T +49-7191-9669-0, F +49-7191-95 00 00, info@dbaudio.com

или по электронной почте software.support@dbaudio.com

|       | Web Remote         | Event Log | Commands | Service                |
|-------|--------------------|-----------|----------|------------------------|
| d&bau | diotechnik         | ıt        | di       | &b<br>odiotechnik OII® |
|       | sonooo ana oopyngi |           | VVeb I   | Remote version 5.0.0   |

## 17.1 Справочные значения для System check

#### 17.1.1 Типовые значения импеданса (Z)

В следующей таблице приводятся типовые значения импеданса для AC d&b (Oм). При нормальных условиях и относительно короткой длине кабелей измеренная величина импеданса должна отклоняться от указанной в таблице не более чем на ±20%.

Все значения приводятся для конфигурации с одним кабинетом. При параллельном подключении двух кабинетов общую величину импеданса следует делить на два, трех кабинетов – на три и т. д.

**Примечание.** Обратите внимание, что значения для НЧсегмента измеряются по специальным алгоритмам усилителя с использованием синусоидальных сигналов. Значения сопротивления по постоянному току, полученные с помощью универсального измерительного прибора, могут отличаться.

На усилителях D80 для каждого типа кабинета в течение нескольких секунд воспроизводится слышимый низкоуровневый сигнал НЧ-диапазона на выделенных частотах. Это позволяет свести к минимуму воздействие внешней температуры и механического износа компонентов излучателя на результаты измерения импеданса.

| Система       | Z LF | Z HF | Z MF/LF (задние) |
|---------------|------|------|------------------|
| 16C           | 7.5  | 12   | -                |
| 24C           | 12   | 11   | -                |
| 24C/CE        | 7    | 11   | -                |
| 10AL/10AL-D   | 17   | 13   | -                |
| 10S/S-D/A/A-D | 17   | 13   | -                |
| 12S/S-D       | 7    | 11   | -                |
| 12S-SUB       | 8    | -    | -                |
| 24S           | 3    | 16   | -                |
| 24S-D         | 3    | 16   | -                |
| 18S/A-SUB     | 6.5  | -    | -                |
| 21S-SUB       | 4.5  | -    | -                |
| 27S/A-SUB     | 5    | -    | -                |
| 4S            | 17   | 13   | -                |
| 5\$           | 16   | 13   | -                |
| 85            | 10   | 15   | -                |
| B1-SUB        | 4.5  | -    | -                |
| B2-SUB        | 3.5  | -    | -                |
| B22-SUB       | 3.5  | -    | -                |
| B4-SUB        | 5    | -    | -                |
| B6-SUB        | 6.5  | -    | -                |
| B8-SUB        | 7.5  | -    | -                |
| C3            | 8.5  | 4    | -                |

| Система        | Z LF | Z HF | Z MF/LF (задние) |
|----------------|------|------|------------------|
| C4-TOP         | 11   | 12   | -                |
| C4-SUB         | 6.5  | -    | -                |
| C6/690         | 9    | 15   | -                |
| C7-TOP         | 7    | 8    | -                |
| C7-SUB         | 6    | -    | -                |
| Ci-SUB         | 9    | -    | -                |
| Ci45/60/90     | 7.5  | 13   | -                |
| Ci80           | 11   | 16   | -                |
| EO             | 12   | 11   | -                |
| E12/12-D       | 7    | 13   | -                |
| E12-SUB        | 8.5  | -    | -                |
| E12X-SUB       | 8.5  | -    | -                |
| E15X-SUB       | 7.5  | -    | -                |
| E3             | 16   | 21   | -                |
| E4             | 17   | 13   | -                |
| E5             | 16   | 13   | -                |
| Eó             | 24   | 20   | -                |
| E8             | 13   | 16   | -                |
| E9             | 9    | 13   | -                |
| F1222          | 8.5  | 15   | -                |
| GSL8/GSL12     | 3.5  | 6.5  | 7.0              |
| J8/J12         | 5.5  | 15   | 8                |
| J-SUB          | 3    | -    | 6                |
| J-INFRA        | 2.5  | -    | 4.5              |
| KSL8/KSL12     | 7.8  | 18.5 | 13               |
| M2             | 3.5  | 8    | -                |
| M4             | 7    | 13   | -                |
| M6             | 8    | 13   | -                |
| MAX            | 7    | 15   | -                |
| MAX2           | 6.5  | 15   | -                |
| MAX12          | 7.5  | 14   | -                |
| Q1/7/10        | 7    | 12   | -                |
| Q-SUB          | 6.5  | -    | -                |
| SL-SUB/SL-GSUB | 3.0  | -    | 5.0              |
| T10            | 14   | 16   | -                |
| T-SUB          | 6.5  | -    | -                |
| V7P/V10P       | 7    | 17   | -                |
| V8/V12         | 8    | 18   | -                |
| V-SUB/V-GSUB   | 5.8  | -    | -                |

| Система  | Z LF | Z HF | Z MF/LF (задние) |
|----------|------|------|------------------|
| Y7P/Y10P | 9    | 20   | -                |
| Y8/Y12   | 10   | 20   | -                |
| Y-SUB    | 6.5  | -    | -                |

## 17.1.2 Максимальное количество параллельно подключенных кабинетов

В следующей таблице показано максимально допустимое количество параллельно подключенных к одному каналу усилителя кабинетов, при котором возможно обнаружение неисправности компонента AC.

Примечание. Пороги функции System check также используются функцией мониторинга нагрузки для оценки состояния системы. Таким образом, значения в таблице также применяются к функции мониторинга нагрузки. Если параллельно подключено большее количество кабинетов, правильно обнаружение ошибок отдельных компонентов будет невозможно. Это ограничение особенно важно при работе с системами голосового оповещения и эвакуации.

| Система       | Режим отказа             |                                     |                                    |                                     |                             |  |  |
|---------------|--------------------------|-------------------------------------|------------------------------------|-------------------------------------|-----------------------------|--|--|
|               | Отключен один<br>кабинет | ВЧ-секция<br>отдельного<br>кабинета | Отдельный<br>ВЧ/СЧ-излуча-<br>тель | НЧ-секция<br>отдельного<br>кабинета | Отдельный НЧ-<br>излучатель |  |  |
| 16C           | 3                        | 3                                   | -                                  | 1                                   | -                           |  |  |
| 24C           | 2                        | 2                                   | -                                  | 1                                   | -                           |  |  |
| 24C-CE        | 1                        | 1                                   | -                                  | 1                                   | -                           |  |  |
| 10AL/10AL-D   | 3                        | 3                                   | -                                  | 3                                   | -                           |  |  |
| 10S/S-D/A/A-D | 3                        | 3                                   | -                                  | 3                                   | -                           |  |  |
| 12S/S-D       | 2                        | 2                                   | -                                  | 2                                   | -                           |  |  |
| 245           | 1                        | 1                                   | -                                  | 1                                   | -                           |  |  |
| 24S-D         | 1                        | 1                                   | -                                  | 1                                   | -                           |  |  |
| 12S-SUB       | 3                        | -                                   | -                                  | 3                                   | -                           |  |  |
| 18S/A-SUB     | 3                        | -                                   | -                                  | 3                                   | -                           |  |  |
| 21S-SUB       | 1                        | -                                   | -                                  | 1                                   | -                           |  |  |
| 27S/A-SUB     | 1                        | -                                   | -                                  | -                                   | 1                           |  |  |
| 4S            | 3                        | 2                                   | -                                  | 3                                   | -                           |  |  |
| 55            | 3                        | 2                                   | -                                  | 3                                   | -                           |  |  |
| 85            | 3                        | 2                                   | -                                  | 3                                   | -                           |  |  |
| B1-SUB        | 1                        | -                                   | -                                  | -                                   | 1                           |  |  |
| B2-SUB        | 1                        | -                                   | -                                  | -                                   | 1                           |  |  |
| B22-SUB       | 1                        | -                                   | -                                  | -                                   | 1                           |  |  |
| B4-SUB        | 2                        | -                                   | -                                  | 2                                   | 1                           |  |  |

| Отключен один<br>кобинет         ВЧ-секция<br>отдельного<br>отдельного<br>собинета         Отдельный<br>вЧ/СЧиллучасть.<br>теля         НЧ-секция<br>тадативного<br>собинета         Отдельный<br>иллучасть.           B6 SUB         2         .         .         2         .           B6 SUB         2         .         .         2         .           B8 SUB         2         .         .         2         .           C3         2         .         .         2         .           C4TOP         3         .         .         .         .           C44DP         3         .         .         .         .         .           C450B         3         .         .         .         .         .         .           C7TOP         3         2         .         .         .         .         .           C160         3         1         .         .         .         .         .           C180B         3         .         .         .         .         .         .           C190         3         .         .         .         .         .         .           E12SUB         3         . | Система        | а Режим отказа           |                                     |                                    |                                     |                             |
|----------------------------------------------------------------------------------------------------|----------------|--------------------------|-------------------------------------|------------------------------------|-------------------------------------|-----------------------------|
| B6-SUB         2         .         2         .           B8-SUB         2         .         .         2         .           C3         2         2         1         2         1           CATOP         3         2         .         3            C4-SUB         3           3            C4-SUB         3           3            C4-SUB         3           3            C7-SUB         3           3            C75UB         3           3            C145/60/90         3         2          3            C130         3         1          3            E10         3         2          3            E12/L2D         3         2          3            E12/SUB         3           3            E12/SUB         3 </th <th></th> <th>Отключен один<br/>кабинет</th> <th>ВЧ-секция<br/>отдельного<br/>кабинета</th> <th>Отдельный<br/>ВЧ/СЧ-излуча-<br/>тель</th> <th>НЧ-секция<br/>отдельного<br/>кабинета</th> <th>Отдельный НЧ-<br/>излучатель</th>                                                                                                    |                | Отключен один<br>кабинет | ВЧ-секция<br>отдельного<br>кабинета | Отдельный<br>ВЧ/СЧ-излуча-<br>тель | НЧ-секция<br>отдельного<br>кабинета | Отдельный НЧ-<br>излучатель |
| B8SUB         2         .         .         2         .           C3         2         2         1         2         1           C4TOP         3         2         .         3         .           C4SUB         3         .         .         3         .           C6/690         3         2         .         3         .           C7TOP         3         2         .         3         .           C73UB         3         .         .         3         .           C5SUB         3         .         .         .         3         .           C1800         3         1         .         .         3         .         .           C1800         3         1         .         .         3         .         .           C1800         3         .         .         .         .         .         .         .         .           C1800         3         .         .         .         .         .         .         .         .         .         .         .         .         .         .         .         .         .                                                                             | B6-SUB         | 2                        | -                                   | -                                  | 2                                   | -                           |
| C3         2         1         2         1           C4TOP         3         2         .         3         .           C4SUB         3         .         .         3         .           C4SUB         3         .         .         3         .           C4SUB         3         .         .         3         .           C45VB         3         .         .         3         .           C7TOP         3         2         .         3         .           C45/60/90         3         2         .         3         .           C60         3         2         .         3         .           C180         3         .         .         .         3         .           E12/12D         3         2         .         3         .         .           E12XSUB         3         .         .         .         .         3         .           E13         3         .         .         .         .         .         .           E4         3         2         .         .         .         .         .                                                                                                | B8-SUB         | 2                        | -                                   | -                                  | 2                                   | -                           |
| C4-TOP         3         2         .         3         .           C4-SUB         3         .         .         .         3         .           C4-SUB         3         .         .         .         3         .           C7TOP         3         2         .         .         3         .           C7TOP         3         2         .         .         3         .           C7SUB         3         .         .         .         .         3         .           C1SUB         3         .         .         .         .         .         .         .         .         .         .         .         .         .         .         .         .         .         .         .         .         .         .         .         .         .         .         .         .         .         .         .         .         .         .         .         .         .         .         .         .         .         .         .         .         .         .         .         .         .         .         .         .         .         .         .         <                                          | C3             | 2                        | 2                                   | 1                                  | 2                                   | 1                           |
| C4-SUB       3       -       .       3       .         C6/690       3       2       .       2       .         C7TOP       3       2       .       3       .         C7SUB       3       .       .       3       .         CTSUB       3       .       .       3       .         C15UB       3       .       .       3       .         C145/60/90       3       2       .       3       .         C180       3       1       .       3       .         E10       3       2       .       3       .         E12/12D       3       2       .       3       .         E12/12D       3       .       .       3       .         E12/12D       3       .       .       3       .         E12/12D       3       .       .       .       3       .         E12/12D       3       .       .       .       3       .       .         E12/12D       3       .       .       .       .       3       .       .         E3       3 <td>C4-TOP</td> <td>3</td> <td>2</td> <td>-</td> <td>3</td> <td>-</td>                                                                                                    | C4-TOP         | 3                        | 2                                   | -                                  | 3                                   | -                           |
| C6/690         3         2         .         2         .           C7TOP         3         2         .         3         .           C7SUB         3         .         .         3         .           CiSUB         3         .         .         3         .           CiSUB         3         .         .         3         .           CiA5/60/90         3         2         .         3         .           CiBO         3         1         .         3         .           CBO         3         2         .         3         .           E10         3         2         .         3         .           E12/12D         3         2         .         3         .           E12XSUB         3         .         .         .         3         .           E12XSUB         3         .         .         .         .         .         .           E3         3         2         .         .         .         .         .           E4         3         2         .         .         .         .         .                                                                                            | C4-SUB         | 3                        | -                                   | -                                  | 3                                   | -                           |
| C7TOP       3       2       -       3       -         C7SUB       3       -       -       3       -         CisUB       3       -       -       3       -         CisUB       3       -       -       3       -         Cid5/60/90       3       2       -       3       -         CiB0       3       1       -       3       -         CiB0       3       1       -       3       -         E12/12D       3       2       -       3       -         E12SUB       3       -       -       3       -         E12SUB       3       -       -       3       -         E12SUB       3       -       -       3       -         E12SUB       3       -       -       3       -         E3       3       2       -       3       -         E4       3       2       -       3       -         E6       3       2       -       3       -         F1222       2       2       1       1       1         JsUB                                                                                                    | C6/690         | 3                        | 2                                   | -                                  | 2                                   | -                           |
| C7SUB       3       .       .       3       .         CiSUB       3       .       .       3       .         CiAS/60/90       3       2       .       3       .         CiBO       3       1       .       3       .         E0       3       2       .       3       .         E12/12D       3       2       .       3       .         E12XUB       3       .       .       3       .         E12XUB       3       .       .       3       .         E12XUB       3       .       .       3       .         E12XUB       3       .       .       .       3       .         E12XUB       3       .       .       .       3       .       .         E3       3       .       .       .       .       .       .       .       .         E4       3       .       .       .       .       .       .       .       .       .       .         E5       3       .       .       .       .       .       .       .       .                                                                                                    | C7-TOP         | 3                        | 2                                   | -                                  | 3                                   | -                           |
| CiSUB         3         .         .         3         .           Ci45/60/90         3         2         .         3         .           Ci80         3         1         .         3         .           E0         3         2         .         3         .           E12/12D         3         2         .         3         .           E12SUB         3         .         .         3         .           E12SUB         3         .         .         .         3         .           E12SUB         3         .         .         .         .         3         .           E12SVSUB         3         .         .         .         .         .         .           E12SVSUB         3         .         .         .         .         .         .           E3         3         2         .         .         .         .         .         .           E4         3         2         .         .         .         .         .         .           E5         3         2         .         .         .         .                                                                                      | C7-SUB         | 3                        | -                                   | -                                  | 3                                   | -                           |
| Ci45/60/90         3         2         .         3         .           Ci80         3         1         .         3         .         .           E0         3         2         .         3         .         .           E12/12D         3         2         .         3         .         .           E12/SUB         3         .         .         .         3         .           E12XSUB         3         .         .         .         3         .           E12XSUB         3         .         .         .         3         .           E12XSUB         3         .         .         .         .         3         .           E3         3         .         .         .         .         .         .         .           E4         3         .         .         .         .         .         .         .         .         .         .         .         .         .         .         .         .         .         .         .         .         .         .         .         .         .         .         .         .         .<                                                             | Ci-SUB         | 3                        | -                                   | -                                  | 3                                   | -                           |
| CI80         3         1         -         3         -           E0         3         2         -         3         -           E12/12D         3         2         -         3         -           E12/12D         3         2         -         3         -           E12SUB         3         -         -         3         -           E12XSUB         3         -         -         3         -           E12XSUB         3         -         -         3         -           E15XSUB         3         -         -         3         -           E3         3         2         -         3         -           E4         3         2         -         3         -           E6         3         2         -         3         -           E8         3         2         -         3         -           F1222         2         2         2         -         1           J8/112         2         1         1         1         1           J8/112         2         1         1         1         1                                                                                                    | Ci45/60/90     | 3                        | 2                                   | -                                  | 3                                   | -                           |
| E0         3         2         -         3         -           E12/12D         3         2         -         3         -           E12SUB         3         -         -         3         -           E12SUB         3         -         -         3         -           E12SUB         3         -         -         3         -           E12XSUB         3         -         -         3         -           E3         3         2         -         3         -           E4         3         2         -         3         -           E5         3         2         -         3         -           E6         3         2         -         3         -           E8         3         2         -         3         -           F1222         2         2         -         2         -           GSt8/GSL12         1         1         1         1         1           JNFRA         1         -         -         1         1           M2         2         2         -         3         - <td>Ci80</td> <td>3</td> <td>1</td> <td>-</td> <td>3</td> <td>-</td>                                     | Ci80           | 3                        | 1                                   | -                                  | 3                                   | -                           |
| E12/12D         3         2         -         3         -           E12.SUB         3         -         -         3         -           E12.SUB         3         -         -         3         -           E12.SUB         3         -         -         3         -           E15X.SUB         3         -         -         3         -           E3         3         2         -         3         -           E4         3         2         -         3         -           E5         3         2         -         3         -           E6         3         2         -         3         -           E8         3         2         -         3         -           GSL8/GSL12         1         1         1         1         1           JB/J12         2         2         2         2         1           JSUB         1         -         -         1         1           M4         3         3         -         3         -           MAX12         3         3         -         3         -                                                                                                   | EO             | 3                        | 2                                   | -                                  | 3                                   | -                           |
| E12.SUB         3         .         .         3         .           E12XSUB         3         .         .         3         .           E15XSUB         3         .         .         3         .           E3         3         2         .         3         .           E4         3         2         .         3         .           E5         3         2         .         3         .           E6         3         2         .         3         .           E8         3         2         .         3         .           F1222         2         2         .         .         .           GSL8/GSL12         1         1         1         1         1           JB/J12         2         2         2         .         .           JSUB         1         .         .         1         1           JINFRA         1         .         .         1         1           M2         2         2         .         .         3         .           M4         3         3         .         .                                                                                                    | E12/12-D       | 3                        | 2                                   | -                                  | 3                                   | -                           |
| E12XSUB       3       -       3       -         E15XSUB       3       -       3       -         E3       3       2       -       3       -         E4       3       2       -       3       -         E5       3       2       -       3       -         E6       3       2       -       3       -         E8       3       2       -       3       -         F9       3       1       -       3       -         F1222       2       2       -       2       -         GSt8/GSL12       1       1       1       1       1         JSUB       1       -       -       1       1         JSUB       1       -       -       1       1         M2       2       2       2       1       1       1         M4       3       3       -       3       -       -         MAX       3       3       -       3       -       -         MAX       3       3       -       3       -       -         MA                                                                                                    | E12-SUB        | 3                        | -                                   | -                                  | 3                                   | -                           |
| E15XSUB         3         -         3         .           E3         3         2         .         3         .           E4         3         2         .         3         .           E5         3         2         .         3         .           E6         3         2         .         3         .           E8         3         2         .         3         .           F1222         2         2         .         3         .           GSL8/GSL12         1         1         1         1         1           J8/J12         2         2         2         2         1           JSUB         1         .         .         1         1           M1         .         .         .         1         1           M2         2         2         .         .         1         1           M4         3         3         .         .         .         .         .           MAX12         3         .         .         .         .         .         .           MAX12         .         . <td>E12X-SUB</td> <td>3</td> <td>-</td> <td>-</td> <td>3</td> <td>-</td>                               | E12X-SUB       | 3                        | -                                   | -                                  | 3                                   | -                           |
| E3       3       2       .       3       .         E4       3       2       .       3       .       .         E5       3       2       .       3       .       .         E6       3       2       .       3       .       .         E8       3       2       .       3       .       .         F1222       2       2       .       3       .       .         GSL8/GSL12       1       1       1       1       1       1         JB/J12       2       2       2       2       1       1         JSUB       1       -       .       1       1       1         JJNFRA       1       -       .       1       1       1         M4       3       3       .       3       .       .       .       .         MAX       3       3       .       3       .       .       .       .       .         M4       3       3       .       .       .       .       .       .       .         MAX12       3       3       .                                                                                                    | E15X-SUB       | 3                        | -                                   | -                                  | 3                                   | -                           |
| E4       3       2       .       3       .         E5       3       2       .       3       .       .         E6       3       2       .       3       .       .         E8       3       2       .       3       .       .         F9       3       1       .       3       .       .         GSL8/GSL12       1       1       1       1       1       1         J8/J12       2       2       2       2       1       1         JSUB       1       .       .       1       1       1         JINFRA       1       .       .       1       1       1         M2       2       2       .       .       1       1       1         M4       3       3       .       .       3       .       .       .         MAX       3       3       .       .       .       .       .       .         M4       3       .       .       .       .       .       .       .       .         MAX12       3       .       . <t< td=""><td>E3</td><td>3</td><td>2</td><td>-</td><td>3</td><td>-</td></t<>                                                                                                    | E3             | 3                        | 2                                   | -                                  | 3                                   | -                           |
| E5       3       2       -       3       -         E6       3       2       -       3       -         E8       3       2       -       3       -         E9       3       1       -       3       -         F1222       2       2       -       2       -         GSL8/GSL12       1       1       1       1       1         J8/J12       2       2       2       2       1         JSUB       1       -       -       1       1         JNFRA       1       -       -       1       1         M2       2       2       -       2       1         M4       3       3       -       3       -         MAX       3       3       -       3       -         MAX12       3       3       -       3       -         MAX12       3       3       -       3       -         SUB//SUB/SUB       1       -       3       -       3       -                                                                                                    | E4             | 3                        | 2                                   | -                                  | 3                                   | -                           |
| E6       3       2       .       3       .         E8       3       2       .       3       .         E9       3       1       .       3       .         F1222       2       2       .       2       .         GSL8/GSL12       1       1       1       1       1         J8/J12       2       2       2       2       2       1         JSUB       1       .       .       1       1       1         JSUB       1       .       .       1       1       1         JSUB       1       .       .       1       1       1         M4       3       3       .       3       .       3       .         MAX       3       3       .       3       .       3       .         MAX       3       3       .       3       .       .       .         MAX       3       3       .       .       .       .       .         MAX       3       3       .       .       .       .       .         MAX12       3       3                                                                                                    | E5             | 3                        | 2                                   | -                                  | 3                                   | -                           |
| E8         3         2         -         3         -           E9         3         1         -         3         -           F1222         2         2         -         2         -           GSL8/GSL12         1         1         1         1         1           J8/J12         2         2         2         2         1           JSUB         1         -         -         1         1           JSUB         1         -         -         1         1           JSUB         1         -         -         1         1           JSUB         1         -         -         1         1           JSUB         1         -         -         1         1           JSUB         1         -         -         1         1           M4         3         3         -         3         -           MAX         3         3         -         3         -           MAX2         3         3         -         3         -           MAX12         3         3         -         3         -                                                                                                    | E6             | 3                        | 2                                   | -                                  | 3                                   | -                           |
| E9         3         1         .         3         .           F1222         2         2         .         2         .         .           GSL8/GSL12         1         1         1         1         1         1           J8/J12         2         2         2         2         1         1           JSUB         1         -         .         1         1         1           JINFRA         1         .         .         1         1         1           MAX         1         .         .         .         1         1           M4         3         3         .         3         .         .           MAX         3         3         .         .         .         .           MAX         3         .         .         .         .         .           MAX         3         .         .         .         .         .         .           MAX         3         .         .         .         .         .         .           MAX12         .         .         .         .         .         .         . <td>E8</td> <td>3</td> <td>2</td> <td>-</td> <td>3</td> <td>-</td>                      | E8             | 3                        | 2                                   | -                                  | 3                                   | -                           |
| F1222       2       2       .       2       .         GSL8/GSL12       1       1       1       1       1       1         J8/J12       2       2       2       2       1       1         JSUB       1       -       -       1       1       1         JSUB       1       -       -       1       1       1         JINFRA       1       -       -       1       1       1         MX2       2       1       1       1       1       1         M4       3       3       -       3       -       3       -         MAX       3       3       -       3       -       3       -       -         MAX2       3       3       -       3       -       -       -       -         MAX12       3       3       -       3       -       -       -       -       -         QUB       3       -       -       3       -       -       -       -       -       -       -       -       -       -       -       -       -       -       -                                                                                                    | E9             | 3                        | 1                                   | -                                  | 3                                   | -                           |
| GSL8/GSL12       1       1       1       1       1         J8/J12       2       2       2       2       1         J.SUB       1       -       -       1       1         J.INFRA       1       -       -       1       1         ML       1       -       -       1       1         MAX       2       2       1       1       1       1         M4       3       3       -       3       -       3       -         MAX       3       3       -       3       -       3       -       -         MAX12       3       3       -       3       -       -       3       -         Q1/7/10       3       3       -       3       -       -       -       -         SUSUB       3       -       -       3       -       -       -       -       -       -       -       -       -       -       -       -       -       -       -       -       -       -       -       -       -       -       -       -       -       -       -       -                                                                                                    | F1222          | 2                        | 2                                   | -                                  | 2                                   | -                           |
| J8/J12       2       2       2       2       1         JSUB       1       -       -       1       1         JINFRA       1       -       -       1       1         KSL8/KSL12       2       1       1       1       1         M2       2       2       -       2       1         M4       3       3       -       3       -         M6       3       2       -       3       -         MAX       3       3       -       3       -         MAX       3       3       -       3       -         MAX       3       3       -       3       -         MAX12       3       3       -       3       -         Q1/7/10       3       3       -       3       -         SUBL       1       -       -       3       -       -                                                                                                    | GSL8/GSL12     | 1                        | 1                                   | 1                                  | 1                                   | 1                           |
| J-SUB       1       -       -       1       1         J-INFRA       1       -       -       1       1       1         KSL8/KSL12       2       1       1       1       1       1         M2       2       2       -       2       1       1         M4       3       3       -       3       -       3       -         M6       3       2       -       3       -       3       -       -       -       -       -       -       -       -       -       -       -       -       -       -       -       -       -       -       -       -       -       -       -       -       -       -       -       -       -       -       -       -       -       -       -       -       -       -       -       -       -       -       -       -       -       -       -       -       -       -       -       -       -       -       -       -       -       -       -       -       -       -       -       -       -       -       -       -       -       -                                                                                                    | J8/J12         | 2                        | 2                                   | 2                                  | 2                                   | 1                           |
| J-INFRA       1       -       -       1       1         KSL8/KSL12       2       1       1       1       1       1         M2       2       2       -       2       1       1         M4       3       3       -       3       -       3         M6       3       2       -       3       -       3       -         MAX       3       3       -       3       -       3       -       3       -       3       -       3       -       3       -       3       -       3       -       3       -       3       -       3       -       3       -       3       -       3       -       3       -       3       -       3       -       3       -       3       -       3       -       3       -       3       -       3       -       3       -       3       -       3       -       3       -       3       -       3       -       3       -       -       3       -       -       3       -       -       3       -       -       3       -       -                                                                                                    | J-SUB          | 1                        | -                                   | -                                  | 1                                   | 1                           |
| KSL8/KSL12       2       1       1       1       1         M2       2       2       -       2       1         M4       3       3       -       3       -         M6       3       2       -       3       -         MAX       3       3       -       3       -         MAX       3       3       -       3       -         MAX12       3       3       -       3       -         Q1/7/10       3       3       -       3       1         QSUB       3       -       3       -       3       -         SUSUB/SUGSUB       1       -       -       1       1                                                                                                    | J-INFRA        | 1                        | -                                   | -                                  | 1                                   | 1                           |
| M2       2       2       -       2       1         M4       3       3       -       3       -         M6       3       2       -       3       -         MAX       3       3       -       3       -         MAX       3       3       -       3       -         MAX       3       3       -       3       -         MAX2       3       3       -       3       -         MAX12       3       3       -       3       -         Q1/7/10       3       3       -       3       1         QSUB       3       -       -       3       -         SLSUB/SLGSUB       1       -       -       1       1                                                                                                    | KSL8/KSL12     | 2                        | 1                                   | 1                                  | 1                                   | 1                           |
| M4       3       3       -       3       -         M6       3       2       -       3       -         MAX       3       3       -       3       -         MAX       3       3       -       3       -         MAX       3       3       -       3       -         MAX2       3       3       -       3       -         MAX12       3       3       -       3       -         Q1/7/10       3       3       -       3       1         QSUB       3       -       -       3       -         SLSUB/SLGSUB       1       -       -       1       1                                                                                                    | ,<br>M2        | 2                        | 2                                   | -                                  | 2                                   | 1                           |
| M6     3     2     -     3     -       MAX     3     3     -     3     -       MAX     3     3     -     3     -       MAX2     3     3     -     3     -       MAX2     3     3     -     3     -       MAX12     3     3     -     3     -       Q1/7/10     3     3     -     3     1       QSUB     3     -     -     3     -                                                                                                    | M4             | 3                        | 3                                   | -                                  | 3                                   | -                           |
| MAX         3         3         -         3         -           MAX         3         3         -         3         -           MAX2         3         3         -         3         -           MAX2         3         3         -         3         -           MAX12         3         3         -         3         -           Q1/7/10         3         3         -         3         1           QSUB         3         -         -         3         -           SLSUB/SLGSUB         1         -         -         1         1                                                                                                    | M6             | 3                        | 2                                   | -                                  | 3                                   | -                           |
| MAX2         3         3         -         3         -           MAX12         3         3         -         3         -           Q1/7/10         3         3         -         3         1           QSUB         3         -         3         -         3         1                                                                                                    | MAX            | 3                        | 3                                   | -                                  | 3                                   | -                           |
| MAX12         3         3         -         3         -           Q1/7/10         3         3         -         3         1           QSUB         3         -         -         3         -           SLSUB/SLGSUB         1         -         -         1         1                                                                                                    | MAX2           | 3                        | 3                                   | -                                  | 3                                   | -                           |
| Q1/7/10         3         3         -         3         1           Q-SUB         3         -         -         3         -         1           SI-SUB/SI-GSUB         1         -         -         1         1                                                                                                    | MAX12          | 3                        | 3                                   | -                                  | 3                                   | -                           |
| Q-SUB         3         -         3         -           SI-SUB/SI-GSUB         1         -         1         1                                                                                                    | Q1/7/10        | 3                        |                                     |                                    |                                     | 1                           |
| SL-SUB/SL-GSUB         1         1         1                                                                                                    | Q_SUR          | 3                        | -                                   |                                    | 3                                   | -                           |
|                                                                                                    | SI-SUB/SI-GSUB | 1                        | -                                   |                                    | 1                                   | 1                           |

| Система      | Режим отказа             |                                     |                                    |                                     |                             |  |
|--------------|--------------------------|-------------------------------------|------------------------------------|-------------------------------------|-----------------------------|--|
|              | Отключен один<br>кабинет | ВЧ-секция<br>отдельного<br>кабинета | Отдельный<br>ВЧ/СЧ-излуча-<br>тель | НЧ-секция<br>отдельного<br>кабинета | Отдельный НЧ-<br>излучатель |  |
| T10          | 3                        | 2                                   | -                                  | 3                                   | -                           |  |
| T-SUB        | 3                        | -                                   | -                                  | 3                                   | -                           |  |
| V8/V12       | 2                        | 1                                   | 1                                  | 1                                   | 1                           |  |
| V7P/V10P     | 2                        | 1                                   | 1                                  | 1                                   | 1                           |  |
| V-SUB/V-GSUB | 2                        | -                                   | -                                  | 2                                   | 1                           |  |
| Y7P/Y10P     | 2                        | 2                                   | -                                  | 2                                   | 1                           |  |
| Y8/Y12       | 2                        | 2                                   | -                                  | 2                                   | 1                           |  |
| Y-SUB        | 2                        | -                                   | -                                  | 1                                   | 1                           |  |

## 17.2 Возможные сообщения об ошибках

В следующей таблице перечислены сообщения об ошибках, которые могут появляться на экране, упорядоченные по идентификатору ошибки.

| ИД | Текст сообщения<br>на экране | Текст сообщения<br>в журнале<br>событий                                  | Описание                                                             | Местополо-<br>жение                                                     | Возможные при-<br>чины                                                                                                  |
|----|------------------------------|--------------------------------------------------------------------------|----------------------------------------------------------------------|-------------------------------------------------------------------------|----------------------------------------------------------------------------------------------------|
| 10 | System error 8               | System error %u<br>(Reboot)                                              | Непредвиденный<br>сброс ЦП                                           | Модуль цифровой<br>обработки сигнала                                    | Ошибка программы<br>или оборудования                                                                                    |
| 11 | System error 128             | System error %d<br>(I2C, IC 0x%02X,<br>Pos %d)                           | Внутренняя ошибка<br>подключения I2C                                 | Модуль цифровой<br>обработки сигнала                                    | Любая неисправ-<br>ность устройства<br>I2C                                                                              |
| 15 | Unknown device type          | Unknown device type<br>%d                                                | Неизвестный тип<br>устройства                                        |                                                                         |                                                                                                    |
| 16 | Invalid device ident         | Invalid device ident<br>%d                                               | Недопустимая кон-<br>фигурация обору-<br>дования                     | АЦП/ЦАП, усили-<br>тель, импульсный<br>источник питания                 | Отсутствует или<br>неверно задан<br>идентификатор<br>модуля                                                             |
| 17 | Invalid CPLD version         | Invalid CPLD version<br>%d (minimum<br>required %d)                      | Недопустимый<br>идентификатор<br>CPLD                                | Модуль цифровой<br>обработки сигнала                                    | Отсутствует или<br>неверно задан<br>идентификатор<br>CPLD                                                               |
| 18 | Invalid ADDAC ident          | Invalid ADDAC<br>board ident %d                                          | Недопустимый<br>идентификатор<br>АЦП/ЦАП                             | АЦП/ЦАП                                                                 | Отсутствует или<br>неверно задан<br>идентификатор<br>АЦП/ЦАП                                                            |
| 19 | Invalid display ident        | Invalid display board<br>ident %d                                        | Недопустимый<br>идентификатор дис-<br>плея                           | ДИСПЛЕЙ                                                                 | Отсутствует или<br>неверно задан<br>идентификатор дис-<br>плея                                                          |
| 20 | Program error %u             | Program error %d,<br>%d, %d, %d                                          | Ошибка программы                                                     | Модуль цифровой<br>обработки сигнала                                    | Разные причины                                                                                                    |
| 21 | Invalid DSP Data             | Invalid DSP database<br>(Position %d, Error<br>%d)                       | Недопустимые<br>данные модуля циф-<br>ровой обработки<br>сигнала     | Модуль цифровой<br>обработки сигнала                                    | Ошибка программ-<br>ного обеспечения                                                                                    |
| 25 | Program error %u             | Program error %d:<br>AWL error %d in<br>AWL %d, line %d                  | Ошибка программы                                                     | Модуль цифровой<br>обработки сигнала                                    | Разные причины                                                                                                    |
| 28 | SMPS comm. error             | SMPS communication<br>error (status %04X)                                | Сбой обмена дан-<br>ными с импульсным<br>источником питания          | Модуль цифровой<br>обработки сигнала,<br>импульсный<br>источник питания | Неисправность<br>модуля цифровой<br>обработки сигнала<br>или импульсного<br>источника питания;<br>повреждение<br>кабеля |
| 29 | SMPS firmware<br>mismatch    | SMPS firmware V%d.<br>%02d.%02d not<br>suitable for hardware<br>ident %d | Недопустимая кон-<br>фигурация импульс-<br>ного источника<br>питания | Импульсный<br>источник питания                                          | Версия микропро-<br>граммы импульс-<br>ного источника<br>питания не соответ-<br>ствует идентифика-<br>тору модуля       |
| 30 | SMPS temp err %dÂ<br>°C      | SMPS temperature<br>error %+3d°C<br>(power %uW)                          | Отключение из-за<br>превышения темпе-<br>ратуры                      |                                                                         |                                                                                                    |

| ид | Текст сообщения<br>на экране | Текст сообщения<br>в журнале<br>событий                                                                     | Описание                                                                  | Местополо-<br>жение                                                 | Возможные при-<br>чины                                                                                          |
|----|------------------------------|----------------------------------------------------------------------------------------------------|---------------------------------------------------------------------------|---------------------------------------------------------------------|----------------------------------------------------------------------------------------------------|
| 31 | SMPS overtemp %dÂ<br>°C      | SMPS<br>overtemperature %<br>+3d°C (power<br>%uW)                                                           | Перегрев импульс-<br>ного источника<br>питания                            | Импульсный<br>источник питания                                      | Недостаточное<br>охлаждение                                                                                     |
| 32 | Mains overvoltage<br>>276V   | Mains overvoltage<br>>276V (avg %3dV,<br>peak %3dV, status<br>%04X, err %04X)                               | Перегрузка элек-<br>трической сети по<br>напряжению                       | (Внешняя: электри-<br>ческая сеть)                                  | Слишком высокое<br>напряжение элек-<br>трической сети                                                           |
| 34 | Mains undervoltage<br>%dV    | Mains undervoltage<br>(avg %3dV, peak<br>%3dV, status %04X,<br>err %04X)                                    | Недостаточное<br>напряжение элек-<br>трической сети                       | (Внешняя: электри-<br>ческая сеть)                                  | Слишком низкое<br>напряжение элек-<br>трической сети                                                            |
| 35 | SMPS error POK               | SMPS error POK:<br>timeout while waiting<br>for power-ok signal<br>%ums (PSF %4.1uV,<br>avg %5.1dV)         | Истекло время ожи-<br>дания запуска<br>импульсного источ-<br>ника питания | Импульсный<br>источник питания                                      | Неисправность<br>импульсного источ-<br>ника питания                                                             |
| 36 | SMPS restart error           | SMPS error: too<br>many restarts (restart<br>count %d)                                                      | Сбой при переза-<br>пуске импульсного<br>источника питания                | Импульсный<br>источник питания                                      | Неисправность<br>импульсного источ-<br>ника питания                                                             |
| 38 | SMPS overcurrent<br>%dA      | SMPS Error:<br>overcurrent (i-peak<br>%3dA, avg %3dV,<br>status %04X, err<br>%04X)                          | Перегрузка элек-<br>трической сети по<br>току                             | (Внешняя: переда-<br>ваемая мощность)                               | Высокая выходная<br>нагрузка                                                                                    |
| 39 | SMPS error IAC %dA           | SMPS error IAC (i-<br>peak %3dA, avg<br>%3dV, status %04X,<br>err %04X)                                     | Сбой импульсного<br>источника питания                                     | Импульсный<br>источник питания                                      | Неисправность<br>импульсного источ-<br>ника питания                                                             |
| 40 | SMPS temp. sensor<br>fault   | SMPS temperature<br>sensor fault (T1 %<br>+3d;T2 %+3d;T6 %<br>+3d;T7 %+3d)                                  | Сбой датчика тем-<br>пературы импульс-<br>ного источника<br>питания       | Импульсный<br>источник питания                                      | Неисправность<br>импульсного источ-<br>ника питания                                                             |
| 41 | SMPS DC<br>undervoltage      | SMPS DC<br>undervoltage error (i-<br>peak %3dA, avg<br>%3dV, status %04X,<br>err %04X)                      | Недостаточное<br>напряжение сети<br>постоянного тока<br>230 В             | Усилитель,<br>импульсный<br>источник питания                        | Перегрузка усили-<br>теля по току или<br>неисправность<br>импульсного источ-<br>ника питания                    |
| 42 | SMPS DC<br>overvoltage       | SMPS DC<br>overvoltage error (i-<br>peak %3dA, avg<br>%3dV, status %04X,<br>err %04X)                       | Перегрузка источ-<br>ника питания<br>постоянного тока<br>230 В            | Импульсный<br>источник питания                                      | Неисправность<br>импульсного источ-<br>ника питания                                                             |
| 43 | SMPS supply error            | SMPS supply error<br>15V (i-peak %3dA,<br>avg %3dV, status<br>%04X, err %04X)                               | Сбой импульсного<br>источника питания<br>при подаче напря-<br>жения 15 В  | Импульсный<br>источник питания                                      | Неисправность<br>импульсного источ-<br>ника питания                                                             |
| 44 | SMPS error off %dV           | SMPS error: power<br>supply went<br>unexpectately off<br>(avg %3dV, peak<br>%3dV, status %04X,<br>err %04X) | Непредвиденное<br>отключение<br>импульсного источ-<br>ника питания        | Импульсный<br>источник питания,<br>внешняя: электриче-<br>ская сеть | Слишком низкое<br>напряжение элек-<br>трической сети или<br>неисправность<br>импульсного источ-<br>ника питания |

| ИД | Текст сообщения<br>на экране | Текст сообщения<br>в журнале<br>событий                                      | Описание                                                                           | Местополо-<br>жение                                               | Возможные при-<br>чины                                                                                 |
|----|------------------------------|------------------------------------------------------------------------------|------------------------------------------------------------------------------------|-------------------------------------------------------------------|----------------------------------------------------------------------------------------------------|
| 45 | Amp. comm. error             | Amp. communication<br>error (status %04X)                                    | Сбой обмена дан-<br>ными с усилителем                                              | Модуль цифровой<br>обработки сигнала,<br>усилитель                | Неисправность<br>модуля цифровой<br>обработки сигнала<br>или усилителя                                 |
| 46 | Amp. firmware is too<br>old  | Amp. firmware<br>version %4.2d is too<br>old, required is<br>%4.2d           | Устаревшая версия<br>микропрограммы<br>усилителя                                   | Усилитель                                                         | Ошибка программ-<br>ного обеспечения<br>усилителя                                                      |
| 50 | Invalid device para          | Channel '%c': invalid<br>device parameters<br>(device ident %d)              | Недопустимые<br>параметры устрой-<br>ства                                          | Модуль цифровой<br>обработки сигнала                              | Ошибка программ-<br>ного обеспечения<br>или недопустимый<br>тип устройства                             |
| 51 | Invalid DSP prog %u          | Channel '%c' : invalid<br>DSP program %d                                     | Недопустимая про-<br>грамма модуля циф-<br>ровой обработки<br>сигнала              | Модуль цифровой<br>обработки сигнала                              | Ошибка программ-<br>ного обеспечения                                                                   |
| 52 | DSP boot error               | Channel '%c': DSP<br>boot error (DSP<br>program %d)                          | Ошибка загрузки<br>модуля цифровой<br>обработки сигнала                            | Модуль цифровой<br>обработки сигнала                              | Ошибка модуля<br>цифровой обра-<br>ботки сигнала или<br>программного обес-<br>печения                  |
| 58 | DSP comm. error              | Channel '%c': DSP<br>communication error                                     | Ошибка обмена<br>данными с модулем<br>цифровой обра-<br>ботки сигнала              | Модуль цифровой<br>обработки сигнала                              | Неисправность<br>модуля цифровой<br>обработки сигнала<br>или ошибка про-<br>граммного обеспе-<br>чения |
| 59 | Invalid setup data           | Channel '%c': invalid<br>speaker setup<br>(speaker id %d, no.<br>%d, err %d) | Недопустимые<br>данные конфигу-<br>рации модуля циф-<br>ровой обработки<br>сигнала | Модуль цифровой<br>обработки сигнала                              | Ошибка программ-<br>ного обеспечения                                                                   |
| 61 | Invalid AP slot %d           | Channel '%c': invalid<br>AP slot %d (file<br>version %d)                     | Недопустимые<br>данные<br>ArrayProcessing                                          | (Внешняя: недопу-<br>стимые данные<br>функции АР)                 | Ошибка программ-<br>ного обеспечения                                                                   |
| 79 | Amp. firmware<br>mismatch    | Amp. firmware V%d.<br>%02d.%02d not<br>suitable for hardware<br>ident %d     | Недопустимая<br>версия микропро-<br>граммы усилителя                               | Усилитель                                                         | Микропрограмма<br>усилителя не под-<br>держивает имею-<br>щееся оборудо-<br>вание                      |
| 80 | Amp. ground fault            | Amp. ground fault<br>(status %04X, err<br>%04X, %5.1dV,<br>%5.1dV)           | Замыкание на<br>землю                                                              | Внешняя: некор-<br>ректное подклю-<br>чение громкогово-<br>рителя | Ошибка при под-<br>ключении кабелей<br>громкоговорителя<br>или защитного зазе-<br>мления               |
| 81 | Amp. supply fault            | Amp. supply fault 5V<br>(status %04X, err<br>%04X, %4.1dV)                   | Сбой при подаче<br>напряжения 5 В на<br>усилитель                                  | Усилитель                                                         | Неисправность уси-<br>лителя                                                                           |
| 84 | Amp. supply fault            | Amp. supply fault<br>12V (status %04X,<br>err %04X, %4.1dV)                  | Сбой при подаче<br>напряжения 12 В на<br>усилитель                                 | Усилитель                                                         | Неисправность уси-<br>лителя                                                                           |

| ид  | Текст сообщения<br>на экране | Текст сообщения<br>в журнале<br>событий                                              | Описание                                                                      | Местополо-<br>жение                          | Возможные при-<br>чины                                                                                  |
|-----|------------------------------|--------------------------------------------------------------------------------------|-------------------------------------------------------------------------------|----------------------------------------------|----------------------------------------------------------------------------------------------------|
| 85  | Amp. supply fault            | Amp. supply fault<br>GND (status %04X,<br>err %04X, %4.1dV)                          | Недопустимое<br>напряжение земли<br>усилителя                                 | Усилитель                                    | Неисправность уси-<br>лителя                                                                            |
| 86  | Amp. supply fault            | Amp. supply fault<br>230V (status %04X,<br>err %04X, %4.1dV)                         | Сбой при подаче<br>напряжения 230 В<br>постоянного тока на<br>усилитель       | Усилитель,<br>импульсный<br>источник питания | Перегрузка усили-<br>теля по току, неис-<br>правность усилителя<br>или импульсного<br>источника питания |
| 88  | Amp. I2C fault               | Amp. I2C fault (status<br>%04X, err %04X)                                            | Внутренний сбой<br>обмена данными в<br>усилителе                              | Усилитель                                    | Неисправность уси-<br>лителя                                                                            |
| 90  | Amp. DC fault                | Channel '%c': Amp.<br>DC fault                                                       | Усилитель обна-<br>ружил выходной<br>сигнал постоянного<br>тока               | Усилитель                                    | Неисправность уси-<br>лителя                                                                            |
| 91  | Amp. overcurrent             | Channel '%c': Amp.<br>output overcurrent<br>(power %uW)                              | Перегрузка по току<br>на выходе                                               | (Внешняя:<br>кабельные подклю-<br>чения)     | Короткое замы-<br>кание                                                                                 |
| 92  | Amp. temperature<br>error    | Channel '%c': Amp.<br>temperature error<br>%d°C (filter temp.<br>%d°C, power<br>%uW) | Недопустимая тем-<br>пература усилителя                                       | Модуль цифровой<br>обработки сигнала         | Недостаточное<br>охлаждение                                                                             |
| 93  | Filter ovrtemp %dÂ<br>°C     | Channel '%c': Amp.<br>filter over temperature<br>%d°C (power<br>%uW)                 | Слишком высокая<br>температура<br>выходных фильтров<br>усилителя              | Усилитель                                    | Недостаточное<br>охлаждение                                                                             |
| 94  | Amp. clock fault             | Channel '%c': Amp.<br>clock fault (%3dkHz,<br>power %uW)                             | Неисправность<br>часов усилителя                                              | Усилитель                                    | Неисправность уси-<br>лителя                                                                            |
| 95  | Amp. overtemp %dÂ<br>°C      | Channel '%c': Amp.<br>overtemperature %dÂ<br>°C (power %uW)                          | Слишком высокая<br>температура усили-<br>теля                                 | Усилитель                                    | Недостаточное<br>охлаждение                                                                             |
| 96  | Amp. temp sensor<br>fault    | Amp. temperature<br>sensor fault (A %dÂ<br>°C, B %d°C, C<br>%d°C, D %d°C)            | Сбой датчика тем-<br>пературы усилителя                                       | Усилитель                                    | Неисправность уси-<br>лителя                                                                            |
| 45  | Amp. temp warn<br>%d°C       | Channel '%c': Amp.<br>temperature warning<br>%d°C (power<br>%uW)                     | Предупреждение о<br>высокой темпера-<br>туре усилителя                        | Усилитель                                    | Недостаточное<br>охлаждение                                                                             |
| 100 | SMPS temp warn<br>%d°C       | SMPS temperature<br>warning %d°C<br>(power %uW)                                      | Предупреждение о<br>высокой темпера-<br>туре импульсного<br>источника питания | Импульсный<br>источник питания               | Недостаточное<br>охлаждение                                                                             |
| 101 | Filter temp wrn %dÂ<br>°C    | Channel '%c': AMP<br>filter temperature<br>warning %d°C<br>(power %uW)               | Предупреждение о<br>высокой темпера-<br>туре выходных<br>фильтров усилителя   | Усилитель                                    | Недостаточное<br>охлаждение                                                                             |

| ид  | Текст сообщения<br>на экране | Текст сообщения<br>в журнале<br>событий                                          | Описание                                                | Местополо-<br>жение                                                                          | Возможные при-<br>чины                                                                                 |
|-----|------------------------------|----------------------------------------------------------------------------------|---------------------------------------------------------|----------------------------------------------------------------------------------------------|----------------------------------------------------------------------------------------------------|
| 120 | CAN open error               | Could not open CAN<br>interface (error %d)                                       | Ошибка при<br>открытии<br>интерфейса CAN                | Модуль цифровой<br>обработки сигнала                                                         | Неисправность<br>модуля цифровой<br>обработки сигнала<br>или ошибка про-<br>граммного обеспе-<br>чения |
| 121 | CAN error                    | CAN error %d<br>(remote flags %02X,<br>dbCan flags %02X)                         | Ошибка CAN                                              | (Внешняя:<br>кабельные<br>подключения CAN),<br>идентификатор<br>дистанционного<br>управления | Кабельные<br>подключения САN<br>или множественные<br>идентификаторы<br>дистанционного<br>управления    |
| 122 | CAN warning                  | CAN warning %d<br>(remote flags %02X,<br>dbCan flags %02X)                       | Предупреждение<br>CAN                                   | (Внешняя:<br>кабельные<br>подключения CAN)                                                   | Кабельные<br>подключения САN<br>или множественные<br>идентификаторы<br>дистанционного<br>управления    |
| 124 | OCA remote error             | OCA remote error<br>%u                                                           | Ошибка дистан-<br>ционного<br>управления ОСА            |                                                                                              | Ошибка программ-<br>ного обеспечения                                                                   |
| 150 | Speaker imp. fault           | (empty)                                                                          | Недопустимый<br>импеданс при<br>мониторинге<br>нагрузки | (Внешняя: акустиче-<br>ская система,<br>кабельные подклю-<br>чения)                          | Неисправность аку-<br>стической системы<br>или кабельных под-<br>ключений                              |
| 160 | Input fallback               | Input fallback (A1=<br>%d, A2=%d, D1=%d,<br>D2=%d)                               | Активирована<br>функция резервиро-<br>вания входа       | (Внешняя:<br>кабельные подклю-<br>чения)                                                     |                                                                                                    |
| 161 | Input monitoring fault       | Input monitoring fault<br>A%d (%4.1ddBu,<br>threshold %4.1ddBu)                  | Сбой мониторинга<br>входа                               | (Внешняя:<br>кабельные подклю-<br>чения)                                                     | Cabling or signal source defect                                                                        |
| 162 | Input monitoring fault       | Input monitoring fault<br>A%d (%4.1ddBu,<br>threshold %4.1ddBu)                  | Сбой мониторинга<br>входа                               |                                                                                              |                                                                                                    |
| 163 | Input monitoring fault       | Input monitoring fault<br>A%d (%4.1ddBu,<br>threshold %4.1ddBu)                  | Сбой мониторинга<br>входа                               |                                                                                              |                                                                                                    |
| 164 | Input monitoring fault       | Input monitoring fault<br>A%d (%4.1ddBu,<br>threshold %4.1ddBu)                  | Сбой мониторинга<br>входа                               |                                                                                              |                                                                                                    |
| 165 | Input monitoring fault       | Input monitoring fault<br>D%d (lock %d,<br>%4.1ddBFS,<br>threshold<br>%4.1ddBFS) | Сбой мониторинга<br>входа                               |                                                                                              |                                                                                                    |
| 166 | Input monitoring fault       | Input monitoring fault<br>D%d (lock %d,<br>%4.1ddBFS,<br>threshold<br>%4.1ddBFS) | Сбой мониторинга<br>входа                               |                                                                                              |                                                                                                    |

| ид  | Текст сообщения<br>на экране | Текст сообщения<br>в журнале<br>событий                                          | Описание                    | Местополо-<br>жение | Возможные при-<br>чины                         |
|-----|------------------------------|----------------------------------------------------------------------------------|-----------------------------|---------------------|------------------------------------------------|
| 167 | Input monitoring fault       | Input monitoring fault<br>D%d (lock %d,<br>%4.1ddBFS,<br>threshold<br>%4.1ddBFS) | Сбой мониторинга<br>входа   |                     |                                                |
| 168 | Input monitoring fault       | Input monitoring fault<br>D%d (lock %d,<br>%4.1ddBFS,<br>threshold<br>%4.1ddBFS) | Сбой мониторинга<br>входа   |                     |                                                |
| 169 | Ethernet overload            | Ethernet overload,<br>throttling active                                          | Перегрузка сети<br>Ethernet |                     | Слишком большой<br>объем сетевого тра-<br>фика |

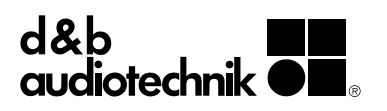